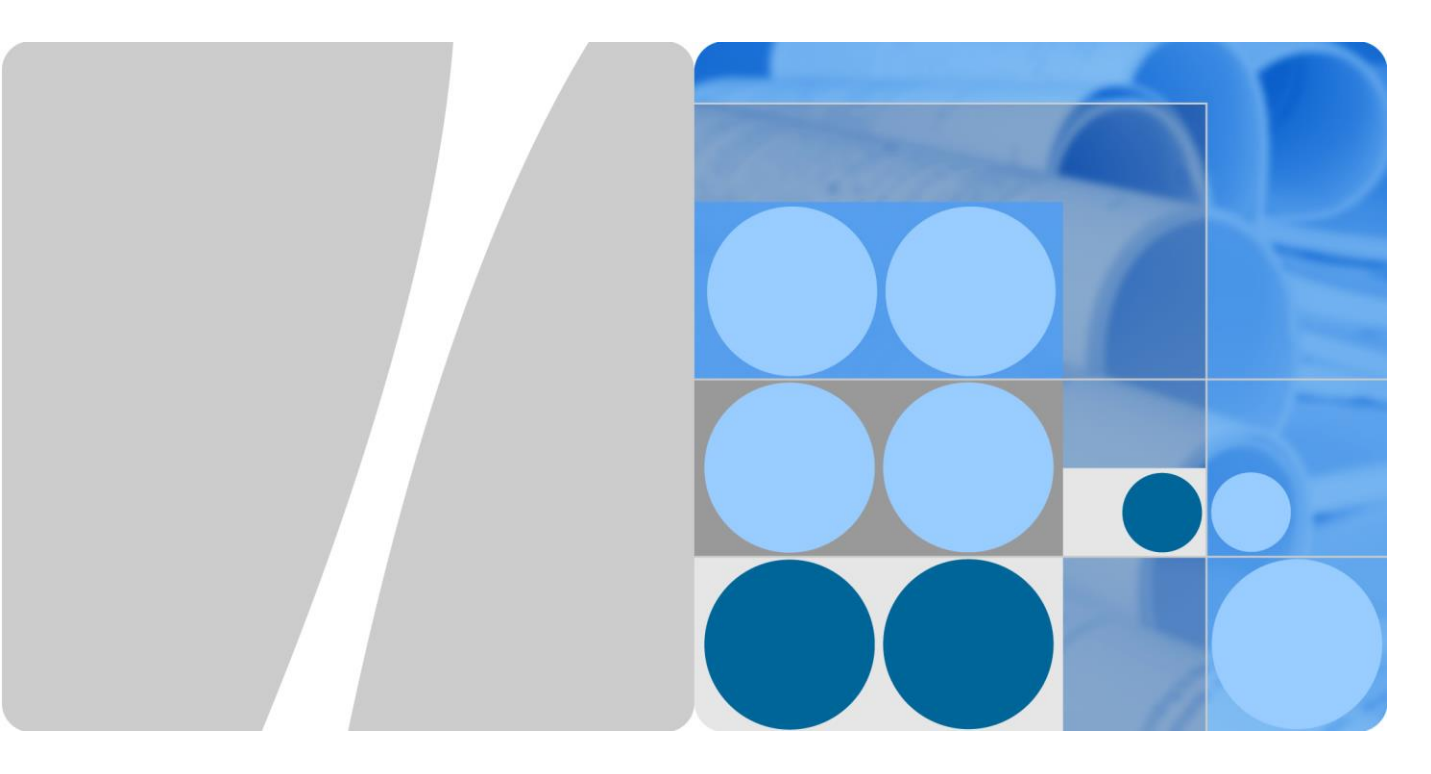

## ETP48400-C4A1 嵌入式电源

## 用户手册

文档版本 03 发布日期 2020-02-24

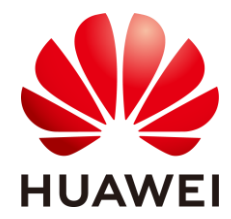

华为技术有限公司

#### 版权所有 © 华为技术有限公司 2020。 保留一切权利。

非经本公司书面许可,任何单位和个人不得擅自摘抄、复制本文档内容的部分或全部,并不得以任何形式传 播。

#### 商标声明

₩ HUAWEI和其他华为商标均为华为技术有限公司的商标。 本文档提及的其他所有商标或注册商标,由各自的所有人拥有。

#### 注意

您购买的产品、服务或特性等应受华为公司商业合同和条款的约束,本文档中描述的全部或部分产品、服务 或特性可能不在您的购买或使用范围之内。除非合同另有约定,华为公司对本文档内容不做任何明示或默示 的声明或保证。

由于产品版本升级或其他原因,本文档内容会不定期进行更新。除非另有约定,本文档仅作为使用指导,本 文档中的所有陈述、信息和建议不构成任何明示或暗示的担保。

## 华为技术有限公司

地址: 深圳市龙岗区坂田华为总部办公楼 邮编: 518129

网北: https://e.huawei.com

前言

## 概述

本文档针对直流电源系统的产品介绍、部件介绍、安装、调测、系统维护以及监控模块和整流模块操作进行描述。

本文档中的图片仅供参考,具体结构以实物为准。

## 读者对象

本文档(本指南)主要适用于以下工程师:

- 销售工程师
- 技术支持工程师
- 维护工程师

## 符号约定

在本文中可能出现下列标志,它们所代表的含义如下。

| 符号          | 说明                                                                        |
|-------------|---------------------------------------------------------------------------|
| ▲ 危险        | 表示如不避免则将会导致死亡或严重伤害的具有高等级风险的危<br>害。                                        |
| ▲ 警告        | 表示如不避免则可能导致死亡或严重伤害的具有中等级风险的危<br>害。                                        |
| <u>入</u> 注意 | 表示如不避免则可能导致轻微或中度伤害的具有低等级风险的危<br>害。                                        |
| 须知          | 用于传递设备或环境安全警示信息。如不避免则可能会导致设备<br>损坏、数据丢失、设备性能降低或其它不可预知的结果。<br>"须知"不涉及人身伤害。 |
| <b>山</b> 说明 | 对正文中重点信息的补充说明。<br>"说明"不是安全警示信息,不涉及人身、设备及环境伤害信息。                           |

## 修订记录

修改记录累积了每次文档更新的说明。最新版本的文档包含以前所有文档版本的更新内容。

文档版本 03 (2020-02-24)

- 增加了 3.2 太阳能配电单元 (PVDU-60A1 或 PVDU-60A3) (可选)。
- 增加了 4.3.2 安装太阳能配电单元 PVDU (可选)。
- 增加了 4.4.5 安装光伏直流输入线 (可选)。
- 增加了 6.9 设置传感器参数。
- 修改了 6.10 设置电池参数。
- 增加了 6.16 光伏上电 (可选)。
- 增加了 G 更改负载支路。

#### 文档版本 02 (2019-10-12)

- 增加了 01074762-004/01075024/01075024-002/010745024-003 编码插框。
- 增加了 6.6 设置整流模块地址 (可选)。
- 增加了 6.7 设置交流防雷参数 (可选)。

#### 文档版本 01 (2019-04-30)

第一次正式发布。

监控软件版本为: SMU V500R003C00。

## 目 录

| 前言                                   | ii |
|--------------------------------------|----|
| 1 安全注意事项                             | 1  |
| 1.1 通用安全                             | 1  |
| 1.2 人员要求                             |    |
| 1.3 电气安全                             |    |
| 1.4 安装环境要求                           | 6  |
| 1.5 机械安全                             | 7  |
| 1.6 电池安全                             | 10 |
| 1.7 太阳能光伏组件安全                        | 12 |
| 2 产品介绍                               | 14 |
| 2.1 产品概述                             | 14 |
| 2.2 产品介绍                             | 14 |
| 3 部件介绍                               |    |
| 3.1 智能配电单元 DCDB48-200-16B(可选)        | 18 |
| 3.2 太阳能配电单元(PVDU-60A1或PVDU-60A3)(可选) | 19 |
| 3.3 监控模块 SMU02C                      | 21 |
| 3.4 用户接口模块 UIM05B1                   | 25 |
| 3.5 通信扩展模块 NIM01C3 (可选)              | 26 |
| 3.6 通信扩展模块 CIM02C(可选)                | 29 |
| 3.7 整流模块 R4875G1/R4850G2             | 31 |
| 3.8 太阳能模块 S4850G1 (可选)               | 32 |
| 3.9 锂电池 ESM-48100B1                  | 34 |
| 4 系统安装                               | 40 |
| 4.1 安装前准备                            | 40 |
| 4.1.1 准备线缆                           | 40 |
| 4.1.2 准备安装工具                         | 41 |
| 4.1.3 规划安装空间                         | 42 |
| 4.1.4 拆箱验货                           | 42 |
| 4.2 安装插框                             | 43 |

| 4.3 安装部件                             | 44 |
|--------------------------------------|----|
| 4.3.1 安装智能配电单元 DCDB48-200-16B(可选)    |    |
| 4.3.2 安装太阳能配电单元 PVDU(可选)             |    |
| 4.3.3 安装通信扩展模块 NIM01C3 (可选)          |    |
| 4.3.4 安装通信扩展模块 CIM02C(可选)            | 47 |
| 4.3.5 安装整流模块 R4875G1/R4850G2         |    |
| 4.3.6 安装太阳能模块 S4850G1 (可选)           |    |
| 4.3.7 安装备用交流输入模块(可选)                 |    |
| 4.3.8 安装空开                           | 51 |
| 4.4 安装线缆                             |    |
| 4.4.1 安装干接点信号线(可选)                   |    |
| 4.4.2 安装通信线缆(可选)                     |    |
| 4.4.2.1 使用 WebUI 管理                  |    |
| 4.4.2.2 使用 NetEco 管理                 | 54 |
| 4.4.2.3 使用网管管理(电总协议)                 | 55 |
| 4.4.3 安装智能配电单元 DCDB48-200-16B 线缆(可选) |    |
| 4.4.4 安装直流输出线缆                       | 60 |
| 4.4.5 安装光伏直流输入线(可选)                  | 63 |
| 4.4.6 安装交流输出线缆                       |    |
| 4.4.7 安装 220/380V AC 三相四线交流输入线缆      | 66 |
| 4.4.8 安装铅酸电池线缆                       |    |
| 4.4.9 安装锂电池及线缆                       |    |
| 5 安装后检查                              | 75 |
| 5.1 硬件安装检查                           |    |
| 5.2 电气连接检查                           |    |
| 5.3 线缆安装检查                           |    |
| 6 系统调测                               | 76 |
| 6.1 交流上电                             |    |
| 6.2 选择语言                             |    |
| 6.3 向导设置                             |    |
| 6.4 设置时间日期                           |    |
| 6.5 设置共用负载参数                         |    |
| 6.6 设置整流模块地址(可选)                     |    |
| 6.7 设置交流防雷参数(可选)                     |    |
| 6.8 设置交流输入制式                         |    |
| 6.9 设置传感器参数                          | 80 |
| 6.10 设置电池参数                          |    |
| 6.10.1 参数设置(智能锂电+铅酸电池/梯次锂电)          |    |
| 6.10.2 参数设置(铅酸电池/梯次锂电)               |    |

| 6.11 设置智能配电单元 DCDB 参数        | 83  |
|------------------------------|-----|
| 6.12 设置 57V 恒压输出参数           | 83  |
| 6.13 设置错峰用电参数(可选)            | 84  |
| 6.14 设置削峰用电参数(可选)            | 84  |
| 6.15 设置通信参数                  | 85  |
| 6.15.1 使用 Web UI 管理前的设置(可选)  | 85  |
| 6.15.2 使用 NetEco 管理前的设置(可选)  | 92  |
| 6.15.3 使用网管管理(电总协议)前的设置(可选)  | 93  |
| 6.16 光伏上电(可选)                | 93  |
| 6.17 铅酸电池上电                  | 94  |
| 6.18 锂电池上电                   | 94  |
| 7 后续处理                       |     |
|                              |     |
| 8 系统维护                       |     |
| 8.1 例行维护                     | 96  |
| 8.1.1 交/直流配电                 | 96  |
| 8.1.2 整流模块                   | 97  |
| 8.1.3 监控单元                   | 97  |
| 8.1.4 监控参数                   | 98  |
| 8.1.5 线缆                     | 98  |
| 8.1.6 ESM 锂电池                | 99  |
| 8.2 部件故障定位                   | 100 |
| 8.2.1 监控模块故障定位               | 100 |
| 8.2.2 整流模块故障定位               | 101 |
| 8.2.3 太阳能模块故障定位              | 101 |
| 8.2.4 空开故障定位                 | 101 |
| 8.2.5 交流输入模块故障定位             | 101 |
| 8.2.6 ESM 锂电池故障处理            | 101 |
| 8.3 部件更换                     | 102 |
| 8.3.1 更换 SMU02C              | 102 |
| 8.3.2 更换 UIM05B1             | 103 |
| 8.3.3 更换 NIM01C3             | 104 |
| 8.3.4 更换 CIM02C              | 105 |
| 8.3.5 更换整流模块 R4875G1/R4850G2 | 107 |
| 8.3.6 更换太阳能模块 S4850G1        | 108 |
| 8.3.7 更换锂电池                  | 110 |
| 8.3.8 更换空开                   | 111 |
| 8.3.9 更换交流输入模块               | 112 |
| A 技术指标                       | 114 |

| B | 电气原理图                      | 117 |
|---|----------------------------|-----|
| C | 制作端子                       | 118 |
| D | 监控模块干接点关联                  | 119 |
| E | 电源监控界面告警名称与用户重要次要负载断开的对应关系 | 120 |
| F | 如何更改 COM4 和 COM5 的通信协议     | 121 |
| G | 更改负载支路                     | 123 |
| н | 缩略语                        | 124 |
|   |                            |     |

目 录

# **1** 安全注意事项

## 1.1 通用安全

声明

在安装、操作和维护设备时,请先阅读本手册,并遵循设备上标识及手册中所有安全 注意事项。

手册中的"须知"、"注意"、"警告"和"危险"事项,并不代表所应遵守的所有安全 事项,只作为所有安全注意事项的补充。华为公司不承担任何因违反通用安全操作要 求或违反设计、生产和使用设备安全标准而造成的责任。

本设备应在符合设计规格要求的环境下使用,否则可能造成设备故障,由此引发的设备功能异常或部件损坏、人身安全事故、财产损失等不在设备质量保证范围之内。

安装、操作、维护设备时应遵守当地法律法规和规范。手册中的安全注意事项仅作为当地法律法规和规范的补充。

发生以下任一情况时,华为公司不承担责任。

- 不在本手册说明的使用条件中运行。
- 安装和使用环境超出相关国际或国家标准中的规定。
- 未经授权擅自拆卸、更改产品或者修改软件代码。
- 未按产品及文档中的操作说明及安全警告操作。
- 非正常自然环境(不可抗力,如地震、火灾、暴风等)引起的设备损坏。
- 客户自行运输导致的运输损坏。
- 存储条件不满足产品文档要求引起的损坏。

#### 常规要求

- 安装、操作和维护时严禁佩戴手表、手链、手镯、戒指、项链等易导电物体,以 免被电击灼伤。
- 安装、操作和维护过程中必须使用专用的防护用具,如佩戴绝缘手套,佩戴护目镜、穿安全服、戴安全帽、穿安全鞋等,如下图所示。

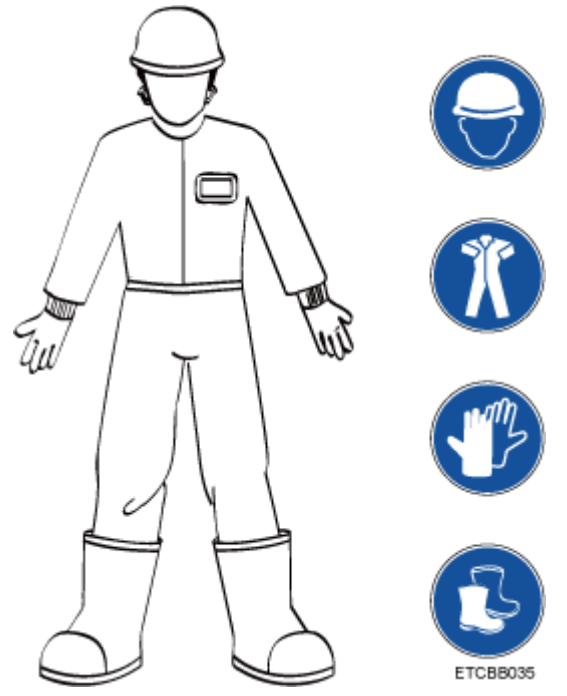

• 使用的工具手柄需要做绝缘防护处理,或使用绝缘工具,如下图所示。

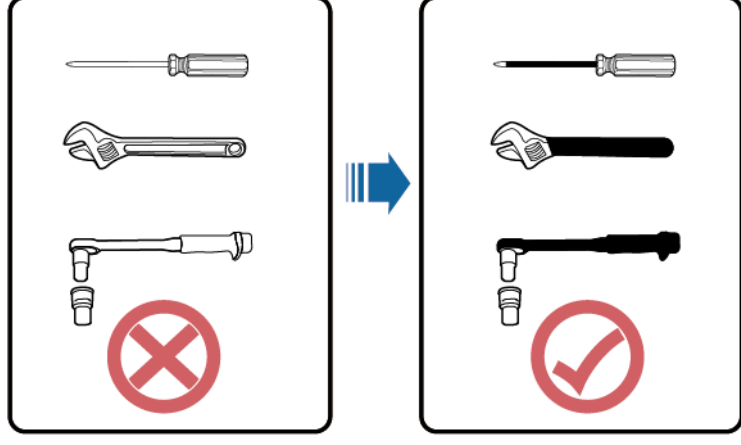

TN01H00005

- 安装、操作和维护必须按照指导书的步骤顺序来进行。
- 应采用力矩扳手固定螺丝,并采用红蓝标识进行双重检查。安装人员确认螺丝拧紧后,在螺丝上涂蓝色标识;检查人员确认拧紧后,涂红色标识(画线标识需要跨越螺丝边缘,标识样例如下图所示)。

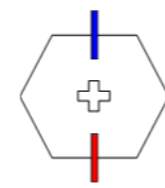

- 安装、操作、维护机柜时,需先清理干净机柜顶部的积水、冰雪或其他杂物,再 打开机柜门,以免杂物掉入柜内。
- 严禁在雷电、雨、雪、六级大风等恶劣天气下安装、使用和操作室外设备、线缆
   (包括但不限于搬运设备、操作设备和线缆、插拔连接到户外的信号接口、高空
   作业、室外安装等)。

- 接触任何导体表面或端子之前应测量接触点的电压,确认无电击危险。
- 应确保所有槽位均有单板或者假面板在位。防止单板上危险电压和能量造成伤害的风险,保证风道正常,控制电磁干扰,并且规避背板、底板、单板落尘或其他异物。
- 安装完设备,应清除设备区域的空包装材料,如纸箱、泡沫、塑料、扎线带等。
- 如发生火灾,应撤离建筑物或设备区域并按下火警警铃,或者拨打火警电话。任何情况下,严禁再次进入燃烧的建筑物。
- 请勿停用保护装置和忽略手册、设备上的警告、警示与预防措施。及时更换因长 期使用而变得不清晰的危险标志。
- 除了对设备进行操作的人员,其他人员请勿接近本设备。
- 走线孔均需做密封处理,用防火泥封堵已走线的走线孔,使用机柜自带的盖子封 堵未走线的走线孔,正确的防火泥封堵施工标准如下图所示。

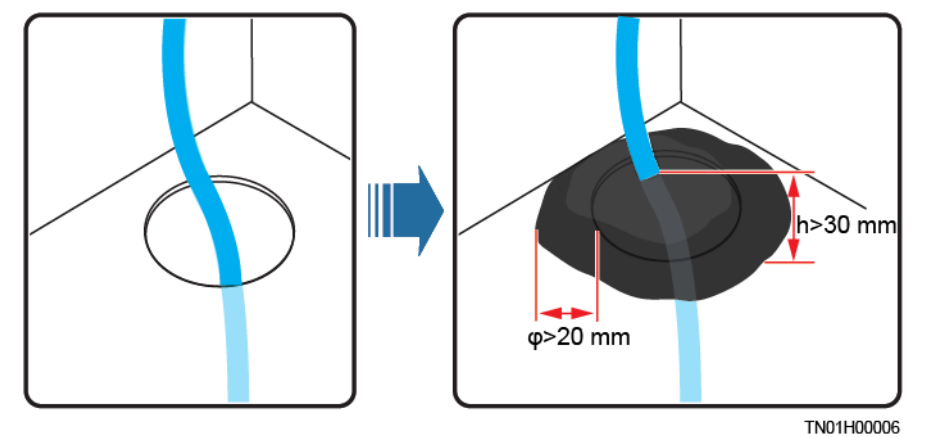

禁止用水、酒精或油等溶剂清洗机柜内部及外部的电气零部件。

#### 人身安全

- 在设备操作过程中,如发现可能导致人身伤害或设备损坏的故障时,应立即终止 操作,向负责人进行报告,并采取行之有效的保护措施。
- 为避免电击危险,禁止将安全特低电压(SELV)电路连接到通信网络电压 (TNV)电路上。
- 设备未完成安装或未经专业人员确认,请勿给设备上电。

#### 符号声明

为保障人身和设备安全,在安装、操作和维护设备时,请遵循设备上标识的安全注意事项。

| 符号 | 说明                                                                                                    |
|----|----------------------------------------------------------------------------------------------------|
| 4  | 裸露高压部件的标识,此标识警告操作人员与电网供电电压<br>直接接触,或者通过潮湿的物品或潮气间接地与电网电压接<br>触将是致命的。该标识粘贴在危险电压处,或者维护时可能<br>移走的电源保护盖上面。 |

| 符号              | 说明                                                                                                    |
|-----------------|----------------------------------------------------------------------------------------------------|
|                 | 过热警示标识,此标识贴在可能出现高温引起烫伤的设备表面,警告使用者在操作、维护时不要随意触摸,请佩戴防烫<br>手套进行操作,以免发生烫伤。                                                                |
|                 | 保护接地标识,此标识贴在保护接地端子附近,在设备和外<br>部接地网络相连接的端子旁边使用。设备接地线从保护接地<br>端子处连到外部接地排。                                                               |
| Ŧ               | 等电位连接标识,此标识用于等电位连接端子,即设备内部<br>各个等电位端子旁边。                                                                                              |
|                 | 静电标识,在任何静电敏感区域使用此标识。看到此标识的<br>情况下,请佩戴防静电手套或者手环后,再对设备进行操<br>作。                                                                         |
| (2000m)         | 海拔说明标识,仅适用于海拔2000米以下地区安全使用。                                                                                                    |
|                 | 非热带气候说明标识,仅适用于非热带气候条件下安全使<br>用。                                                                                                    |
| <b>▲</b> 豪<br>武 | 风扇盒上/运动部件上的标识,该标识丝印或者贴在风扇盒面<br>板上,警告操作人员不要用手指靠近。"严禁在风扇旋转时<br>接触扇叶!"                                                                   |
|                 | 看说明书标签,此标识在设备端口处无法表达清楚用途时使用。指导使用者参考说明书中的内容。举例,可以在下面情况时使用看说明书标签,但不局限于如下场景:                                                             |
|                 | <ol> <li>对于多电源设备,在电源附近使用,替代多电源标识。意<br/>思是:此设备有多路电源输入,设备断电时必须断开所有<br/>电源输入。</li> </ol>                                                 |
|                 | <ol> <li>对于有多个输出接口,在输出接口附近使用。请参考说明<br/>书中电源输出的额定值、配置参数信息进行连接。</li> <li>对于有多个槽位,在槽位信息附近使用。请参考说明书中<br/>槽位信息的说明,对单板的限制以及使用条件。</li> </ol> |

## 1.2 人员要求

- 负责安装维护华为设备的人员,必须先经严格培训,了解各种安全注意事项,掌握正确的操作方法。
- 只允许有资格的专业人员或已培训人员安装、操作和维护设备。

- 只允许有资格的专业人员拆除安全设施和检修设备。
- 对设备进行操作的人员,包括操作人员、已培训人员、专业人员应该有当地国家 要求的特种操作资质,如高压操作、登高、特种设备操作资质等。

🗀 说明

- 专业人员:拥有培训或操作设备经验,能清楚设备安装、操作、维护过程中潜在的各种危险 来源和危险量级的人。
- 已培训人员:经过相应的技术培训而且具有必要经验的人员,能意识到在进行某项操作时可能给他带来的危险,并能采取措施将对他自身或其他人员的危险减至最低限度。
- 操作人员:除已培训人员、专业人员以外的可能接触到设备的操作人员。

## 1.3 电气安全

接地要求

- 设备保护接地与金属壳体的接地螺钉应具备可靠的电气连接(接地电阻不大于 0.1 欧姆)。
- 需接地的设备,安装时,必须首先安装保护地线;拆除设备时,必须最后拆除保 护地线。
- 禁止破坏接地导体。
- 禁止在未安装接地导体时操作设备。
- 对于使用三芯插座的设备,必须确保三芯插座中的接地端子与保护地连接。

#### 交、直流操作要求

#### 🛕 危险

- 电源系统的供电电压为危险电压,直接接触或通过潮湿物体间接接触可能会带来电 击危险。
- 不规范、不正确的操作,可能会引起火灾或电击等意外事故。
- 禁止带电安装、拆除电源线。电源线芯在接触导体的瞬间,会产生电弧或电火花, 可导致火灾或人身伤害。
- 若设备的电源输入为永久连接,则应在设备外部装上易于接触到的断开装置。
- 设备电气连接之前,如可能碰到带电部件,必须断开设备前级对应的分断装置。
- 如果设备粘贴了"大漏电流"标志,在连接交流输入电源之前,必须先将设备机 壳的保护接地端子接地,以防止设备的漏电流对人体产生电击。
- 安装、拆除电源线之前,必须先关闭电源开关。
- 连接电源线之前,必须先确认电源线标签标识正确再进行连接。
- 接通电源之前,必须确保设备线缆已连接正确。
- 若设备有多路输入,应断开设备所有输入,待设备完全下电后方可对设备进行操作。

- 线缆在高温环境下使用可能造成绝缘层老化、破损,线缆与发热器件或热源区域 外围之间的距离至少为 30mm。
- 设备进、出风口不允许有线缆经过。
- 线缆应满足 VW-1 阻燃等级要求。
- 同类线缆应绑扎在一起,不同类线缆至少分开 30mm 布放,禁止相互缠绕或交叉 布放。
- 所有线缆应绑扎牢靠,绑扎后的线缆应相互紧密靠拢,外观平直整齐,无外皮损伤。
- 如果交流输入线缆从柜顶接入机柜, 需在柜外 U 型折弯后进入机柜。
- 线缆弯曲半径要求:不小于线缆直径的5倍。
- 电源线布放过程中,严禁出现打圈、扭绞现象。如发现电源线长度不够时,须重 新更换电源线,严禁在电源线中做接头或焊点。

#### 防静电要求

- 安装、操作和维护设备时,请遵守静电防护规范,应穿防静电工作服,佩戴防静 电手套和腕带。
- 手持单板时,必须持单板边缘不含元器件的部位,禁止用手触摸元器件。
- 拆卸下来的单板必须用防静电包材进行包装后,方可储存或运输。

### 1.4 安装环境要求

- 在设备运行时,请勿遮挡通风口或散热系统,以防止高温起火。
- 安装场所内应避免有酸性、碱性或其他腐蚀性气体。
- 请勿将设备靠近热源或裸露的火源,如电暖器、微波炉、烤箱、热水器、炉火、 蜡烛或其他可能产生高温的地方。否则将使外壳熔化或者设备受热,并导致火 灾。
- 设备应安装在远离液体的区域,禁止安装在水管、出风口等易产生冷凝水的位置 下方;禁止安装在空调口、通风口、机房出线窗等易漏水位置下方,以防止液体 进入设备内部造成设备故障或短路。
- 设备安装到机柜前,首先确定机柜已被固定好,避免机柜因重心不稳,出现倾斜 倒塌,致使安装人员被砸伤,设备摔坏等问题。
- 禁止将设备置于易燃、易爆气体或烟雾的环境中,禁止在该环境下进行任何操作。

#### 高空安装

在距离地面2米以上进行的作业,都属于高空作业。

遇以下情况之一者,应停止在高空作业:

 钢管雨水未干,以及可能发生危险的其他情况。当上述情况过后,必须经公司安 全主任和有关技术人员检查各种作业设备,确认同意后方可作业。

- 高空作业时,必须满足当地高空操作法规的要求。
- 必须经过相关培训,获取相关合格证方可上岗,进行高空作业。
- 高空作业前,应仔细检查登高工具和安全用具,如安全帽、安全带、梯子、跳板、脚手架、起重设备等,如有不符合要求的应立即改进或拒绝高空作业。
- 做好安全防护工作,佩戴安全帽、安全带或腰绳,系在牢固结实的结构件上,严 禁挂在移动的不牢固的物体上或有锋利棱角的金属上,防止挂钩滑脱发生坠落事故。

#### 🛕 危险

- 高空作业现场, 应划出危险禁区, 设置明显标志, 严禁无关人员进入。
- 携带好操作器械及工具,防止工具坠落砸伤他人。
- 严禁高空作业人员从高空向地面抛掷物件,严禁从地面向高空抛掷物件,应采用强索、吊篮、高架车或吊车等传送物件。
- 应尽量避免上、下层同时进行作业。如无法避免时,上下层之间必须设专用防护棚 或采取其他防护措施,且上层严禁堆放工具、物料。
- 高空作业的沿口、孔洞处,应设护栏和标志,防止失足踏空。
- 高空作业区的下方地面,严禁堆放脚手架,跳板,其他杂物。地面人员严禁在高空 作业区的正下方停留或通行。
- 高空作业的脚手架、跳板、工作台等,必须事先进行安全检查鉴定,保证结构牢固、脚手架严禁超负荷。
- 工作竣工拆卸脚手架时,应由上而下分层进行,严禁上下层同时拆卸,当拆除某一 部分的时候,应防止其它部份发生倒塌。
- 严禁在高空作业时嬉笑打闹,严禁在高空作业区睡觉。
- 现场负责人、安全员如发现高处作业施工人员不按规定作业者,应立即提出,责 其改正;否则须停止其作业。
- 作业人员违反高空作业安全规定不听劝阻而造成事故的由本人负责,监护人员应 承担一定责任。

## 1.5 机械安全

#### 吊装安全

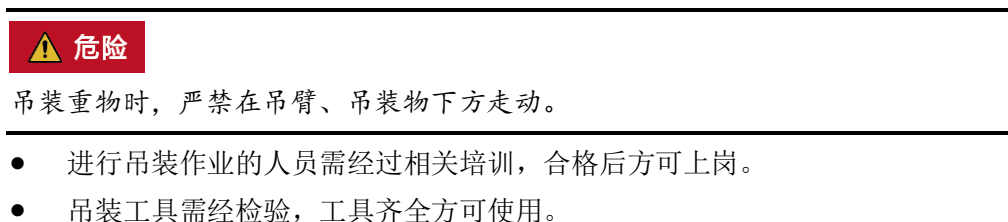

吊装作业之前,确保吊装工具牢固固定在可承重的固定物或墙上。

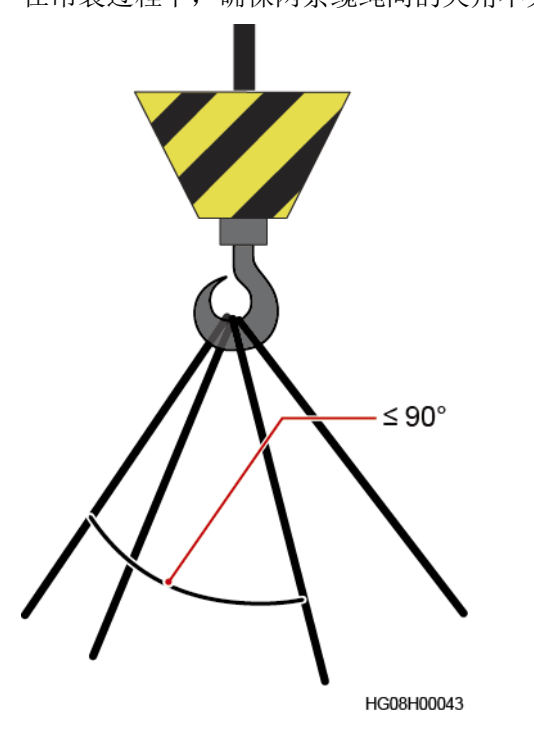

• 在吊装过程中,确保两条缆绳间的夹角不大于 90°,如下图所示。

• 吊装时,禁止拖拽钢丝绳、吊具,禁止使用硬物撞击。

```
梯子使用安全
```

- 当可能涉电登高操作时,应使用木梯或玻璃钢梯。
- 使用人字梯时拉绳必须牢固,作业时必须有人扶住梯子。
- 使用梯子前,请确认梯子完好无损,梯子承载重量符合要求,严禁超重使用。
- 使用梯子时应将宽的梯脚朝下或在梯子的底部采用保护措施,以防滑倒。
- 梯子应放在稳固的地方。梯子的倾斜度以 75°为宜,可使用角尺测量,如下图所示。

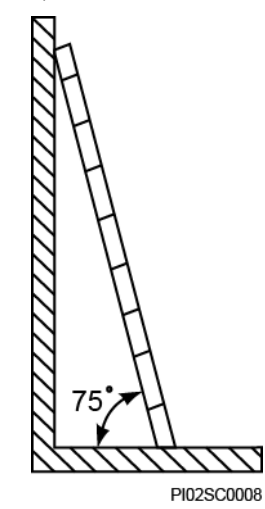

爬梯时,请注意如下动作,以减少危险并确保安全。

• 保持身体平稳。

- 作业人员脚站立的最高高度不应超过梯子从上向下数的第4个台阶。
- 若要爬上屋顶,超出屋檐的梯子的垂直高度至少为1米,如下图所示。

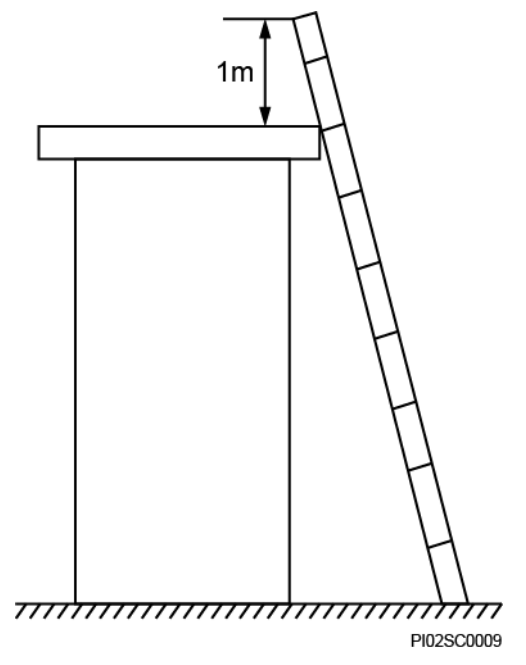

• 确保身体重心不偏离梯架的边沿。

#### 钻孔安全

在墙面、地上钻孔时需要考虑如下安全注意事项:

#### 须知

严禁在设备上钻孔。钻孔会破坏设备的电磁屏蔽性能、内部器件和线缆,钻孔所产生的金属屑进入设备会导致电路板短路。

- 钻孔时应佩戴护目镜和保护手套。
- 钻孔过程中应对设备进行遮挡,严防碎屑掉入设备内部,钻孔后应及时打扫、清 理碎屑。

#### 搬运重物安全

• 搬运重物时,应做好承重的准备,避免被重物压伤或扭伤。

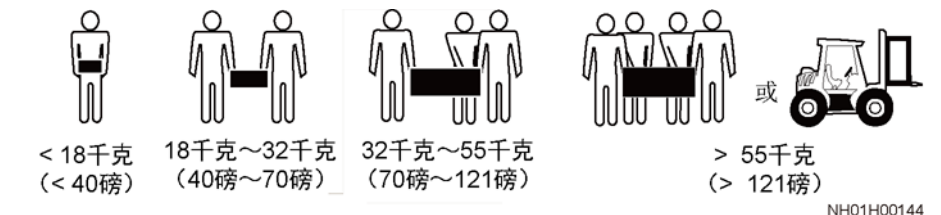

- 用手搬运设备时,应佩戴保护手套,以免受伤。
- 移动或抬起设备时,应握住设备手柄或托住设备底边,而不应握住设备内已安装 模块(如电源模块,风扇模块或单板)的手柄。

## 1.6 电池安全

若系统未配置电池,无需查阅此章节内容。

电池的安装、操作和维护之前,请阅读电池厂家提供的说明书。本手册中的安全注意 事项仅作为重点提醒事项,更多的安全注意事项请参考电池厂家提供的说明书。

#### 基本要求

在进行电池作业之前,必须仔细阅读操作的安全注意事项,并掌握电池的正确连接方法。

#### 🛕 危险

- 请勿将电池暴露在高温环境或发热设备的周围,如日照、火源、变压器、取暖器等。电池过热可能引起爆炸。
- 严禁焚烧电池,否则可能引起爆炸。
- 严禁拆解、改装或破坏电池(如插入异物、浸入水或其它液体中),以免引起电池 漏液、过热、起火或爆炸。
- 更换电池时,必须使用同型号或同类型的电池,若电池更换不当可能会导致电池爆 炸。
- 请勿将金属物导体与电池两极对接,或接触电池的端点,以免导致电池短路,以及
   因电池过热而引起的烧伤等身体伤害。

电池安装、操作和维护过程中,为确保安全,应注意:

- 请勿佩戴手表、手链、手镯、戒指等含有金属的物体。
- 应佩戴护目镜、橡胶手套,穿防护服,预防电解液外溢所造成的危害。如电池漏 液,请勿使皮肤或眼睛接触到漏出的液体,若接触到皮肤或眼睛上,应立即用清 水冲洗,并到医院进行医疗处理。
- 请使用专用绝缘工具。
- 搬运电池时,应按照电池要求的方向搬运,严禁倒置、倾斜。
- 安装、维护等操作时,电池回路应保持断开状态。
- 禁止跌落、挤压或穿刺电池。避免让电池遭受外部大的压力,从而导致电池内部 短路和过热。
- 请按当地法律法规处理废旧电池,请勿将电池作为生活垃圾处理。电池处置不当可能会导致电池爆炸。
- 严禁使用已经损坏的电池。
- 严禁让儿童或宠物吞咬电池 ,以免对其造成伤害或导致电池爆炸。
- 电池在使用、充电或保存过程中有变色、变形、异常发热等异常现象,应停止使用并更换新电池。
- 在规定温度范围内,电池可正常按照允许的充放电参数工作。超出规定温度范围,将会影响电池的充放电性能及安全。

#### 电池安装规范

电池安装操作前,为确保安全,应注意遵从以下基本预防措施:

- 电池安装位置应选择通风、干燥、阴凉环境,远离热源、易燃、潮湿环境,并做 好防火措施。
- 电池应水平摆放、固定。
- 电池安装过程注意正负极,严禁将同一支或同一组串电池的正负极短接,否则会引起电池短路。
- 电池组在完成安装前,至少留下一断点,避免形成回路,在检查确认后再闭合断 点完成安装。
- 安装过程中,连接电池的线缆端子应做好绝缘保护,切勿触碰机柜等金属部件。
- 电池线缆或铜排安装须按照标准力矩拧紧,否则电池螺栓虚连将导致连接压降过 大,甚至在电流较大时大量发热将电池烧毁。
- 请定期检查电池连接端子螺钉,确认拧紧,无松动。

#### 电池短路防护

#### 🚹 危险

电池短路会产生瞬间大电流并释放大量能量,可能造成人身伤害以及财产损失。

- 在允许的情况下,首先断开工作中的电池连接,再进行其他作业。
- 为避免电池短路,电池不允许在线维护。

#### 易燃气体防护

#### 须知

- 严禁使用未封闭的铅酸电池。
- 铅酸电池应确保可燃性气体(如氢气)排放措施正常,避免导致燃烧或腐蚀设备。

铅酸电池在工作中会释放出可燃性气体,摆放电池的地方应保持通风并做好防火措施。

#### 电池漏液处理规范

须知

电池温度过高会导致电池变形、损坏及电解液溢出。

当电池温度超过 60℃时,应检查是否有电解液溢出。如有电解液溢出,应及时处理。

电解液溢出会对设备造成潜在的危害,溢出的电解液会腐蚀金属物体及单板,导致单板损坏。

#### ▲ 警告

在有电解液溢出时,应及时做好液体的吸收和中和。在移开、搬动漏液电池时,应注 意电解液可能带来的伤害。

如发现电解液溢出,请按照电池生产厂家指导操作,或者采用碳酸氢钠(NaHCO3)、碳酸钠(Na2CO3)中和,吸收电解液。

#### 锂电池特殊场景

锂电池操作的安全注意事项参考铅酸电池,另外还需要注意如下事项。

#### ▲ 警告

更换电池的型号不正确会有爆炸的危险。

- 仅可使用厂商推荐的相同或相似型号的电池更换。
- 搬运锂电池时,禁止倒置、倾斜和碰撞。
- 安装、维护等操作时,锂电池模块回路要保持断开状态。
- 当环境温度低于工作温度下限时禁止充电(0℃禁止充电),否则会造成电池内部 短路。
- 禁止将锂电池模块投入火源。
- 维护完成时,应将废旧的锂电池模块返回维护处。

## 1.7 太阳能光伏组件安全

若系统未配置太阳能光伏组件,无需查阅此章节内容。

太阳能光伏组件的安装、操作和维护之前,请阅读太阳能光伏组件厂家提供的说明 书。本手册中的安全注意事项仅作为重点提醒事项,更多的安全注意事项请参考太阳 能光伏组件厂家提供的说明书。 🛕 危险

- 安装、维护等操作前,应佩戴安全帽、护目镜、绝缘手套、穿防护服,以防人身伤害。
- 安装、维护等操作时,需用不透明材料完全覆盖太阳能光伏组件,以防止产生电流 导致触电。
- 禁止用平面镜或透镜聚焦阳光直接照射到组件上,可能导致太阳能光伏组件损坏和 人身伤害。
- 搬运组件时,禁止抓举接线盒和电气导线。
- 搬运时应小心,避免磕碰造成损坏。不规范的搬运和放置,可能导致太阳能光伏
   组件的玻璃破碎和丧失电性能,从而使太阳能光伏组件失去使用价值。
- 有强风时,禁止在高处进行安装太阳能光伏组件。
- 高支架安装维护时,必须搭建支架平台并佩戴安全帽和安全带。
- 禁止在太阳能光伏组件上钻孔、踩踏和放置重物,以防太阳能光伏组件损坏。
- 搬运和安装太阳能光伏组件时应至少两个人,搬运受力点为太阳能光伏组件的铝 边框,禁止用头顶等方式对太阳能光伏组件的正面或反面施加应力,造成太阳能 电池片隐裂。

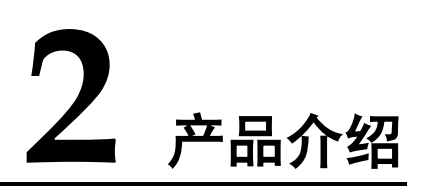

## 2.1 产品概述

ETP48400-C4A1 是嵌入式电源系统,将交流电转为直流电,支持-48V 以及-57V 恒压 输出给通信设备供电。电源最大容量满足 24kW,适用于 5G 站点供电以及存量站点扩 容改造场景。

## 2.2 产品介绍

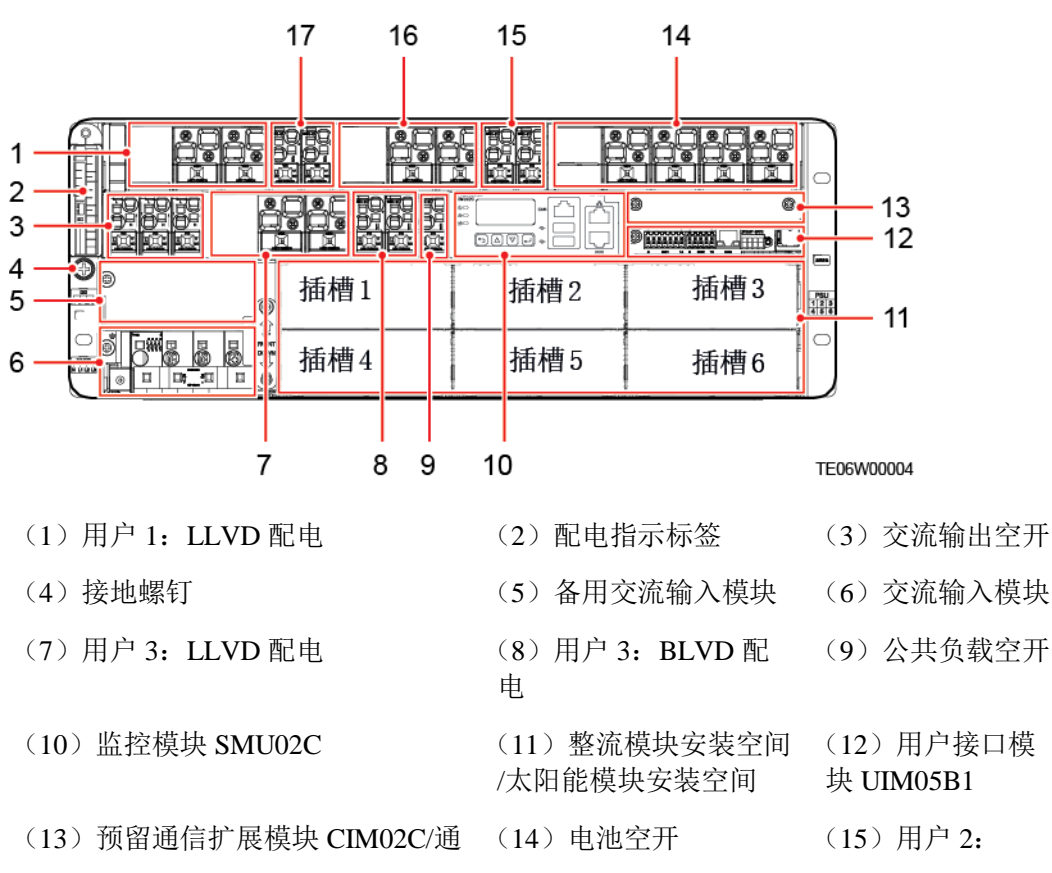

图2-1 ETP48400-C4A1 (01074762/01075024)

#### 文档版本 03 (2020-02-24)

#### 信扩展模块 NIM01C3 安装槽位

#### **BLVD** 配电

(16) 用户 2: LLVD 配电 (17) 用户 1: BLVD 配 电

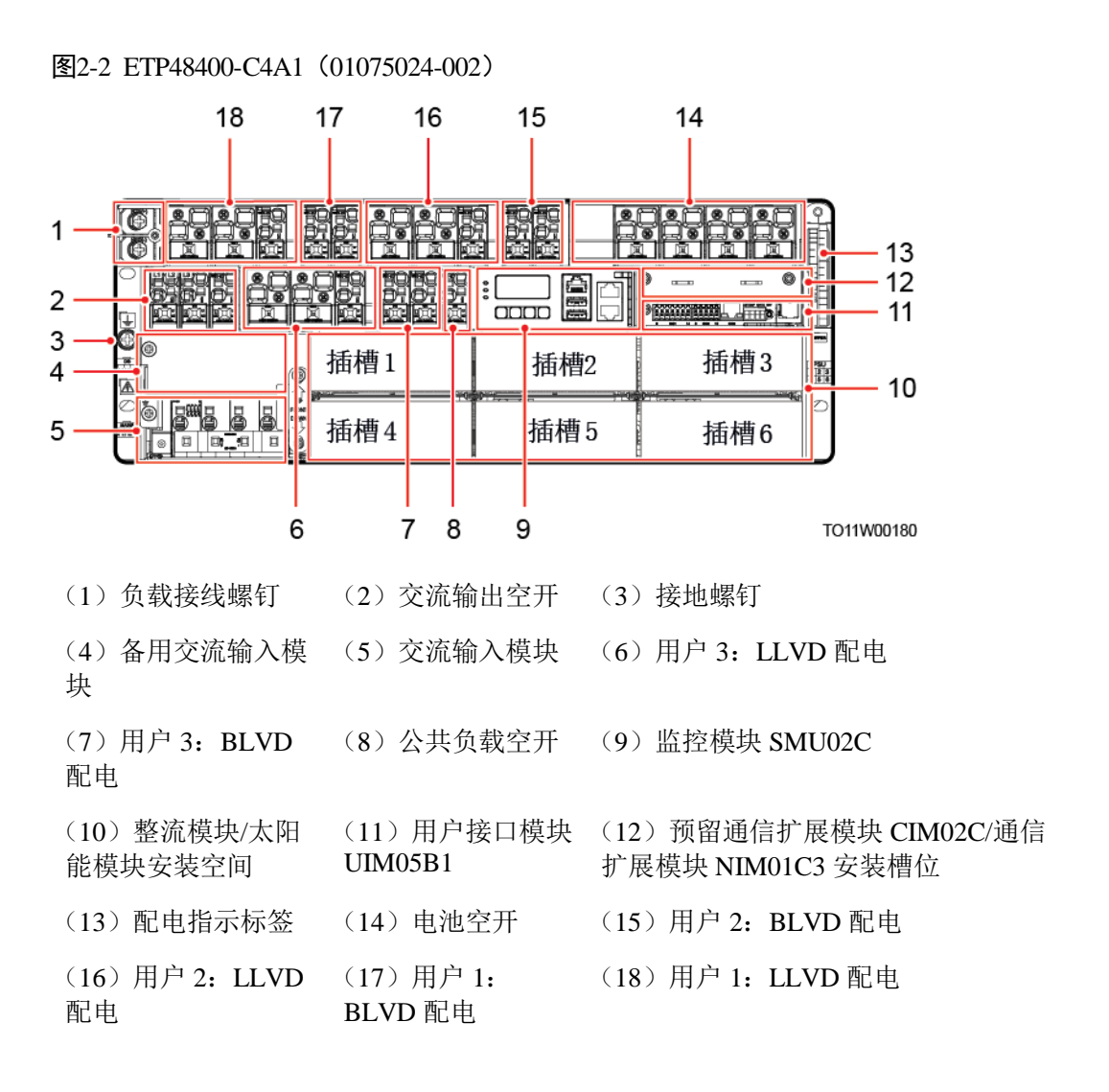

#### 🗀 说明

负载接线螺钉作为用户4扩展口。

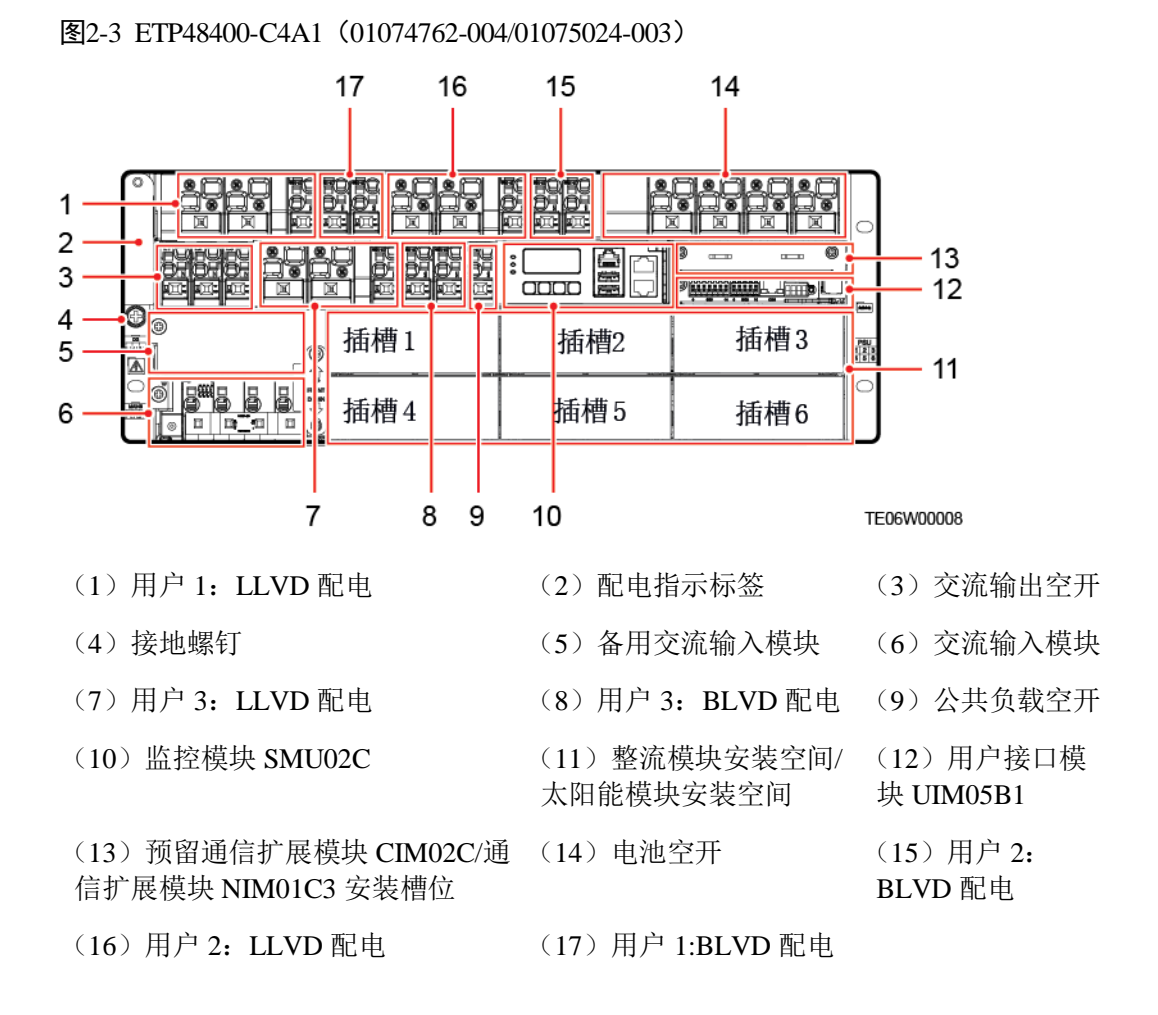

#### 表2-1 系统配置

| 项目                                                                                                    | ETP48400-C4A1<br>(01074762/01075024)                                                  | ETP48400-C4A1<br>(01075024-002)                                                                                                    | ETP48400-C4A1<br>(01074762-004/01075024-<br>003)                                                                                                    |
|----------------------------------------------------------------------------------------------------|---------------------------------------------------------------------------------------|----------------------------------------------------------------------------------------------------|----------------------------------------------------------------------------------------------------|
| 交流输入<br>制式                                                                                                    | 220/380V AC 三相四线                                                                      |                                                                                                    |                                                                                                    |
| 交流配电                                                                                                    | <ul> <li>交流输入空开: 1×63A/4P, 1×63A/4P(备用,手动切换,机械互锁)</li> <li>交流输出空开: 3×16A/P</li> </ul> |                                                                                                    |                                                                                                    |
| <ul> <li>直流配电 3个用户,每个用户:</li> <li>LLVD 空开: 2×125A/1P,<br/>支持扩展 1×125A/1P</li> <li>BLVD 空开: 2×63A/1P</li> <li>公共负载空开: 1×32A/1P</li> <li>电池空开: 4×125A/1P,支持</li> <li>扩展 1×125A/1P</li> </ul> |                                                                                       | <ul> <li>3个用户,每个用户:</li> <li>LLVD 空开: 2×<br/>100A/1P, 1×40A/1P</li> <li>BLVD 空开: 2×<br/>40A/1P</li> <li>公共负载空开: 1×<br/>32A/1P</li> <li>电池空开: 4×125A/1P,</li> </ul> | <ul> <li>3个用户,每个用户:</li> <li>LLVD 空开: 2×<br/>100A/1P, 1×40A/1P</li> <li>BLVD 空开: 2×<br/>40A/1P</li> <li>公共负载空开: 1×32A/1P</li> <li>电池空开: 4×125A/1P,<br/>支持扩展 1×125A/1P</li> </ul> |

| 项目   | ETP48400-C4A1<br>(01074762/01075024)                                                                                                    | ETP48400-C4A1<br>(01075024-002) | ETP48400-C4A1<br>(01074762-004/01075024-<br>003) |
|------|----------------------------------------------------------------------------------------------------|---------------------------------|--------------------------------------------------|
|      |                                                                                                    | 支持扩展 1×125A/1P                  |                                                  |
| 部件   | <ul> <li>监控模块: SMU02C</li> <li>用户接口模块: UIM05B1</li> <li>通信扩展模块(可选): NIM01C3或CIM02C</li> <li>整流模块: R4850G2或R4875G1(最大配置 6 个)</li> <li>太阳能模块: S4850G1(最大配置 5 个)</li> </ul> |                                 |                                                  |
| 交流防雷 | 标称雷击放电电流 30kA, 8/20µs, 正负各 5 次                                                                                                    |                                 |                                                  |

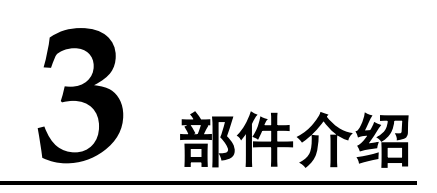

## 3.1 智能配电单元 DCDB48-200-16B(可选)

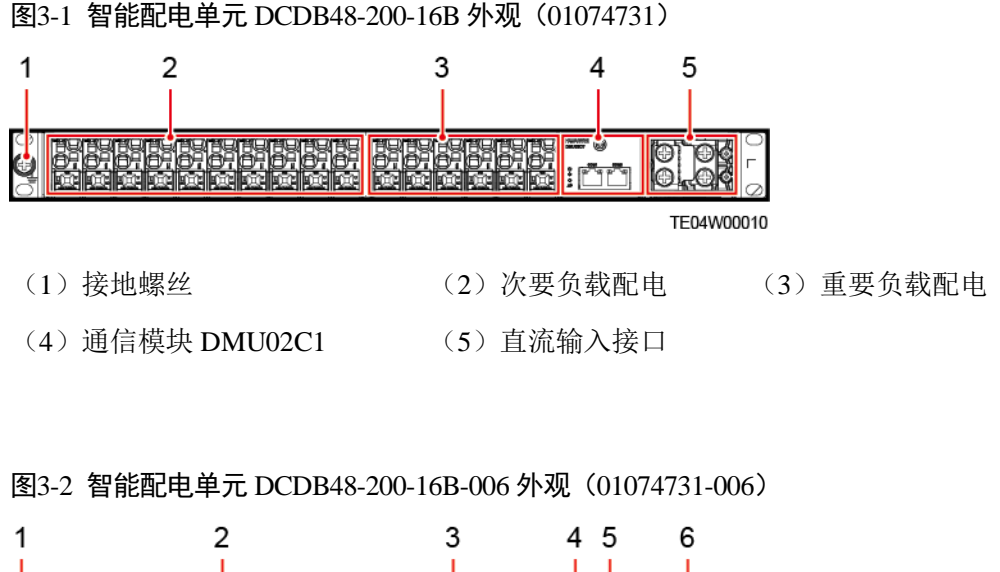

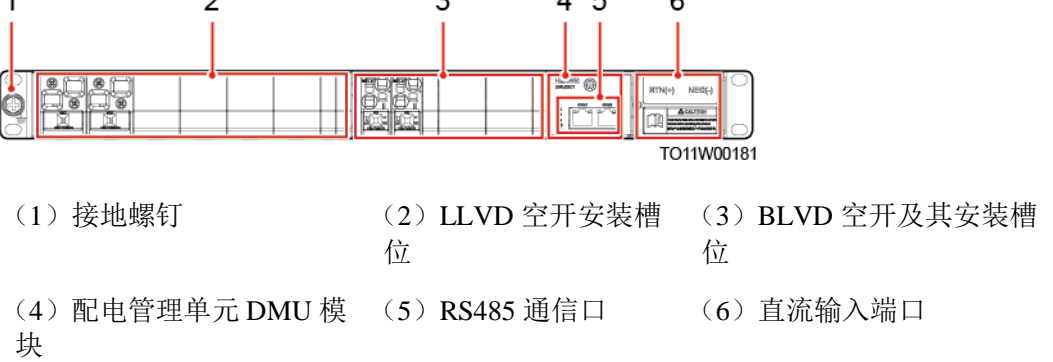

#### 表3-1 DCDB48-200-16B 规格

| 项目     | DCDB48-200-16B       | DCDB48-200-16B-006 |
|--------|----------------------|--------------------|
| 尺寸(高×宽 | 44.5mm×482.6mm×330mm |                    |

| 项目    | DCDB48-200-16B                                                                                               | DCDB48-200-16B-006                                                                                                    |
|-------|----------------------------------------------------------------------------------------------------|----------------------------------------------------------------------------------------------------|
| ×深)   |                                                                                                    | ·                                                                                                    |
| 输入电压  | 36V DC - 72V DC                                                                                              |                                                                                                    |
| 输入总电流 | 最大 200A                                                                                                    |                                                                                                    |
| 直流配电  | <ul> <li>BLVD 配电: 16A/1P<br/>×2, 20A/1P×2,<br/>32A/1P×2</li> <li>LLVD 配电: 32A/1P×<br/>4, 63A/1P×6</li> </ul> | <ul> <li>默认:</li> <li>LLVD 空开: 125A/1P×2</li> <li>BLVD 空开: 63A/1P×2</li> <li>最大支持路数:</li> <li>LLVD 空开: 125A/1P×4, 63A/1P×4;</li> <li>BLVD 空开: 63A/1P×6</li> </ul> |
| 安装方式  | 19 英寸机架安装                                                                                                    |                                                                                                    |
| 进出线方式 | 前进前出线                                                                                                    |                                                                                                    |
| 维护方式  | 前维护                                                                                                    |                                                                                                    |
| 重量    | $\leq 10$ kg                                                                                                 |                                                                                                    |

#### 🛄 说明

配电布局仅供参考,可根据实际需求进行配置。

## 3.2 太阳能配电单元(PVDU-60A1 或 PVDU-60A3)(可 选)

#### 内部介绍

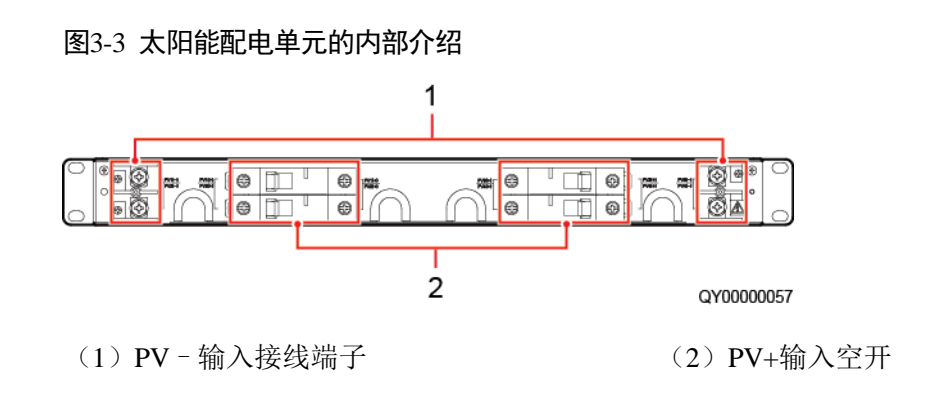

## 技术指标

#### 表3-2 太阳能配电单元的技术指标

| 项目        | 技术指标                                           |
|-----------|------------------------------------------------|
| 尺寸(高×宽×深) | 43.6mm×482.6mm×123mm(包含挂耳)                     |
| 重量        | 5kg                                            |
| 输入        | 70V DC~150V DC;最大 4×45A                        |
| 输出        | 70V DC~150V DC;最大 4×45A                        |
| 安装方式      | 19 英寸机架安装                                      |
| 进出线方式     | 左右进线,前面出线                                      |
| 维护方式      | 前维护                                            |
| 工作温度      | - 20°C~+65°C                                   |
| 存储温度      | $-40^{\circ}\text{C} \sim +70^{\circ}\text{C}$ |
| 工作湿度      | 5%RH~95%RH(无凝露)                                |
| 海拔要求      | 0m~4000m                                       |
|           | (在 2000m~4000m 环境下高温降额,每升高 200m,工<br>作温度降低 1℃) |
| 防护等级      | IP20                                           |

## 3.3 监控模块 SMU02C

图3-4 SMU02C 外观

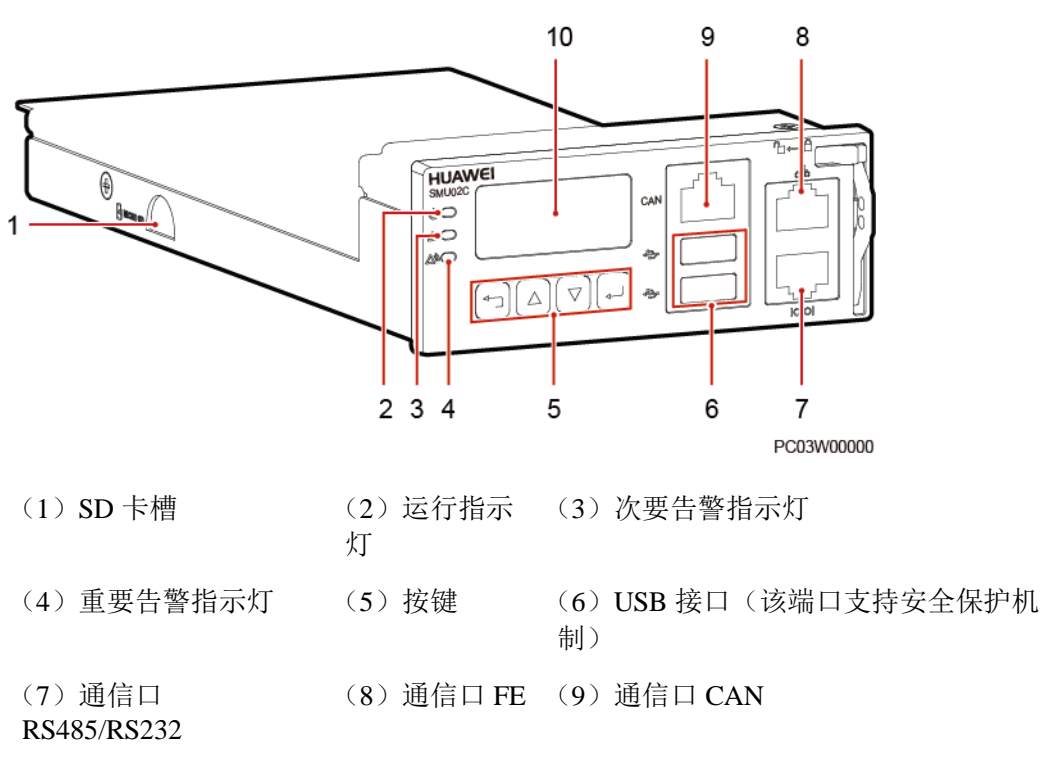

(10)液晶显示屏

指示灯

表3-3 指示灯说明

| 名称      | 颜色 | 状态        | 说明                     |
|---------|----|-----------|------------------------|
| 运行指示灯   | 绿色 | 常灭        | 监控模块故障或无直流输入           |
|         |    | 慢闪(0.5Hz) | 监控模块正常工作,与上位机通信正常      |
|         |    | 快闪(4Hz)   | 监控模块正常工作,与上位机通信不正<br>常 |
| 次要告警指示灯 | 黄色 | 常灭        | 无次要告警和提示告警             |
|         |    | 常亮        | 有次要告警或提示告警             |
| 重要告警指示灯 | 红色 | 常灭        | 无紧急告警和重要告警             |
|         |    | 常亮        | 有紧急告警或重要告警             |

#### 按键

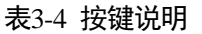

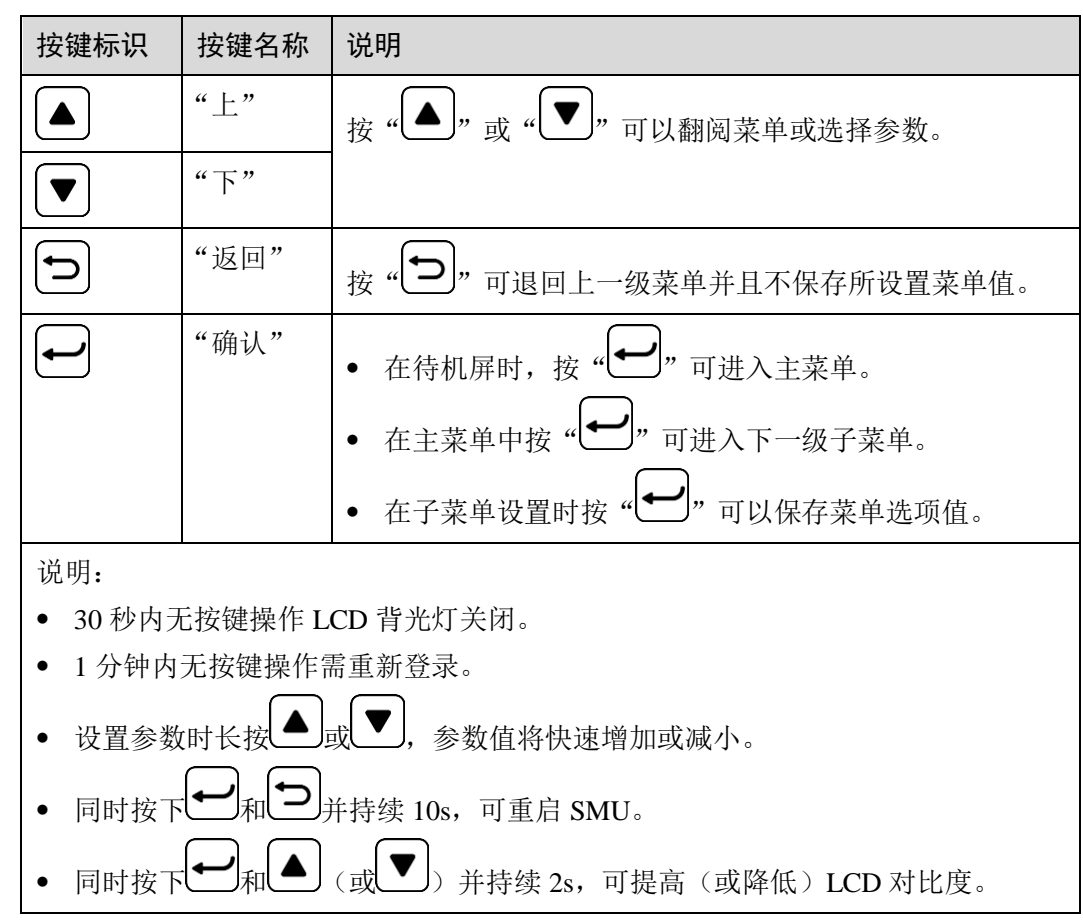

SD 卡槽

SD 卡主要用于存储摄像头抓拍图片,最大支持 32G 容量。

#### USB 接口

在 USB 接口中插入开站专用 U 盘,可进行快速开站,导入导出配置文件,导出运行日 志和软件升级等操作。

通过 USB 接口安装专用 WiFi 模块后,可近端接入 Web 界面,方便操作。

#### 须知

非华为提供的 WiFi 模块,可能造成功能异常或数据丢失,由此带来的损失华为将不承担相应责任。

#### 通信接口

#### 表3-5 通信接口说明

| 通信接口                        | 通信参数                                                                                       | 通信协议                                            |
|-----------------------------|--------------------------------------------------------------------------------------------|-------------------------------------------------|
| FE                          | 10M/100M 自适应                                                                               | HTTPS 协议、NetEco Bin 协议、SNMP<br>协议、TCP-Modbus 协议 |
| RS485/RS232                 | 波特率: 1200bit/s、<br>2400bit/s、4800bit/s、<br>9600bit/s、14400bit/s、<br>19200bit/s、115200bit/s | 主从协议、电总协议、Modbus 协议                             |
| CAN                         | 波特率: 125kbit/s                                                                             | CAN 协议                                          |
| <b>说明</b><br>以上端口都支持安全保护机制。 |                                                                                            |                                                 |

#### 图3-5 通信接口引脚定义

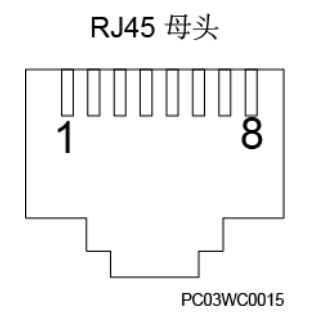

#### 表3-6 FE 引脚定义

| 引脚      | 信号  | 说明      |
|---------|-----|---------|
| 1       | TX+ | FE 发送数据 |
| 2       | TX- |         |
| 3       | RX+ | FE 接收数据 |
| 6       | RX- |         |
| 4、5、7、8 | 空   | -       |

#### 表3-7 RS485/RS232 引脚定义

| 引脚 信号 | 说明 |
|-------|----|
|-------|----|

| 引脚 | 信号    | 说明         |
|----|-------|------------|
| 1  | TX+   | RS485 发送数据 |
| 2  | TX-   |            |
| 4  | RX+   | RS485 接收数据 |
| 5  | RX-   |            |
| 3  | RX232 | RS232 接收数据 |
| 7  | TX232 | RS232 发送数据 |
| 6  | PGND  | 地 (PE)     |
| 8  | 空     | -          |

#### 表3-8 CAN 引脚定义

| 引脚 | 信号   | 说明         |
|----|------|------------|
| 1  | RX+  | RS485 接收数据 |
| 2  | RX-  |            |
| 3  | 空    | -          |
| 4  | TX+  | RS485 发送数据 |
| 5  | TX-  |            |
| 6  | 空    | -          |
| 7  | CANH | CAN 总线高电平  |
| 8  | CANL | CAN 总线低电平  |

## 3.4 用户接口模块 UIM05B1

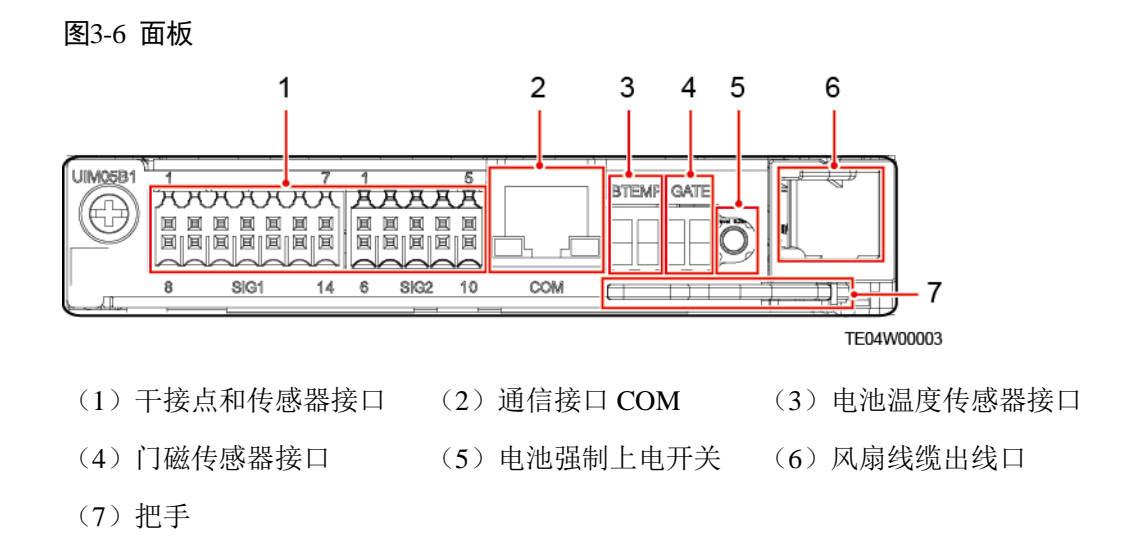

🗀 说明

电池强制上电开关仅限于在无市电情况下临时给设备供电时使用。

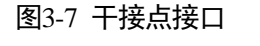

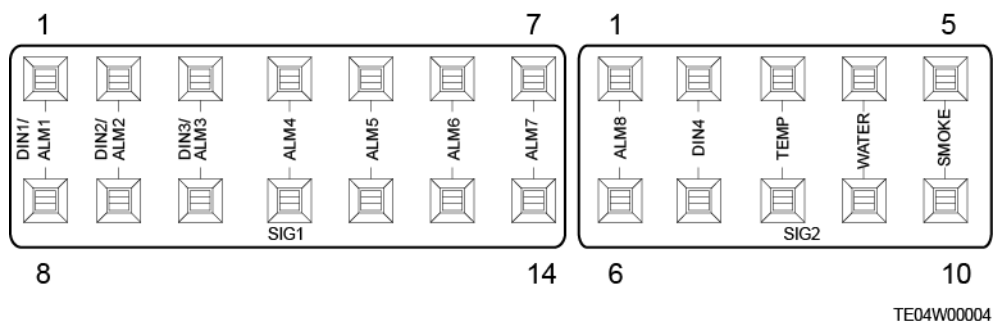

图3-8 COM 通信接口引脚定义

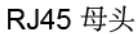

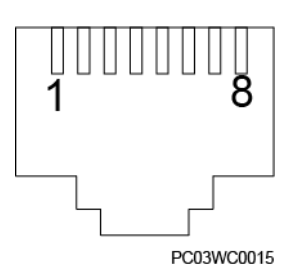

| 引脚 | 信号        | 说明         |
|----|-----------|------------|
| 1  | RS485_RX+ | RS485 数据正极 |
| 2  | RS485_RX- | RS485 数据负极 |
| 3  | 12V       | 用于供电       |
| 4  | RS485_TX+ | RS485 数据正极 |
| 5  | RS485_TX- | RS485 数据负极 |
| 6  | GND       | 接地         |
| 7  | 空         | _          |
| 8  | GND       | 接地         |

## 3.5 通信扩展模块 NIM01C3(可选)

主要用于 4G 通信,同时可以扩展主控的 RS485/CAN 接口,也可用于扩展南向通信设备。

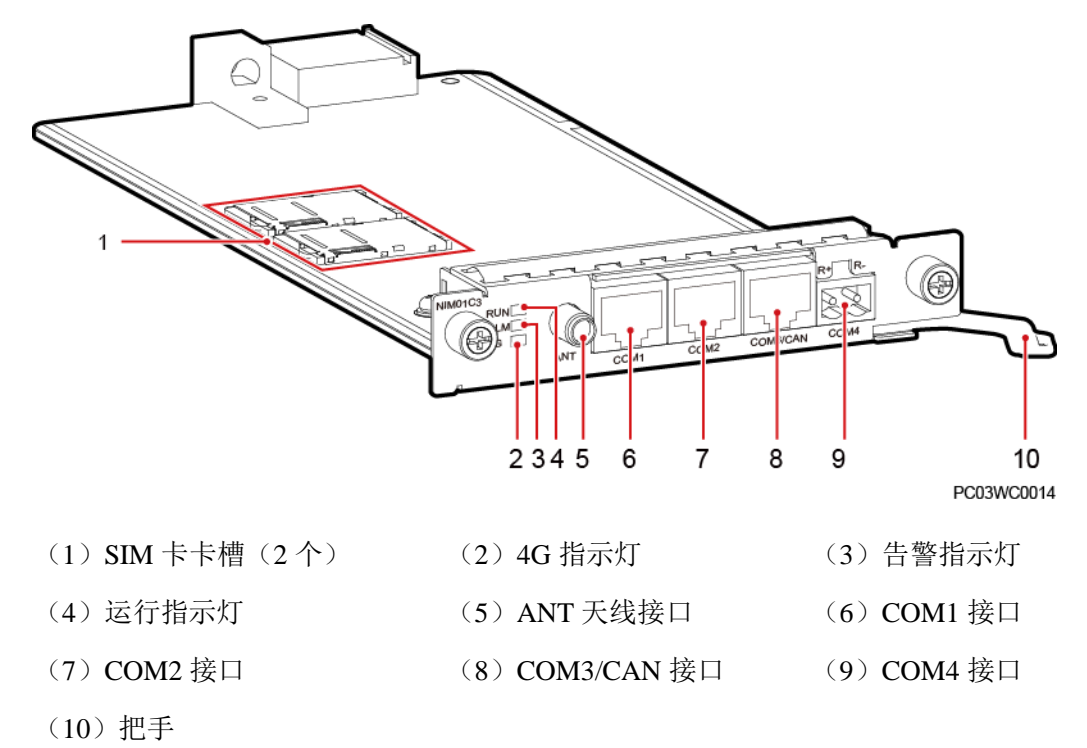

图3-9 面板

#### 指示灯

#### 表3-10 指示灯说明

| 名称     | 颜色 | 状态                                           | 说明                  |
|--------|----|----------------------------------------------|---------------------|
| 4G 指示灯 | 绿色 | 常亮                                           | 拨号连接处于数据业务状态        |
|        |    | 闪烁(周期 2s, 亮 0.1s,<br>灭 1.9s)                 | 已注册网络               |
|        |    | 闪烁(周期 2s, 亮 0.1s,<br>灭 0.1s, 亮 0.1s, 灭 1.7s) | 网络搜索状态或无网络          |
| 告警指示灯  | 红色 | 常灭                                           | 无告警                 |
|        |    | 常亮                                           | 有告警                 |
| 运行指示灯  | 绿色 | 常灭                                           | 单板故障或无直流输入,不工作      |
|        |    | 慢闪(0.5Hz)                                    | 单板正常工作,与上位机通信正<br>常 |
|        |    | 快闪(4Hz)                                      | 单板正常工作,与上位机通信失<br>败 |

## 通信接口

#### 表3-11 通信接口说明

| 通信接口     | 通信参数                                       | 说明                                         |
|----------|--------------------------------------------|--------------------------------------------|
| COM1     | 波特率: 9600bit/s、<br>19200 bit/s、115200bit/s | 支持主从协议、Modbus 协议<br>带 12V 供电功能             |
| COM2     | 波特率: 9600bit/s、<br>19200 bit/s、115200bit/s | 支持主从协议、Modbus 协议<br>带 12V 供电功能             |
| COM3/CAN | 波特率: 9600bit/s                             | COM3:支持主从协议、Modbus 协<br>议<br>CAN:支持 CAN 协议 |
| COM4     | 波特率: 9600bit/s、<br>19200 bit/s、115200bit/s | 支持 Modbus 协议                               |

#### 图3-10 COM1/2/3 通信接口引脚定义

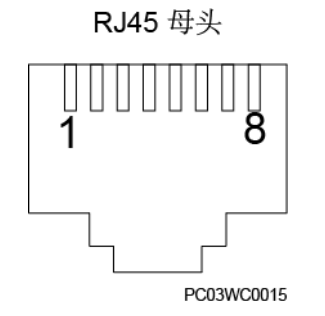

#### 表3-12 COM1/2 通信接口引脚定义

| 引脚 | 信号     | 说明         |
|----|--------|------------|
| 1  | RS485+ | RS485 数据正极 |
| 2  | RS485- | RS485 数据负极 |
| 3  | 12V    | 用于供电       |
| 4  | RS485+ | RS485 数据正极 |
| 5  | RS485- | RS485 数据负极 |
| 6  | 空      | -          |
| 7  | 空      | _          |
| 8  | GND    | 接地         |

#### 表3-13 COM3/CAN 通信接口引脚定义

| 引脚 | 信号        | 说明         |
|----|-----------|------------|
| 1  | RS485_RX+ | RS485 接收数据 |
| 2  | RS485_RX- |            |
| 3  | 空         | _          |
| 4  | RS485_TX+ | RS485 发送数据 |
| 5  | RS485_TX- |            |
| 6  | GND       | 接地         |
| 7  | CANH      | CAN 总线高电平  |
| 8  | CANL      | CAN 总线低电平  |
### 表3-14 COM4 通信接口引脚定义

| 引脚 | 信号     | 说明         |
|----|--------|------------|
| R+ | RS485+ | RS485 数据正极 |
| R- | RS485- | RS485 数据负极 |

# 3.6 通信扩展模块 CIM02C(可选)

用于扩展主控的 RS485/CAN 接口,并提供 12V 电源,主要用于南向设备。

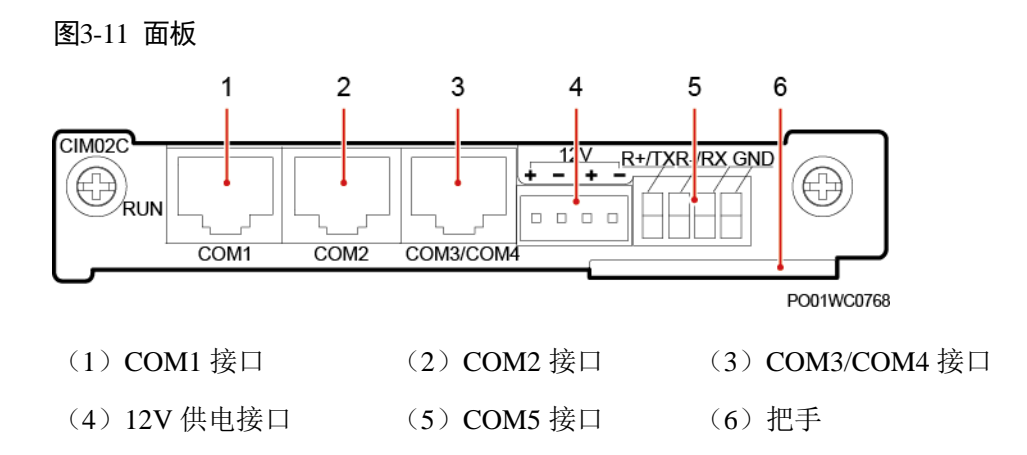

### 表3-15 通信接口说明

| 通信接口      | 说明                                                                                          | 通信参数                                                              |
|-----------|---------------------------------------------------------------------------------------------|-------------------------------------------------------------------|
| COM1      | 支持 RS485<br>带 12V 供电功能<br>可用于连接数字温湿度传感器、智能电表等<br>智能设备                                       | 波特率:默认:<br>9600bit/s<br>可选:<br>9600bit/s、<br>1200bit/s、           |
| COM2      | 支持 RS485<br>带 12V 供电功能<br>可用于连接智能设备                                                         | 2400bit/s<br>4800bit/s<br>14400bit/s<br>19200bit/s<br>115200bit/s |
| COM3/COM4 | COM3 支持 RS485<br>COM4 支持 RS232 和 CAN,出厂状态为<br>RS232,可通过跳线调整为 CAN,操作方法<br>请参考附录<br>可用于连接电源系统 |                                                                   |
| COM5      | 支持 RS485 和 RS232,出厂状态为 RS485,                                                               |                                                                   |

| 通信接口 | 说明                           | 通信参数 |
|------|------------------------------|------|
|      | 可通过跳线调整为 RS232,操作方法请参考<br>附录 |      |
|      | 可用于连接空调                      |      |

## 图3-12 COM1/2/3/4 通信接口引脚定义

RJ45 母头

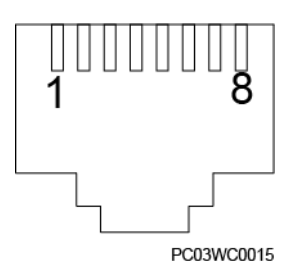

## 表3-16 COM1/2 通信接口引脚定义

| 引脚 | 信号        | 说明         |
|----|-----------|------------|
| 1  | RS485_RX+ | RS485 接收数据 |
| 2  | RS485_RX- |            |
| 3  | 12V       | 用于供电       |
| 4  | RS485_TX+ | RS485 发送数据 |
| 5  | RS485_TX- |            |
| 6  | 空         | _          |
| 7  | 空         | _          |
| 8  | GND       | 接地         |

## 表3-17 COM3/4 通信接口引脚定义

| 引脚 | 信号        | 说明         |
|----|-----------|------------|
| 1  | RS485_RX+ | RS485 接收数据 |
| 2  | RS485_RX- |            |
| 3  | RS232_RXD | RS232 接收数据 |
| 4  | RS485_TX+ | RS485 发送数据 |

| 引脚 | 信号             | 说明                  |
|----|----------------|---------------------|
| 5  | RS485_TX-      |                     |
| 6  | GND            | 接地                  |
| 7  | CANH/RS232_TXD | CAN 数据正极/RS232 发送数据 |
| 8  | CANL           | CAN 数据负极            |

## 表3-18 COM5 通信接口引脚定义

| 丝印    | 信号                   | 说明                    |
|-------|----------------------|-----------------------|
| R+/TX | RS485+/RS232_TX<br>D | RS485 数据正极/RS232 发送数据 |
| R-/RX | RS485-<br>/RS232_RXD | RS485 数据负极/RS232 接收数据 |
| GND   | GND                  | 接地                    |

# 3.7 整流模块 R4875G1/R4850G2

整流模块是将输入的交流电转换成稳定的直流电。

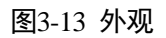

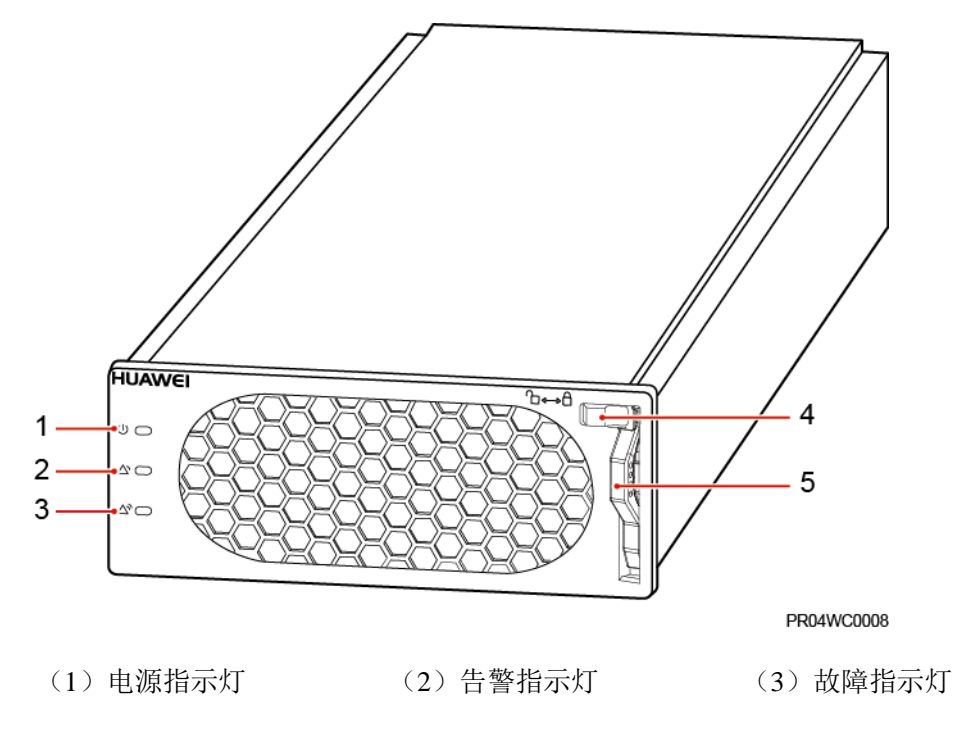

```
(4) 拨销 (5) 把手
```

表3-19 指示灯说明

| 指示灯   | 颜色 | 状态       | 说明                                                      |
|-------|----|----------|---------------------------------------------------------|
| 电源指示灯 | 绿色 | 常亮       | 整流模块有交流输入。                                              |
|       |    | 常灭       | 无交流输入。                                                  |
|       |    |          | 整流模块内部损坏。                                               |
|       |    | 0.5Hz 闪烁 | 人工查询状态。                                                 |
|       |    | 4Hz 闪烁   | 整流模块处于应用程序加载状态。                                         |
| 告警指示灯 | 黄色 | 常灭       | 整流模块无保护告警。                                              |
|       |    | 常亮       | <ul><li>环境温度过高引发预告警。</li><li>环境温度过高或过低保护关机告警。</li></ul> |
|       |    |          | 交流输入过欠压保护。                                              |
|       |    |          | 整流模块休眠关机。                                               |
|       |    | 0.5Hz 闪烁 | 整流模块与外部通讯中断。                                            |
| 故障指示灯 | 红色 | 常灭       | 整流模块无故障。                                                |
|       |    | 常亮       | 输出过压锁死。                                                 |
|       |    |          | 整流模块内部故障引起的无输出。                                         |

# 3.8 太阳能模块 S4850G1(可选)

S4850G1 模块是一款 MPPT 跟踪功能的 48V DC 输出的 DC/DC 变换模块,模块能够自动根据太阳能电池的输出特性曲线,工作在太阳能电池输出功率曲线的最大功率点上,达到充分利用太阳能的目的。

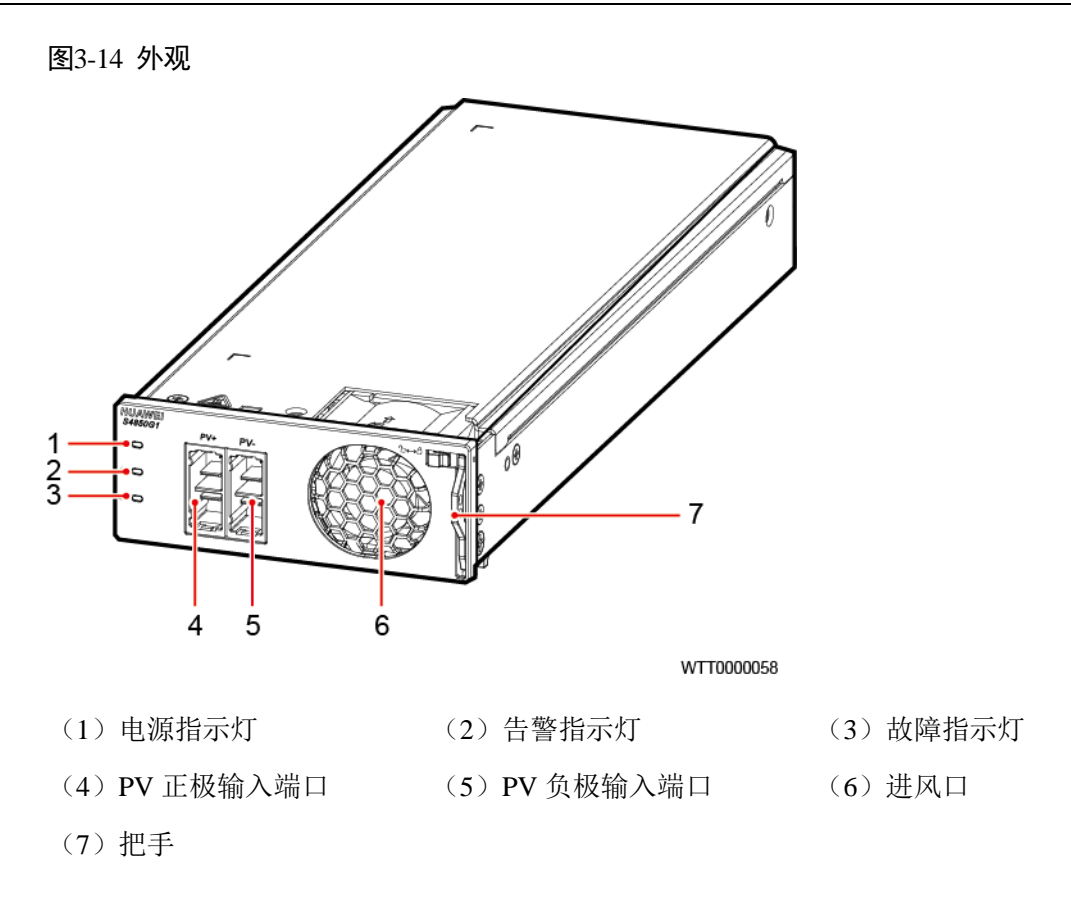

表3-20 指示灯说明

| 指示灯   | 颜色 | 正常 | 异常 | 可能的异常原因      |
|-------|----|----|----|--------------|
| 电源指示灯 | 绿色 | 常亮 | 常灭 | 无直流输入        |
|       |    |    |    | 输入保险管损坏      |
|       |    |    | 闪烁 | 模块处于手动查询状态   |
| 告警指示灯 | 黄色 | 常灭 | 常亮 | 模块过温预告警      |
|       |    |    |    | 输出过压告警       |
|       |    |    | 闪烁 | 模块和外部通讯中断    |
| 故障指示灯 | 红色 | 常灭 | 常亮 | 输出过压关机       |
|       |    |    |    | 风扇故障         |
|       |    |    |    | 过温关机         |
|       |    |    |    | 模块内部故障引起的无输出 |
|       |    |    | 闪烁 | 软件加载中        |

# 3.9 锂电池 ESM-48100B1

## 外观

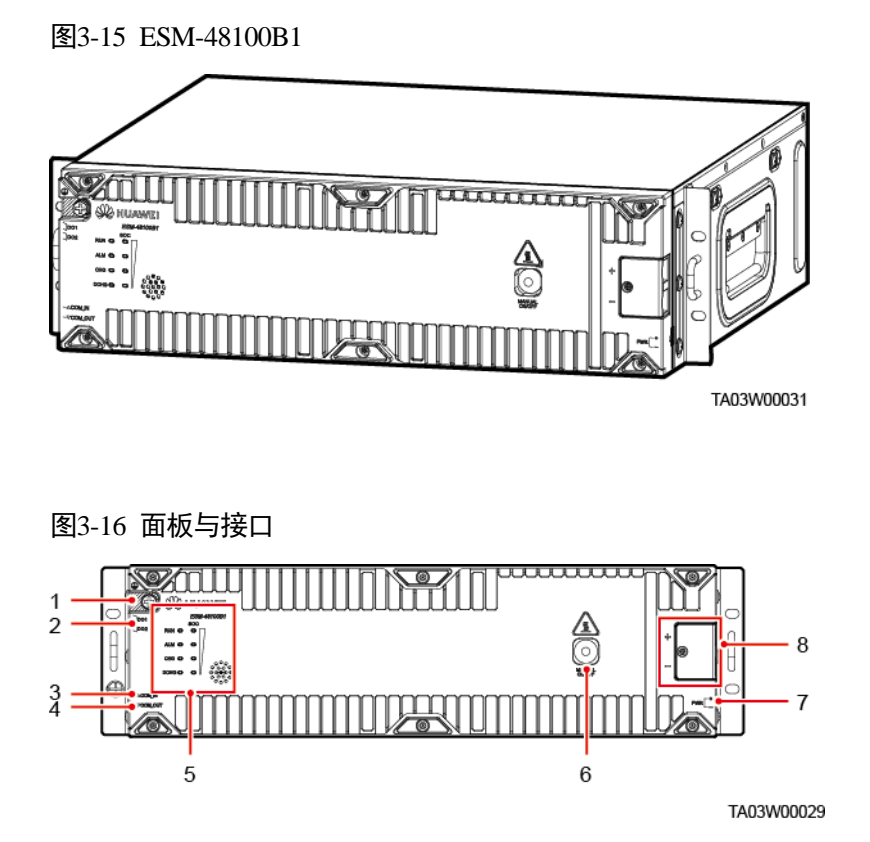

表3-21 面板接口定义表

| 序号 | 丝印          | 名称                   | 描述                                              |
|----|-------------|----------------------|-------------------------------------------------|
| 1  | GND         | 保护接地                 | M6 螺丝                                           |
| 2  | DO1<br>DO2  | <b>ESM</b> 干接点输<br>出 | 告警输出干接点,可配置(默认闭合告<br>警),具体描述参考表 3-24。           |
| 3  | COM_IN      | 通信接口                 | 1. 用于上报信息和通信级联。                                 |
| 4  | COM_<br>OUT | 通信接口                 | 2. 采用 RJ45 ज于; 满足 1000A 浪涌的防护<br>能力,具体参考表 3-23。 |
| 5  | RUN         | 运行指示灯                | 示意图参考图 3-17。                                    |
|    | ALM         | 告警指示灯                | 详细功能及作用参考表 3-22。                                |
|    | CHG         | 充电指示灯                |                                                 |
|    | DCHG        | 放电指示灯                |                                                 |

| 序号 | 丝印               | 名称              | 描述                                                                                                    |
|----|------------------|-----------------|----------------------------------------------------------------------------------------------------|
|    | SOC              | 容量状态指示<br>灯     |                                                                                                    |
| 6  | MANUAL<br>ON/OFF | 手动上下电按<br>钮     | 手动上下电、维护,属于接触式按钮,具体<br>功能参考激活与开机。                                                                                           |
| 7  | PWR              | ESMU 外部供<br>电接口 | PWR 端子外接 43.2V-59V 的电压可激活 ESM,具体功能参考激活与开机。                                                                                  |
| 8  | +                | ESM 正极端子        | ESM 的正极、负极接口。采用 M6 螺丝固                                                                                                    |
|    | -                | ESM 负极端子        | 定, 需选择台适 OT 端子, 扭矩要求 4<br>N•m, 线径尺寸建议 25mm <sup>2</sup> , 应用在温度<br>条件满足小于 45℃场景下, 线径要求可适<br>当放宽, 但是不得小于 16mm <sup>2</sup> 。 |

## LED 指示灯

图3-17 LED 指示灯

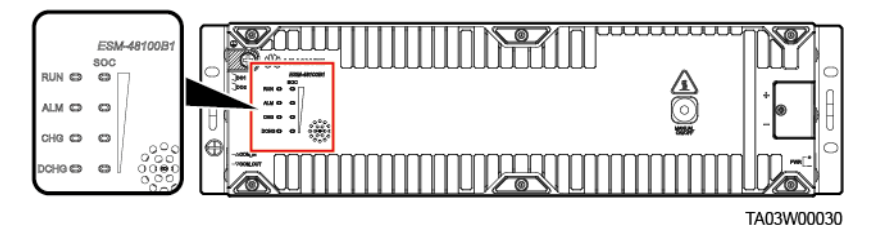

### 表3-22 LED 指示灯的定义

| 标识  | 表示内容  | 颜色 | 说明                                                                                        |
|-----|-------|----|-------------------------------------------------------------------------------------------|
| RUN | 运行指示灯 | 绿色 | 常亮:通信正常(含单板启动/自检/软件加载/未<br>加载时单板上电,不含输入/输出口或激活口有<br>电时休眠)<br>常灭:休眠<br>慢闪:LUI查询<br>快闪:通信断链 |
| ALM | 故障指示灯 | 红色 | 常亮:有故障或重要告警<br>常灭:无故障,无重要告警<br>慢闪:防盗锁定                                                    |
| CHG | 充电指示灯 | 绿色 | 常亮:处于充电模式<br>常灭:处于开路静置状态或放电                                                               |

| 标识                                 | 表示内容                                                                        | 颜色 | 说明             |  |  |
|------------------------------------|-----------------------------------------------------------------------------|----|----------------|--|--|
| DCHG                               | 放电指示灯                                                                       | 绿色 | 常亮:处于放电模式      |  |  |
|                                    |                                                                             |    | 常灭:处于开路静置状态或充电 |  |  |
| SOC                                | 容量指示灯                                                                       | 绿色 | 1、容量 0~24%     |  |  |
|                                    |                                                                             |    | 25%灯:闪烁        |  |  |
|                                    |                                                                             |    | 其他 SOC 灯:常灭    |  |  |
|                                    |                                                                             |    | 2、容量 25~49%    |  |  |
|                                    |                                                                             |    | 25%灯:常亮        |  |  |
|                                    |                                                                             |    | 50%灯:闪烁        |  |  |
|                                    |                                                                             |    | 其他 SOC 灯:常灭    |  |  |
|                                    |                                                                             |    | 3、容量 50~74%    |  |  |
|                                    |                                                                             |    | 25%灯:常亮        |  |  |
|                                    |                                                                             |    | 50%灯:常亮        |  |  |
|                                    |                                                                             |    | 75%灯:闪烁        |  |  |
|                                    |                                                                             |    | 其他 SOC 灯: 常灭   |  |  |
|                                    |                                                                             |    | 4、容量 75~99%    |  |  |
|                                    |                                                                             |    | 25%灯:常亮        |  |  |
|                                    |                                                                             |    | 50%灯:常亮        |  |  |
|                                    |                                                                             |    | 75%灯:常亮        |  |  |
|                                    |                                                                             |    | 100%灯:闪烁       |  |  |
|                                    |                                                                             |    | 5、容量 100%      |  |  |
|                                    |                                                                             |    | 四个灯均常亮         |  |  |
| 说明                                 | •                                                                           |    |                |  |  |
| <ul> <li>重要</li> </ul>             | • 重要告警: ESM 需要及时维护。                                                         |    |                |  |  |
| • 次要                               | ● 次要告警: ESM 不需要维护, 提醒远程维护人员注意。                                              |    |                |  |  |
| <ul> <li>慢闪</li> </ul>             | • 侵闪:指示灯 1s 亮、1s 灭。                                                         |    |                |  |  |
| <ul> <li>快闪</li> <li>所有</li> </ul> | <ul> <li>伏闪: 佰示刈 0.125s 元、0.125s 火。</li> <li>所有指示灯闪亮: 电池进入"维护模式。</li> </ul> |    |                |  |  |

• 休眠模式下,除了反接保护以外故障指示灯常灭。

## 通信接口

图3-18 RJ45 管脚

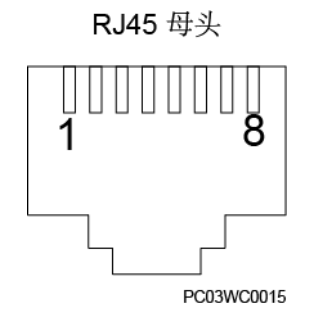

## 表3-23 通信接口管脚定义

| RJ45 引脚 | 信号       | 含义        | 描述                       |
|---------|----------|-----------|--------------------------|
| 1       | RS485 T+ | RS485 发送正 | 4 线 RS485 通信,满足 Modbus 协 |
| 2       | RS485 T- | RS485 发送负 | 议。                       |
| 3       | NC       | 空引脚       |                          |
| 4       | RS485 R+ | RS485 接收正 |                          |
| 5       | RS485 R- | RS485 接收负 |                          |
| 6       | NC       | 空引脚       | 无                        |
| 7       | CANH     | CAN 通信正   | 用于监控单元对外的告警接口及并          |
| 8       | CANL     | CAN 通信负   | 联时的组间数据进信。               |

## DO1 和 DO2 接口

## 表3-24 DO1 和 DO2 接口定义

| 丝印  | 定义          | 描述                                                                                                    | 告警状态                |
|-----|-------------|----------------------------------------------------------------------------------------------------|---------------------|
| DO1 | 故障、重要告<br>警 | 当 ESM 出现以下告警时,干接点会输出告警<br>信号:<br>电芯电压采样故障,电芯温度采样故障,充<br>电变换器输出短路,继电器线圈短路,充电<br>低温保护,放电低温保护,充电高温保护,<br>放电高温保护,功率模块内部过温保护,放<br>电变换器输出短路,输入反接,BMU防盗被<br>锁,器件失效过载锁死,序列号冲突,输入/<br>输出口放电内过压锁死,放电过流锁死等 | 可配置(默<br>认闭合告<br>警) |

| 丝印  | 定义            | 描述                                   | 告警状态 |
|-----|---------------|--------------------------------------|------|
| DO2 | 重载预警、过<br>放保护 | 当 ESM 出现以下告警时,干接点会输出告警<br>信号:        |      |
|     |               | 放电欠压告警,放电欠压保护,单组电芯低<br>压切离放电,放电过流预警等 |      |

## 激活与开机

ESM 有以下三种激活方式,激活后 ESM 从休眠模式进入离线模式:

- PWR 激活: 在 ESM 面板的 PWR 端子上输入 43.2V-58V 的直流电压持续≥5s。
- MANUAL ON/OFF 激活:在ESM 面板长按 MANUAL ON/OFF 按钮≥5s 且< 15s。
- 功率口激活:前面板功率端子输入 43.2V-58V 的直流电压持续≥5s。

### 🗀 说明

- 1. MANUAL ON/OFF 激活按钮属于接触式按钮,两次按键间隔时间应大于 0.5s, 否则操作无效。
- 2. 如果电池在充电/放电/离线模式中,通过 MANUAL ON/OFF 按钮使电池强制下电后,只有长 按激活按钮才能再次激活 ESM。

## 技术指标

| 项目        | 说明                                                 |
|-----------|----------------------------------------------------|
| 尺寸(宽×深×高) | • 442 mm×396 mm×130 mm (不含挂耳)                      |
|           | • 482 mm×396 mm×130 mm(包含挂耳)                       |
| 重量        | 44kg                                               |
| 安装方式      | 19 英寸支架安装                                          |
| 维护方式      | 前维护                                                |
| 相对湿度      | 5% ~ 95% RH                                        |
| 海拔        | 0~4000 米(2000 米到 4000 米,每升高 200 米,最高工作<br>温度下降 1℃) |
| 纹波+噪声     | $\leq 200 \mathrm{mV}$                             |
| 防护等级      | IP40                                               |
| 其他要求      | 室内场景:                                              |
|           | • 没有导电尘埃和腐蚀性气体、没有爆炸危险                              |
|           | • 灰尘度、腐蚀性物质、有害生物、霉菌等指标应符合                          |

#### 表3-25 技术指标

| 项目 | 说明                                                                    |  |
|----|-----------------------------------------------------------------------|--|
|    | ETSI EN 300 019-1-3(V2.3.2 或更高版本)Class 3.1 要求                         |  |
|    | 室外场景:                                                                 |  |
|    | • 没有导电尘埃和腐蚀性气体、没有爆炸危险                                                 |  |
|    | • 灰尘度、腐蚀性物质、有害生物、霉菌等指标应符合<br>ETSI EN 300 019-1-4(V2.2.1) Class 4.1 要求 |  |

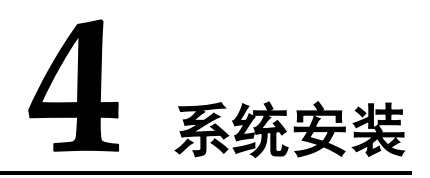

# 4.1 安装前准备

## 4.1.1 准备线缆

所有线缆需要满足当地法规、标准的要求,以及客户的要求。 功率线缆的截面积根据流过线缆的电流和允许的线缆压降进行选择。 铜线线缆规格仅供参考,具体以现场实际为准。

## 须知

考虑铜铝电化学腐蚀影响,严禁使用铝线直接接入空开。

| 线缆类型   |      | 最大电流<br>(A) | 最小截面积(mm <sup>2</sup> ) | 最大截面积<br>(mm <sup>2</sup> ) |
|--------|------|-------------|-------------------------|-----------------------------|
| 交流输入线缆 | 火线   | 63          | 10 (冷压 18mm 插深)         | 16 (裸线)                     |
| (三相四线) | 零线   | 63          | 10 (冷压 18mm 插深)         | 16(裸线)                      |
|        | PE 线 | 63          | 10 (OT 18 mm)           | 16(裸线)                      |
| 交流输出线缆 | 火线   | 16          | 1.5                     | 16 (裸线)                     |
|        | 零线   | 16          | 1.5                     | 16(裸线)                      |
| 直流输出线缆 | -    | 16          | 1.5                     | 16 (裸线)                     |
|        |      | 32          | 1.5                     | 16 (裸线)                     |
|        |      | 40          | 4                       | 16 (裸线)                     |
|        |      | 63          | 4                       | 16 (裸线)                     |

### 表4-1 准备线缆

| 线缆类型 |  | 最大电流<br>(A) | 最小截面积(mm <sup>2</sup> ) | 最大截面积<br>(mm <sup>2</sup> ) |
|------|--|-------------|-------------------------|-----------------------------|
|      |  | 100         | 16                      | 16(裸线)                      |
|      |  | 125         | 25                      | 35                          |
| 电池线缆 |  | 125         | 25                      | 35                          |

说明

- 表格内尺寸为环境温度为 30℃(在空气中),且为单回路时的线缆尺寸。
- 当环境温度不等于 30°C,或多回路线缆一起布线时,如果布线距离较远,应适当增大线缆截 面积。
- 电池线缆至少应达到+90℃耐温级别。

## 4.1.2 准备安装工具

### 须知

使用带绝缘手柄的工具, 下表仅供参考。

### 表4-2 安装工具和仪表

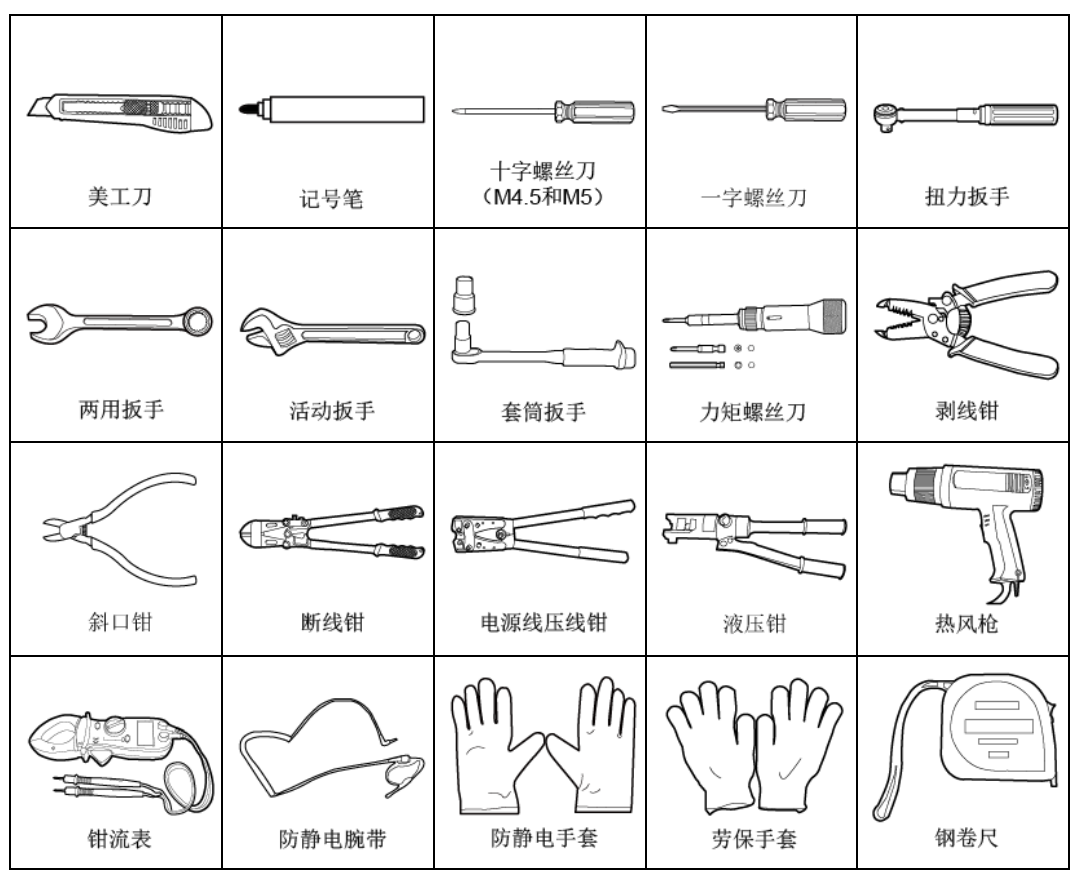

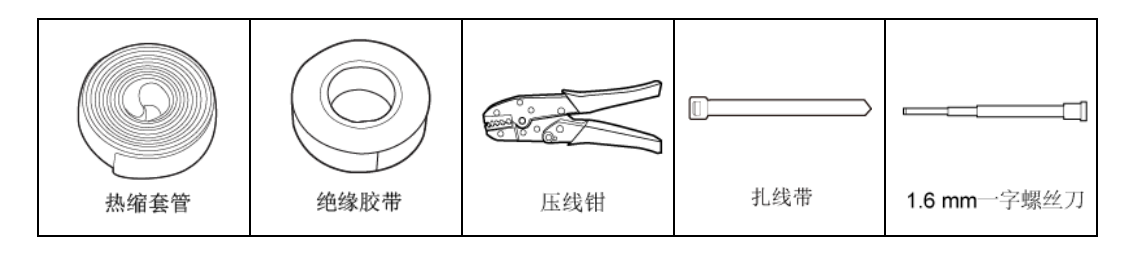

## 4.1.3 规划安装空间

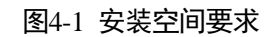

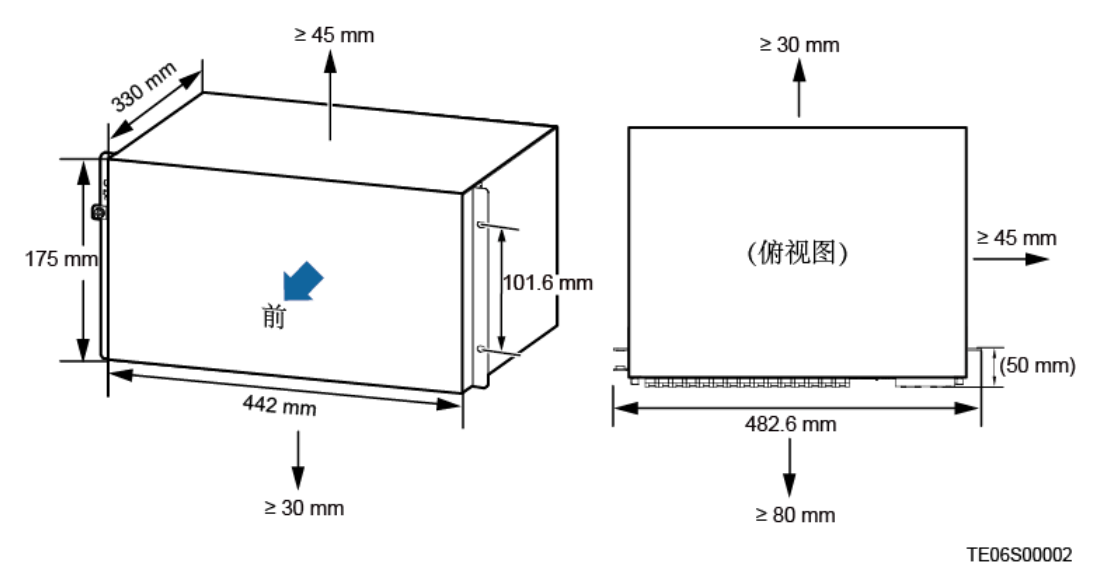

🛄 说明

(50mm):表示电源插框挂耳安装面到插框最前端的距离约为 50mm。

## 4.1.4 拆箱验货

操作步骤

- 步骤1 查看包装箱外观完好程度,如包装严重损坏、浸水,查明原因并向当地办事处反馈。
- 步骤2 拆除包装箱。
- **步骤**3 按装箱单号查点货物总件数,如果总件数与装箱单所示数量不符,查明原因并向当地 办事处反馈。

----结束

# 4.2 安装插框

## 操作步骤

步骤1 安装插框至19英寸机架。

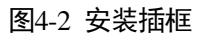

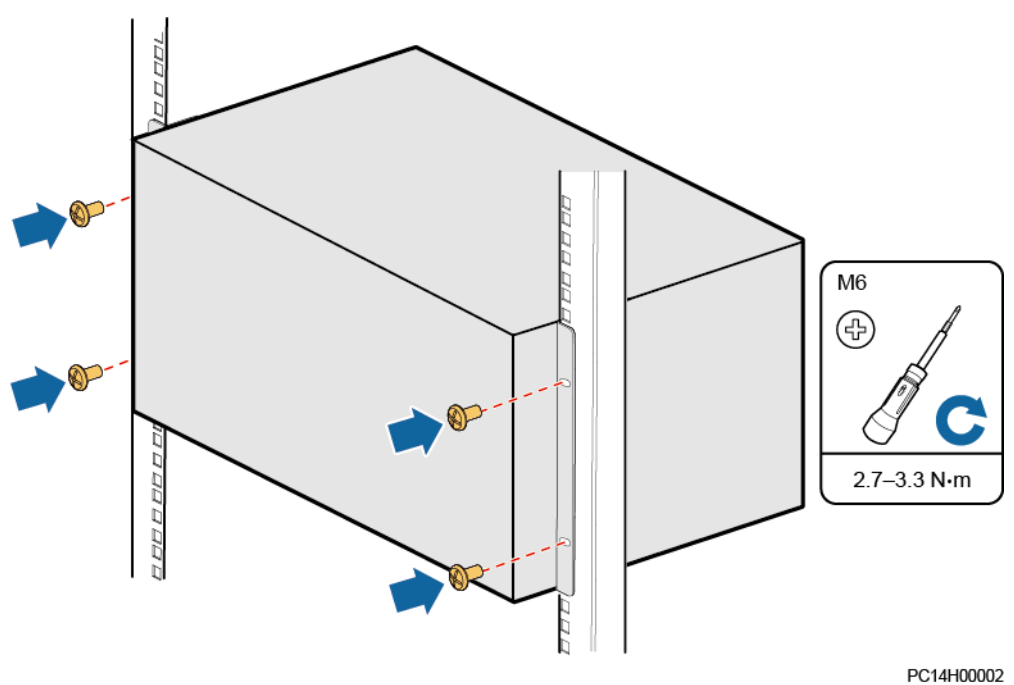

步骤2 安装保护地线。

## ⚠ 注意

请确保地线安装紧固,设备接地不良可能导致人身及设备伤害。

#### 🗀 说明

每个电源插框线缆安装方式类似,以其中一种为例。

### 图4-3 安装保护地线

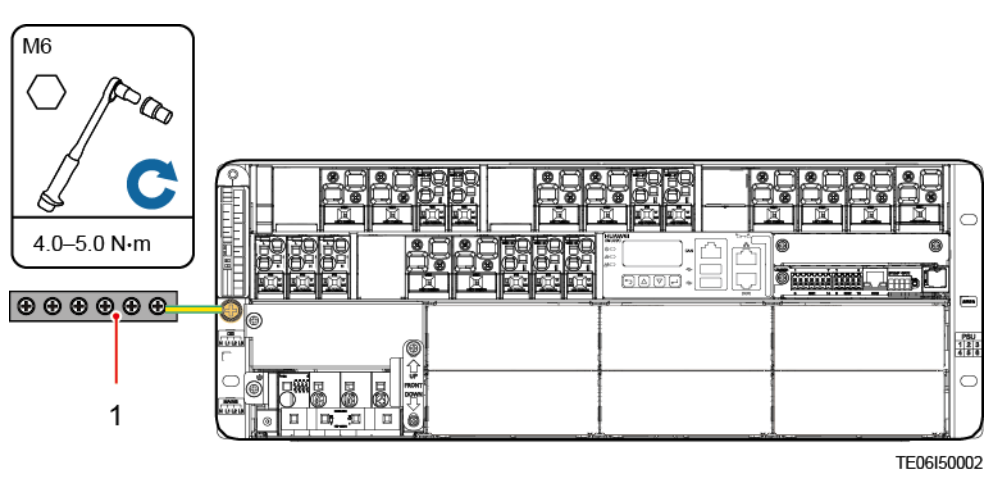

(1) 接地排

----结束

# 4.3 安装部件

# 4.3.1 安装智能配电单元 DCDB48-200-16B(可选)

## 操作步骤

步骤1 安装智能配电单元至19英寸机架。

## 图4-4 安装智能配电单元

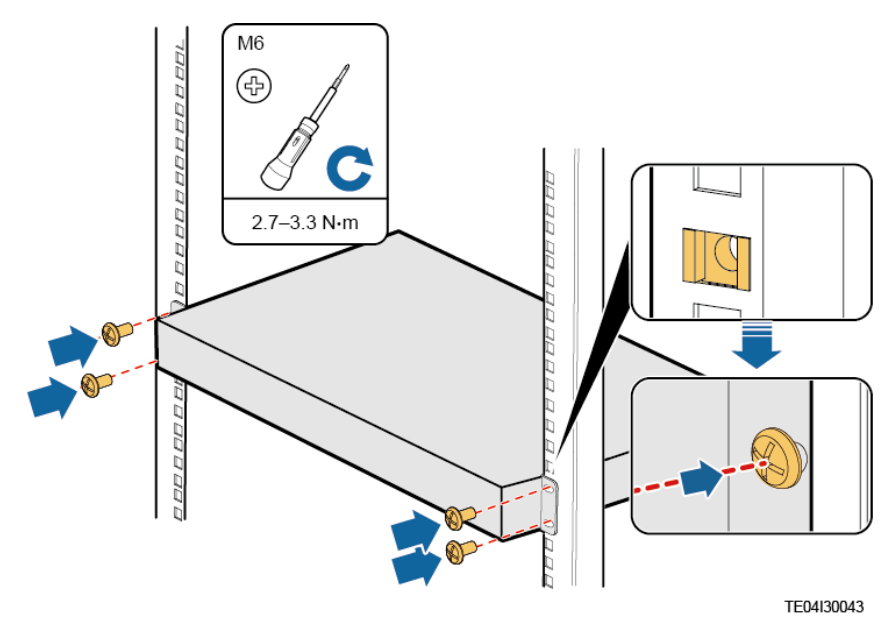

图4-5 安装智能配电单元 DCDB48-200-16B 保护地线

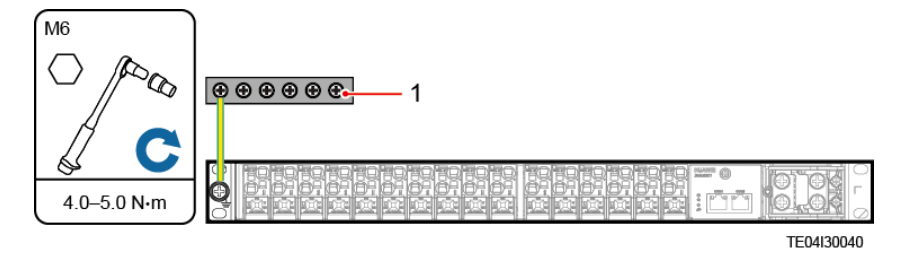

(1) 接地排

## 图4-6 安装智能配电单元 DCDB48-200-16B-006 保护地线

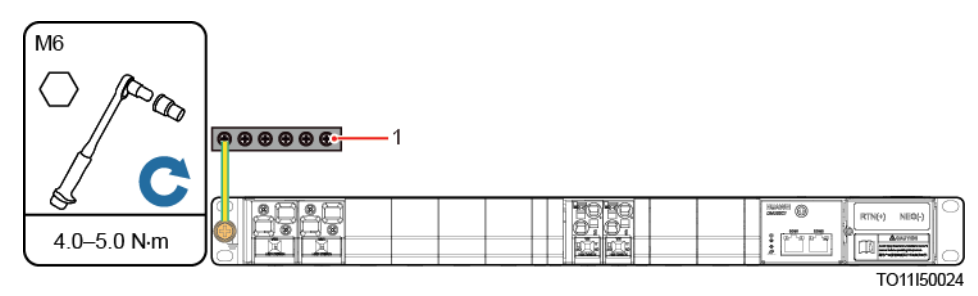

(1) 机柜或站点接地排

## ----结束

# 4.3.2 安装太阳能配电单元 PVDU(可选)

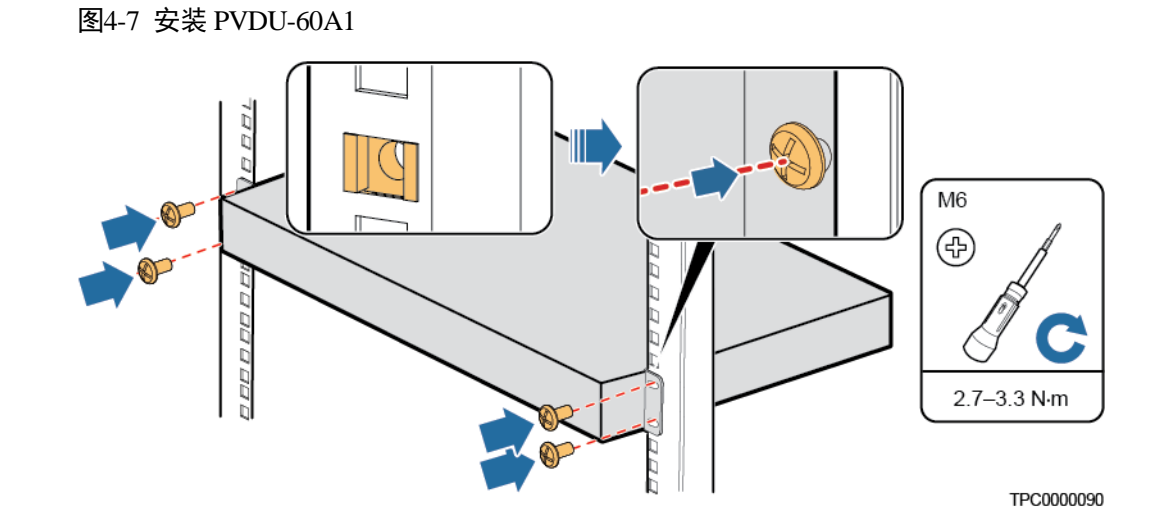

## 4.3.3 安装通信扩展模块 NIM01C3(可选)

## 背景信息

NIM01C3 只能安装到通信扩展模块安装槽位的上槽位。

## 操作步骤

- 步骤1 拆除通信扩展模块安装槽位上的假面板。
- 步骤2 将 SIM 卡安装到通信扩展模块上。

## 须知

插入到通信扩展模块(NIM01C3)的 SIM 卡需支持 GSM、WCDMA、TD-SCDMA、TDD、FDD 制式,且开通短信业务和数据业务的功能。

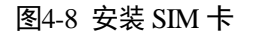

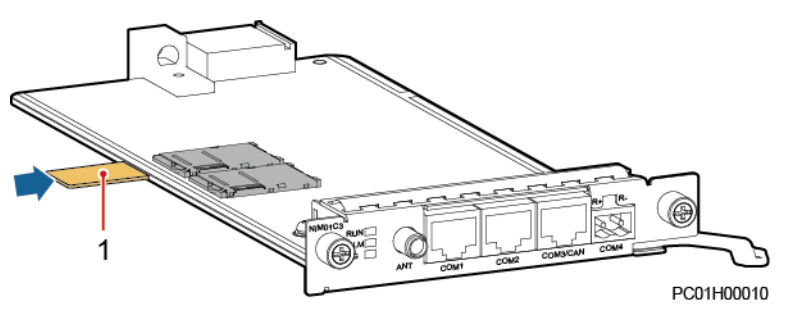

(1) SIM 卡

步骤3 向右拉出把手。

步骤4 将通信扩展模块插入对应的槽位,沿滑道缓缓推到底。

### 须知

通信扩展模块 NIM01C3 只能安装到上槽位。

步骤5 向左推进把手,拧紧螺丝。

图4-9 安装通信扩展模块 NIM01C3

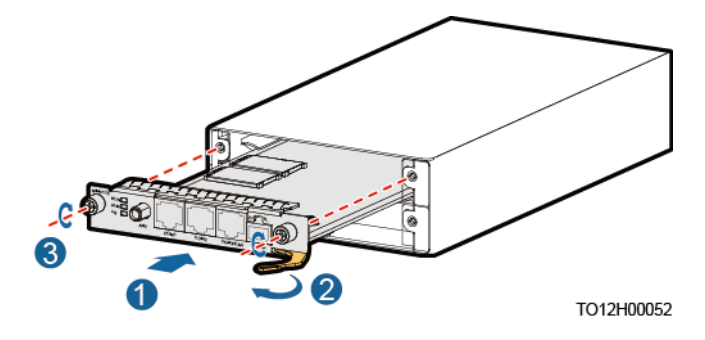

----结束

## 4.3.4 安装通信扩展模块 CIM02C(可选)

## 背景信息

CIM02C 可安装到通信扩展模块安装槽位的上下槽位。

## 操作步骤

步骤1 拆除通信扩展模块安装槽位上的假面板。

步骤2 向右拉出把手。

- 步骤3 将通信扩展模块插入对应的槽位,沿滑道缓缓推到底。
- 步骤4 向左推进把手,拧紧螺丝。

图4-10 安装通信扩展模块 CIM02C

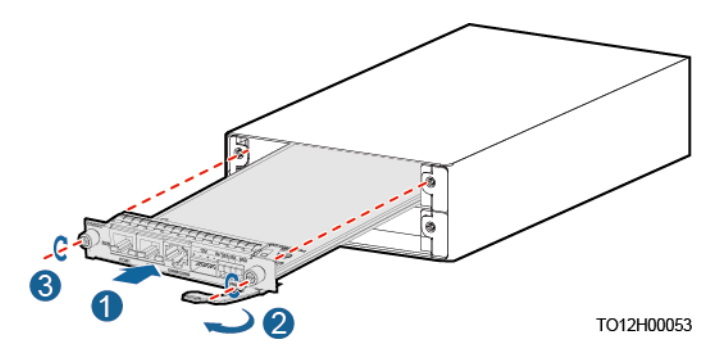

----结束

## 4.3.5 安装整流模块 R4875G1/R4850G2

前提条件

- 对运抵现场的整流模块开箱验货,保证模块齐全且完好。
- 根据实际需求,拆除整流模块安装空间上的假面板。

### 须知

- 如果整流模块损坏,请向当地办事处反馈。
- 禁止将手伸到整流模块槽位内,以防触电。
- 整流模块运行时,背面出风口处有高温,禁止触碰或覆盖线缆及其他杂物。
- 室外场景整流模块拆包装后,建议24小时内上电,如果无法及时上电,则需将整 流模块放置到室内、干燥、无腐蚀性气体的环境中。
- 室内场景整流模块拆包装后,建议7天内上电,如果无法及时上电,则需将整流模块放置到室内、干燥、无腐蚀性气体的环境中。

- 步骤1 向左拨动拨销。
- 步骤2 拉出把手。
- 步骤3 将整流模块插入对应槽位,沿滑道缓缓推到底。
- 步骤4 往上推进把手。

步骤5 向右拨动拨销,锁住把手。

#### 图4-11 安装整流模块

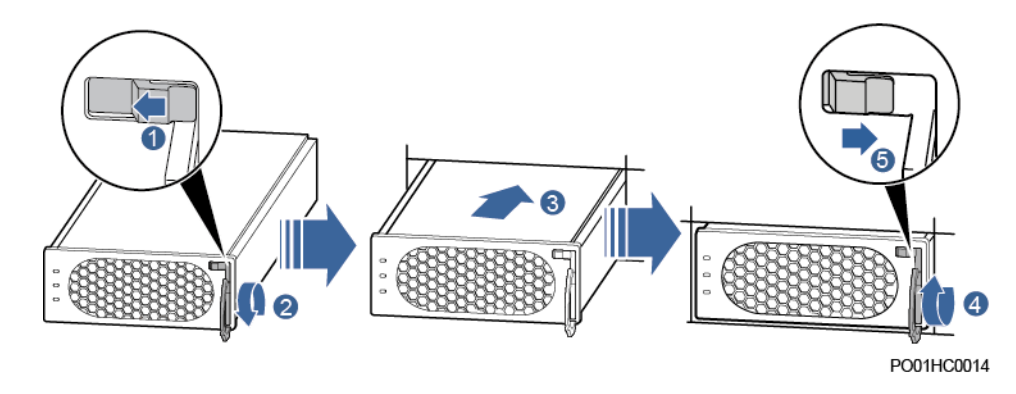

----结束

## 4.3.6 安装太阳能模块 S4850G1(可选)

前提条件

- 对运抵现场的太阳能模块开箱验货,保证模块齐全且完好。
- 根据实际需求,拆除太阳能模块安装空间上的假面板。

## 背景信息

#### 图4-12 模块安装位置示意图

| 插槽1 | 插槽2 | 插槽3 |
|-----|-----|-----|
| 插槽4 | 插槽5 | 插槽6 |

TO11W00186

🗀 说明

- 太阳能模块与整流模块的安装位置均为插槽 1~6。
- 安装整流模块插槽顺序优先级依次为 1~6,安装太阳能模块的安装插槽顺序优先级依次为 6~1。
- 太阳能模块不能与整流模块交叉安装,相同类型的模块需按插槽序号顺序安装在相邻的插槽中。

## 操作步骤

步骤1 佩戴防静电腕带或防静电手套。

步骤2 安装模块。

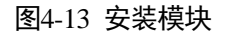

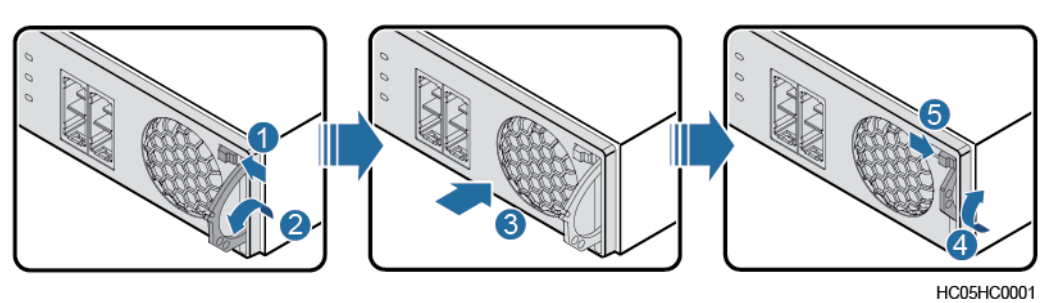

#### 🗀 说明

每个模块额定输出为 50A。请根据实际所需配置的容量进行安装。

----结束

## 4.3.7 安装备用交流输入模块(可选)

- 步骤1 拆除假面板和机械互锁弹片。
- 步骤2 安装交流输入模块。
- 步骤3 固定交流输入模块。
- 步骤4 安装机械互锁弹片。

## 须知

- 先固定左边的螺钉,后固定右边的两颗螺钉。
- 为了避免交流输入模块接入的两路输入同时上电,安装备用交流输入模块后必须安装机械互锁弹片。

图4-14 安装交流输入模块

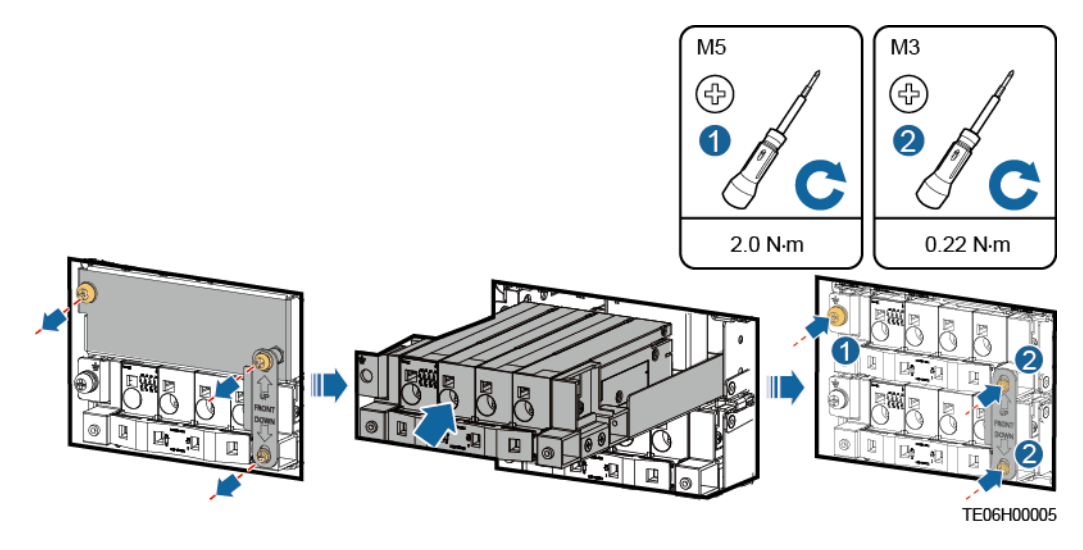

步骤5 根据现场需求,通过调整机械互锁弹片位置选择交流输入类型。

### 🛄 说明

当弹片孔推向上方时接入市电, 当弹片孔推向下方时接入油机。

#### ----结束

## 4.3.8 安装空开

## 前提条件

当现场需要安装空开时,参考本章节操作步骤进行安装。

- 步骤1 将空开安装到相应槽位。
- 步骤2 推进空开与插框平齐。

图4-15 安装空开

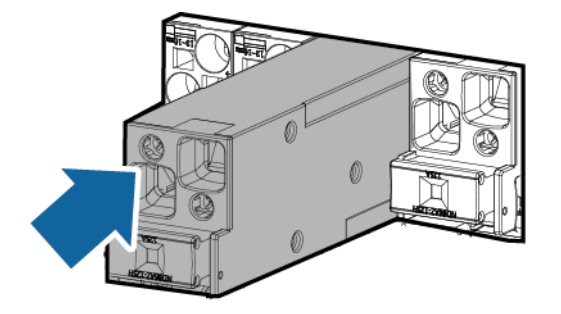

TO12H00137

----结束

## 4.4 安装线缆

### 🛕 危险

- 请确保前级交流输入空开为 OFF 状态,并且放置"禁止操作"的显著标识。
- 在安装线缆前将所有空开都置于 OFF。

#### 须知

- 如果在电源插框前走线,那么线缆最小折弯半径为 80mm。
- 如果在电源插框上走线,那么走线空间建议预留 2U。
- 如果以上无法满足,那么建议使用超柔线缆。
- 电源系统交流输入电缆推荐使用铜芯线,截面积应与负荷相适应,不建议使用铝芯线。
- 如果交流输入电缆使用铝芯线,截面积应与负荷相适应,并务必按照行业铝芯线的 安装规范使用适配的铜铝过渡端子进行压接处理。

## 4.4.1 安装干接点信号线(可选)

- 步骤1 用一字螺丝刀顶住干接点对应的触点。
- 步骤2 将信号线安装到对应的干接点中。
- 步骤3 收回螺丝刀,确认干接点信号线连接紧固。

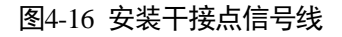

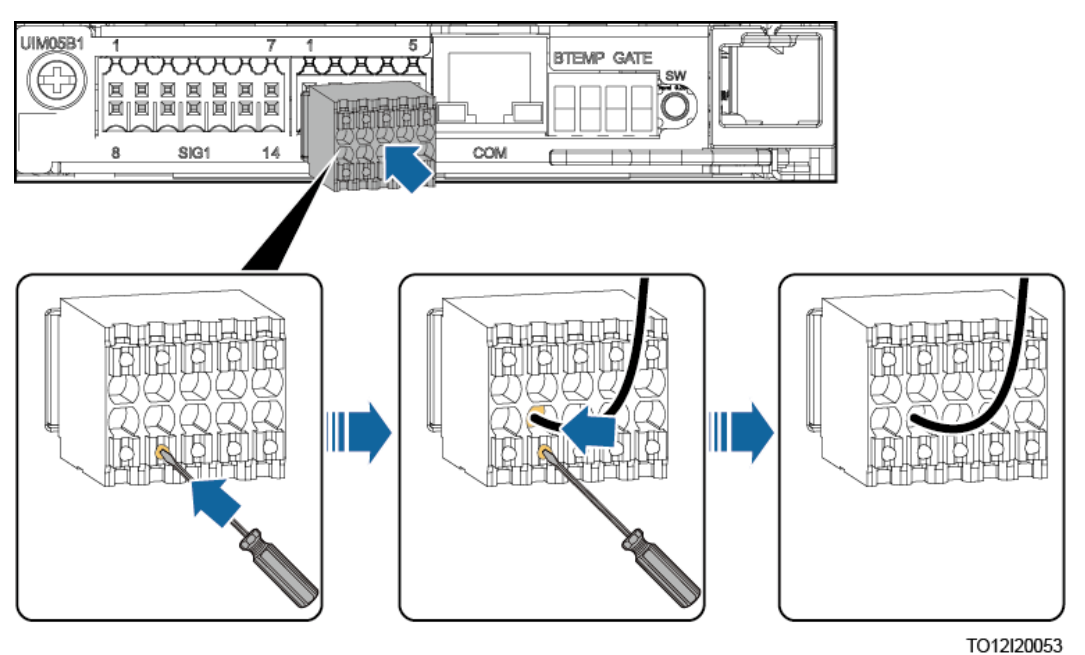

-----结束

# 4.4.2 安装通信线缆(可选)

## 4.4.2.1 使用 WebUI 管理

## 操作步骤

步骤1 使用网线连接 SMU 的 FE 接口。

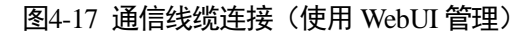

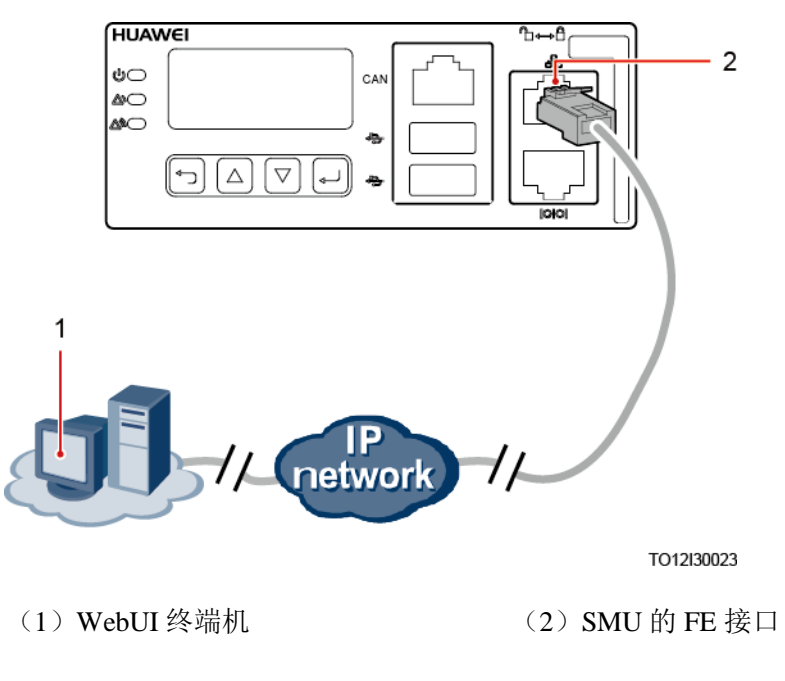

----结束

## 4.4.2.2 使用 NetEco 管理

## 组网方式一: FE 接口连接

步骤1 使用网线连接 SMU 的 FE 接口。

图4-18 通信线缆连接(FE 接口连接)

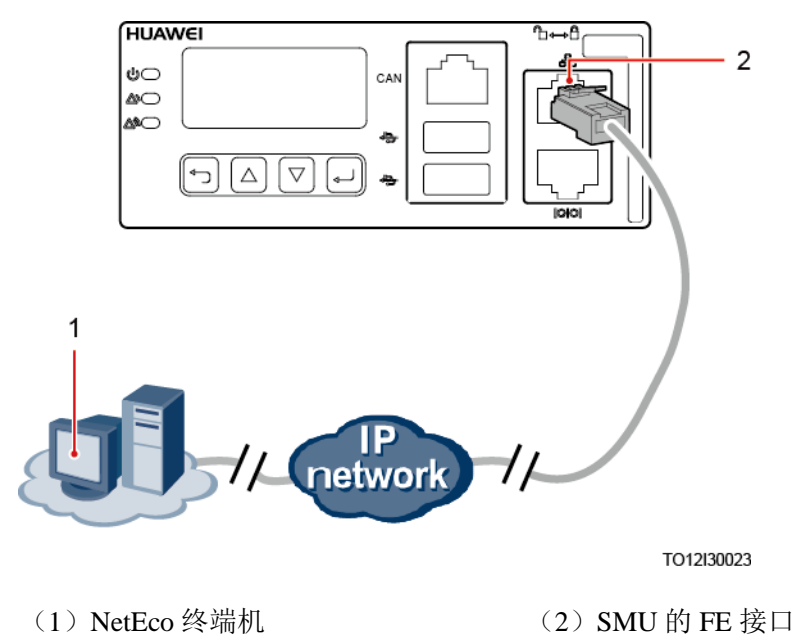

----结束

## 组网方式二: RS485 接口连接

步骤1 将网线的一端连接到 SMU 的 RS485/RS232 接口上。

步骤 2 将网线的另一端连接到 BBU 设备的 MON0 或 MON1 接口上。

图4-19 通信线缆连接(RS485 接口连接)

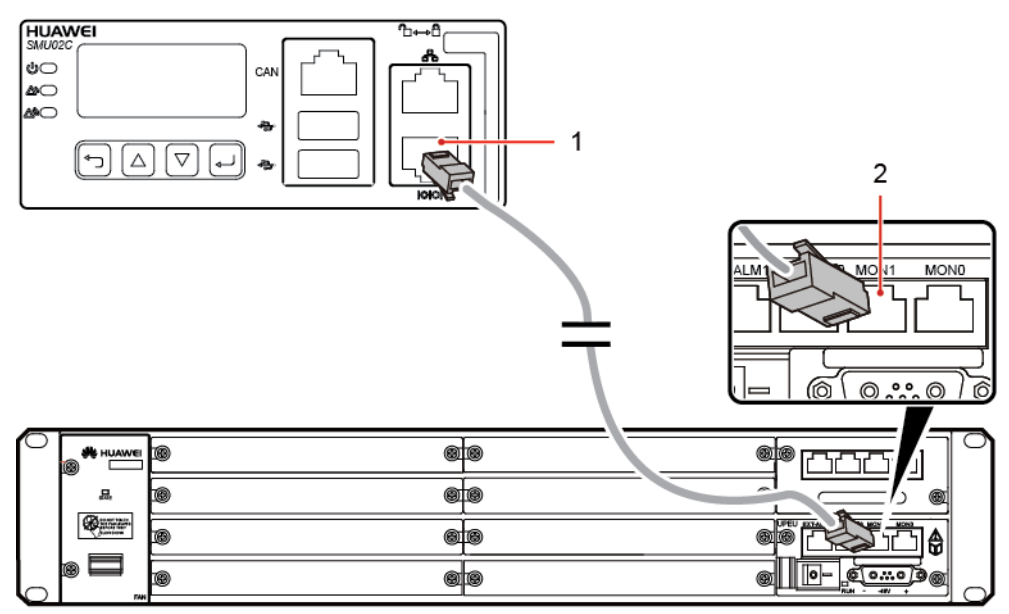

TO12I30022

(1) SMU的 RS485/RS232 接口

(2) BBU的 MON1 接口

#### ----结束

## 4.4.2.3 使用网管管理(电总协议)

- 步骤1 将网线的一端连接到 SMU 的 RS485/RS232 接口。
- 步骤2 将网线的另一端连接到动环设备的相应接口。

#### 图4-20 连接通信线

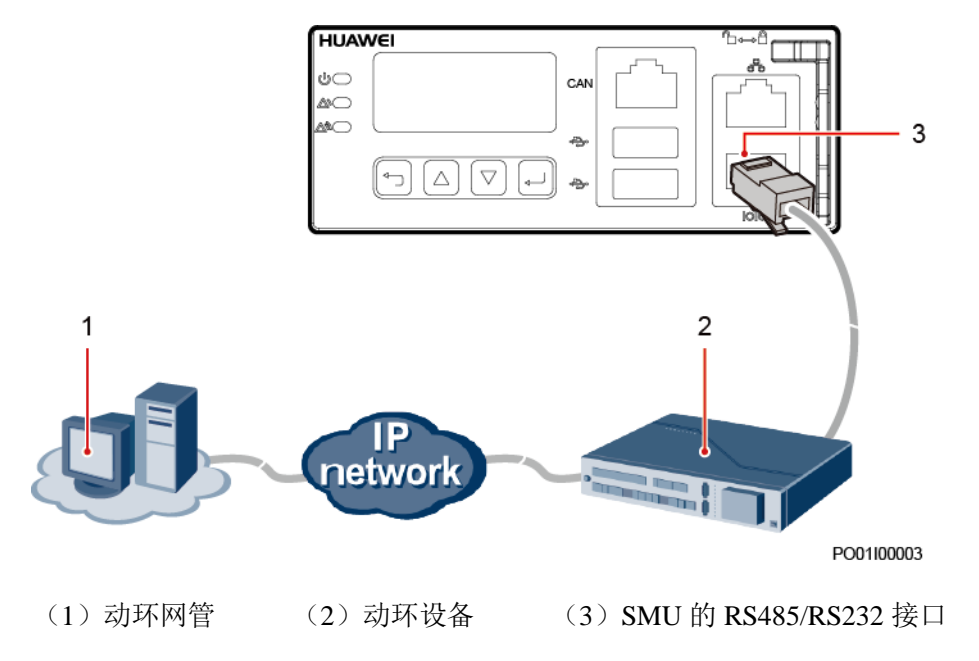

## 表4-3 RS485 对接方式一

| RS485 四线 |     | RS485 四线 |    |
|----------|-----|----------|----|
| 引脚       | 信号  | 信号       | 引脚 |
| 1        | TX+ | RX+      | 1  |
| 2        | TX- | RX-      | 2  |
| 4        | RX+ | TX+      | 4  |
| 5        | RX- | TX-      | 5  |

### 表4-4 RS485 对接方式二

| RS485 四线 |     | RS485 两线 |    |
|----------|-----|----------|----|
| 引脚       | 信号  | 信号       | 引脚 |
| 1        | TX+ | RS485+   | 1  |
| 2        | TX- | RS485-   | 2  |
| 4        | RX+ | RS485+   | 4  |
| 5        | RX- | RS485-   | 5  |

## ----结束

## 4.4.3 安装智能配电单元 DCDB48-200-16B 线缆(可选)

## 操作步骤

步骤1 设置拨码地址(可选)。

#### 🗀 说明

系统最多支持四个智能配电单元级联,且多个智能配电单元级联时需要设置拨码地址。

1. 取出 DMU02C1 模块。

图4-21 取出 DMU02C1 模块

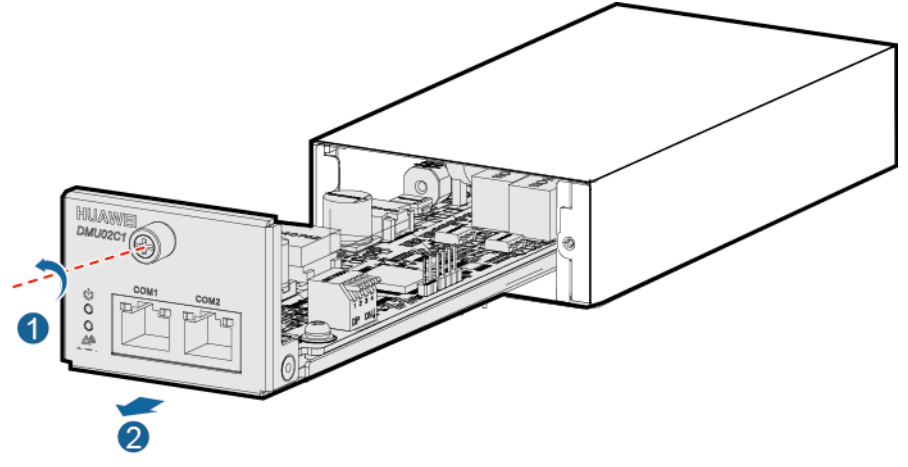

TO11H00134

2. 设置拨码地址。

图4-22 拨码开关

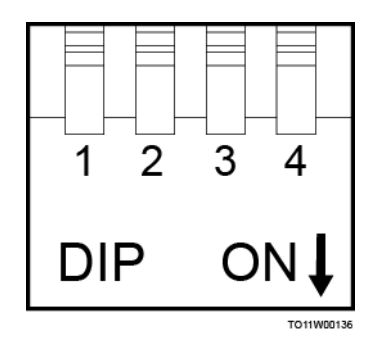

#### 表4-5 拨码定义

| 框地址 | pin1 | pin2 |
|-----|------|------|
| 1   | OFF  | OFF  |
| 2   | OFF  | ON   |

| 框地址 | pin1 | pin2 |
|-----|------|------|
| 3   | ON   | OFF  |
| 4   | ON   | ON   |
|     |      |      |

#### 说明

如果是1个接触器+1个分流器的场景时,例如DCDB48-200-16B-4731/DCDB48-200-16B-4731-006, pin3设置为OFF、pin4设置为OFF。

3. 装回 DMU02C1 模块。

步骤2 拆除负载接线螺钉的保护盖板。

步骤3 安装智能配电单元电源线。

## ⚠ 注意

红色线缆为正极线缆,蓝色线缆为负极线缆。请根据实际面板丝印安装线缆,下列图 示仅供参考。

#### 🗀 说明

- DCDB48-200-16B 和 DCDB48-200-16B-006 电源线安装方法相同,下图以 DCDB48-200-16B-006 为例。
- 编码为 01074762/01075024/01074762-004/01075024-003 的电源插框接线方法相同,下图以将 智能配电单元电源线安装到用户1的 125A 空开为例。

#### 图4-23 安装智能配电单元电源线(01075024-002)

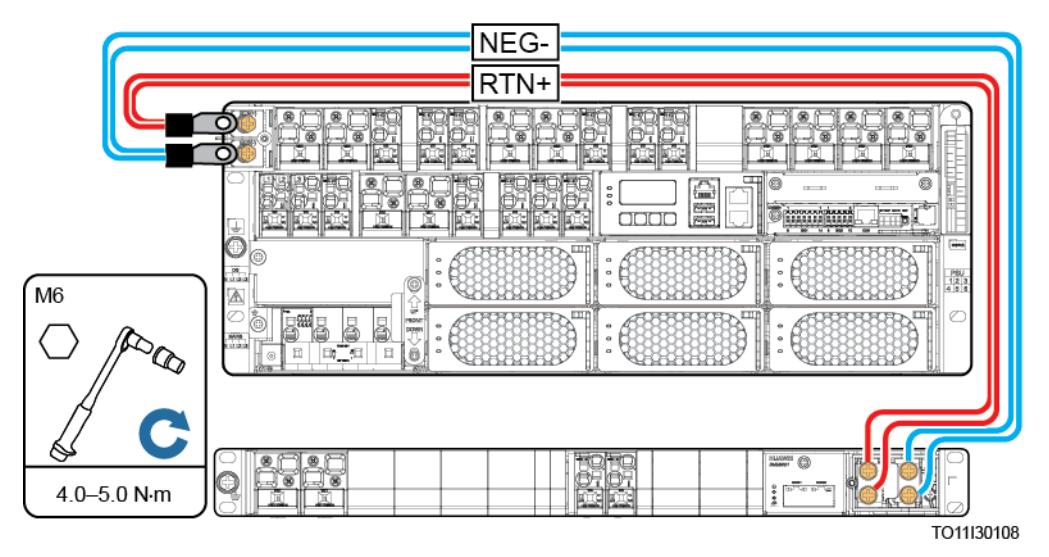

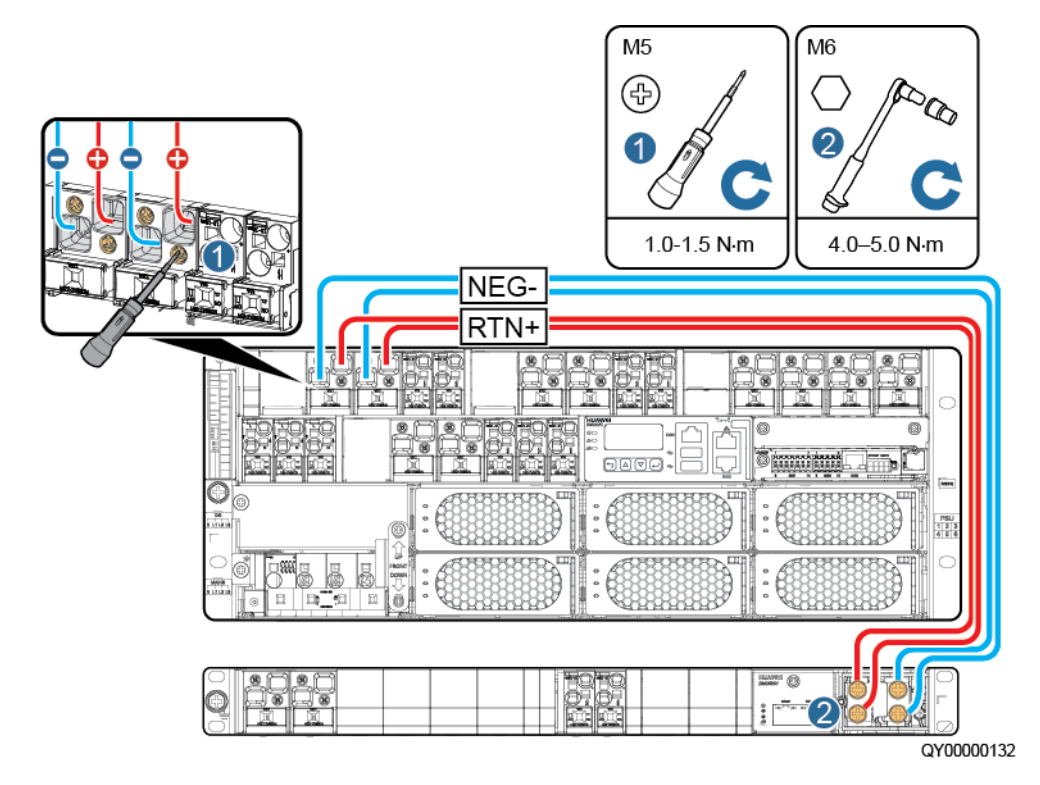

#### 图4-24 安装智能配电单元电源线(以01074762为例)

步骤4 安装智能配电单元直流输出线缆。

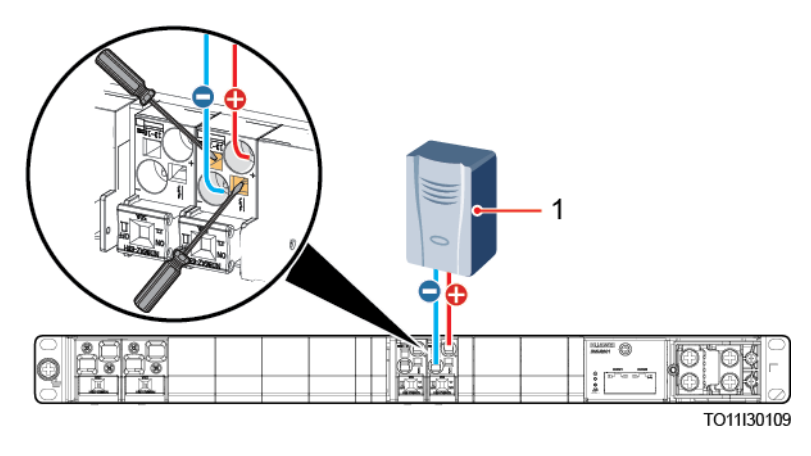

图4-25 安装智能配电单元直流输出线(以 DCDB48-200-16B-006 为例)

(1) 直流负载

步骤5 安装智能配电单元通信线。

图4-26 安装智能配电单元通信线(单个)

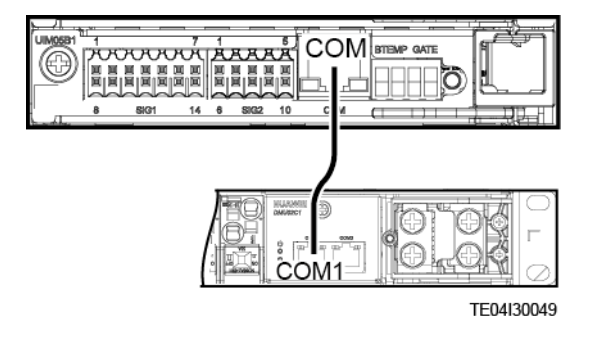

图4-27 安装智能配电单元通信线(多个)

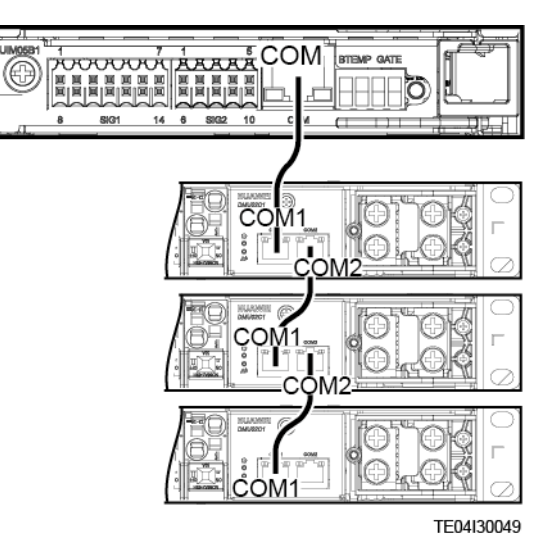

步骤6 装回负载接线螺钉的保护盖板。

----结束

## 4.4.4 安装直流输出线缆

### 🗀 说明

每个电源插框线缆安装方式类似,以其中一种为例。

## 安装大壳架空开直流输出线缆

步骤1 准备线缆(线径范围10mm<sup>2</sup>-35mm<sup>2</sup>)和冷压端子,并制作直流输出线缆。

🗀 说明

大壳架空开容量包括但不限于100A, 125A。

## 表4-6 准备线缆

| 线径                | 冷压端子规格推荐                               | 裸线线径规格推荐                             |
|-------------------|----------------------------------------|--------------------------------------|
| 10mm <sup>2</sup> | 带预绝缘,插深18mm                            | 25mm <sup>2</sup> -35mm <sup>2</sup> |
| 16mm <sup>2</sup> | 带预绝缘,插深 18mm                           | <b>须知</b><br>优先推荐带冷压端子;使用裸线          |
| 25mm <sup>2</sup> | 带预绝缘,插深18mm 时,建议增加热缩套管,确住<br>安装后线头不散丝。 | 时,建议增加热缩套管,确保芯线<br>安装后线头不散丝。         |
| 35mm <sup>2</sup> | 不带预绝缘, 插深 18mm                         |                                      |

## 图4-28 制作冷压端子

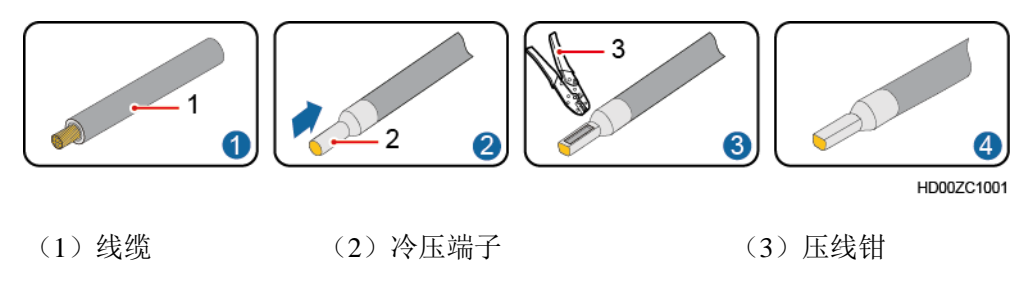

步骤2 安装直流输出线缆。

- 1. 拧松直流输出空开孔位上的螺丝。
- 2. 将直流输出线缆安装到对应孔位的直流输出空开上。
- 3. 拧紧直流输出空开孔位上的螺丝。

## 须知

螺丝拧至与螺纹平齐,表示紧固到位。

#### 图4-29 安装直流输出线缆

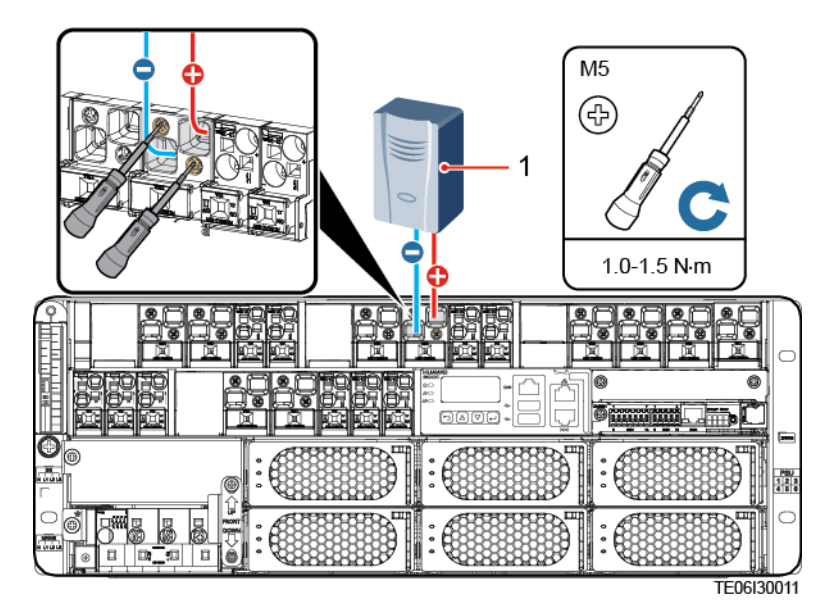

(1) 直流负载

#### ----结束

## 安装小壳架空开直流输出线缆

步骤1 准备线缆(线径范围1.5mm<sup>2</sup>-16mm<sup>2</sup>)和冷压端子,并制作直流输出线缆。

#### 🗀 说明

小壳架空开容量包括但不限于16A, 32A, 40A, 63A。

#### 表4-7 准备线缆

| 线径                 | 冷压端子规格推荐                | 裸线线径规格推荐                                             |
|--------------------|-------------------------|------------------------------------------------------|
| 1.5mm <sup>2</sup> | 带预绝缘,插深 18mm            | 16 mm <sup>2</sup>                                   |
| 4mm <sup>2</sup>   | 带预绝缘,插深 18mm            | 须知<br>优先推荐带冷压端子;使用裸线时,建议<br>增加热缩套管,确保芯线安装后线头不散<br>丝。 |
| 10mm <sup>2</sup>  | 带预绝缘,插深 18mm            |                                                      |
| 16mm <sup>2</sup>  | 带预绝缘,插深18mm(支持<br>裸线安装) |                                                      |

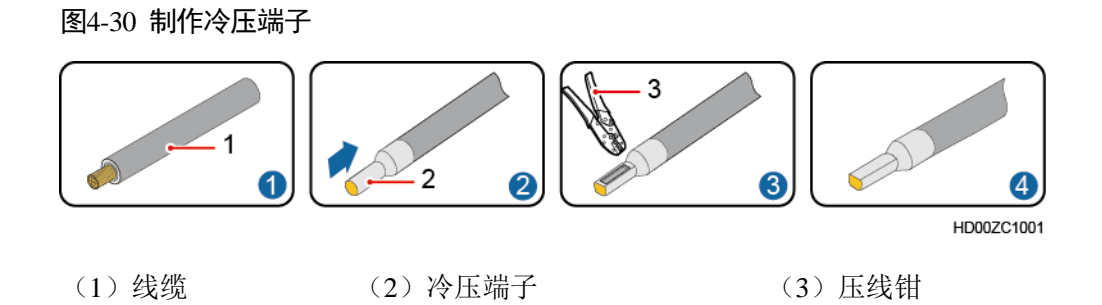

步骤2 安装直流输出线缆。

- 1. 将一字螺丝刀(2mm 宽)插入直流输出空开孔位。
- 2. 将直流输出线缆安装到对应孔位的直流输出空开上。
- 3. 拔出一字螺丝刀。

图4-31 安装直流输出线缆

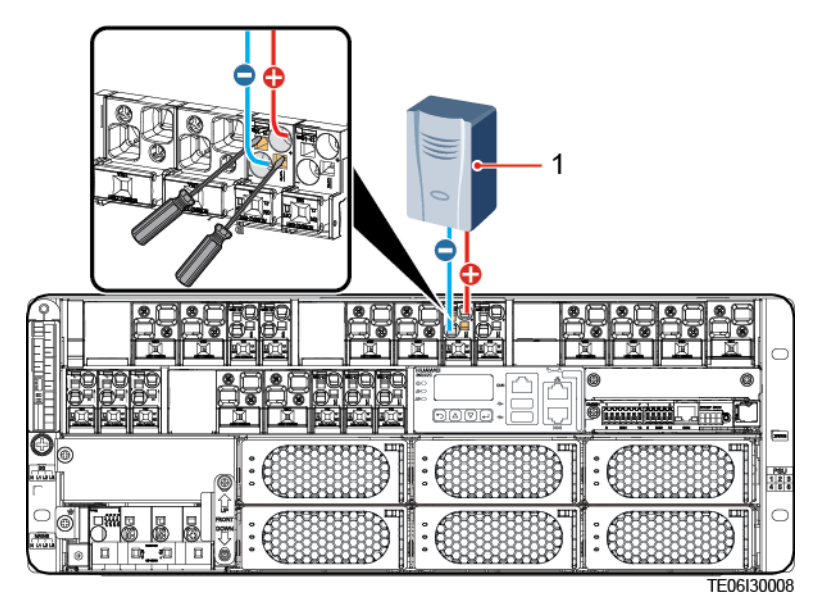

(1) 直流负载

## ----结束

# 4.4.5 安装光伏直流输入线(可选)

前提条件

## 🛕 危险

在安装电源线前将所有负载空开都置于 OFF。

## 操作步骤

步骤1 连接汇流盒(SJB)与 PVDU 的直流输入线缆。

- 1. 根据实际走线路径,截取长度适宜的线缆,在线缆两端安装冷压或 OT 端子,请参见 C 制作端子。
- 2. 将直流输入负极线一端紧固到 PVDU 的螺丝上。
- 3. 将直流输入正极线一端紧固到 PVDU 的空开上。
- 4. 将直流输入线另一端紧固到 SJB 的输出端子上。

## 图4-32 安装 PVDU 电源线(PVDU-60A1)

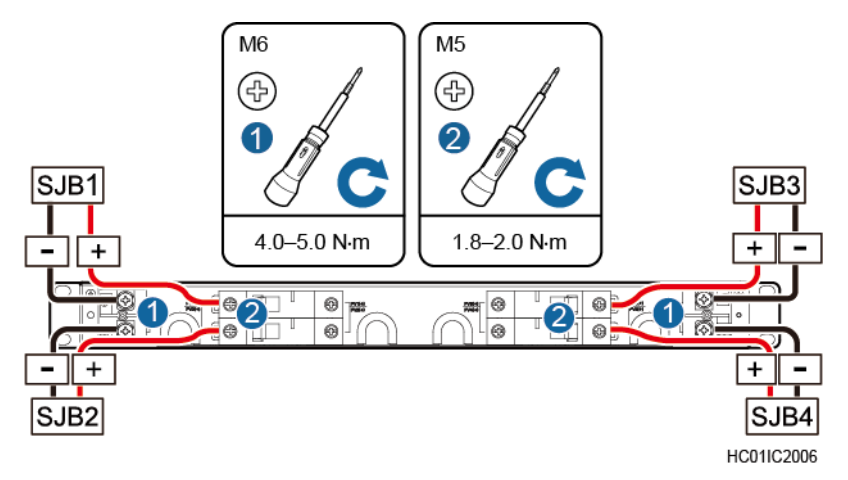

### 🗀 说明

PVDU最大支持4路SJB接入,请根据实际配置的SJB数量进行安装。 步骤2 连接SSU和PVDU的电源线。

- 1. 将 PVDU 蓝色输出线缆连接到 SSU 的 "PV-"。
- 2. 将 PVDU 黑色输出线缆连接到 SSU 的"PV+"。
#### 图4-33 安装 SSU 电源线

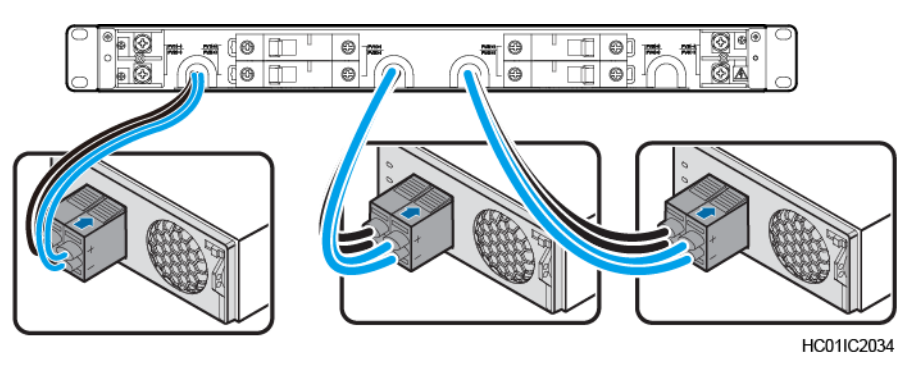

#### 🗀 说明

PVDU 最大支持4路输出,请根据实际情况安装线缆。

步骤3 将出机柜部分的线缆套上 PVC 波纹管,并将波纹管固定在机柜走线孔。

#### ----结束

## 4.4.6 安装交流输出线缆

#### 🗀 说明

每个电源插框线缆安装方式类似,以其中一种为例。

## 操作步骤

步骤1 准备线缆(线径范围1.5mm<sup>2</sup>-16mm<sup>2</sup>)和冷压端子,并制作交流输出线缆。

图4-34 制作冷压端子

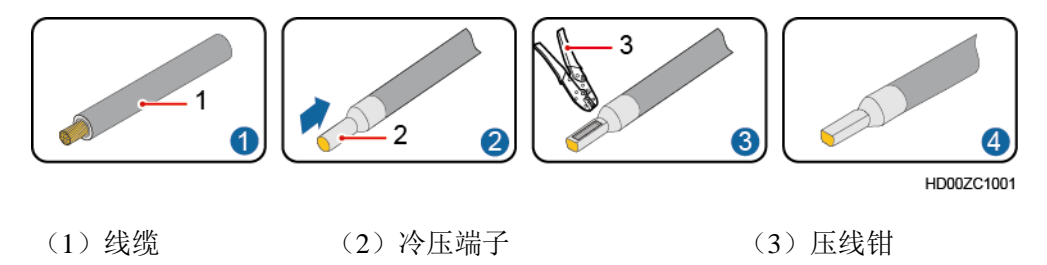

#### 步骤2 安装交流输出线缆。

- 1. 将一字螺丝刀(2mm 宽)插入交流输出空开孔位。
- 2. 将交流输出线缆安装到对应孔位的交流输出空开上。
- 3. 拔出一字螺丝刀。

#### 图4-35 安装交流输出线缆

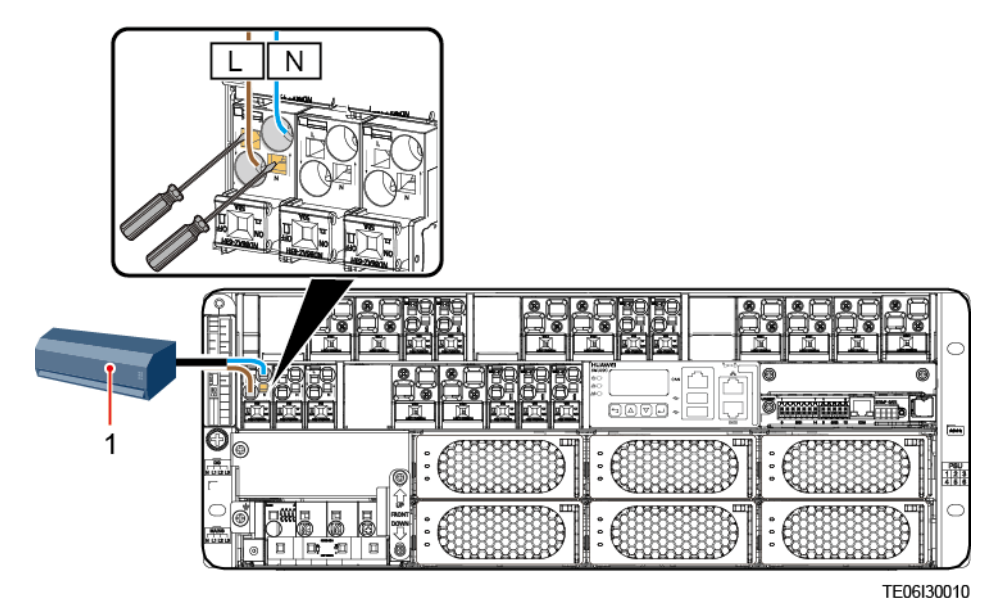

(1) 交流负载

----结束

## 4.4.7 安装 220/380V AC 三相四线交流输入线缆

#### 🗀 说明

每个电源插框线缆安装方式类似,以其中一种为例。

操作步骤

步骤1 准备交流输入线缆(线径范围为10mm<sup>2</sup>~16mm<sup>2</sup>)和冷压端子,并制作线缆。

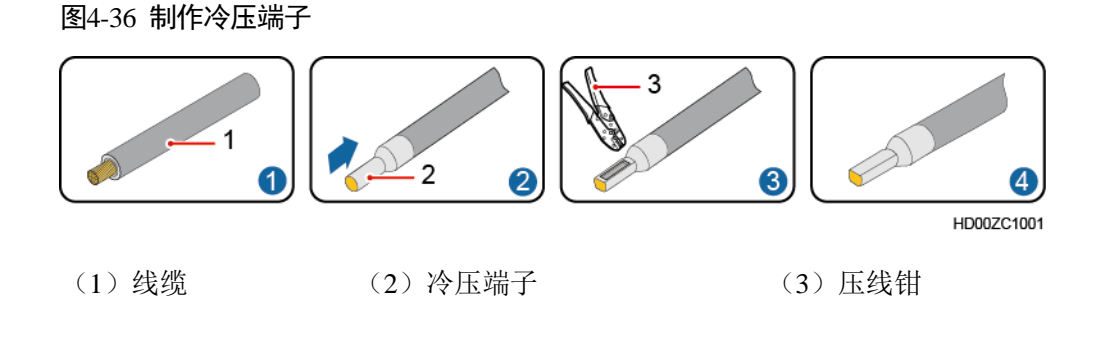

步骤2 将交流输入线插入到对应的交流输入空开上。

图4-37 安装 220/380V AC 三相四线交流输入线缆

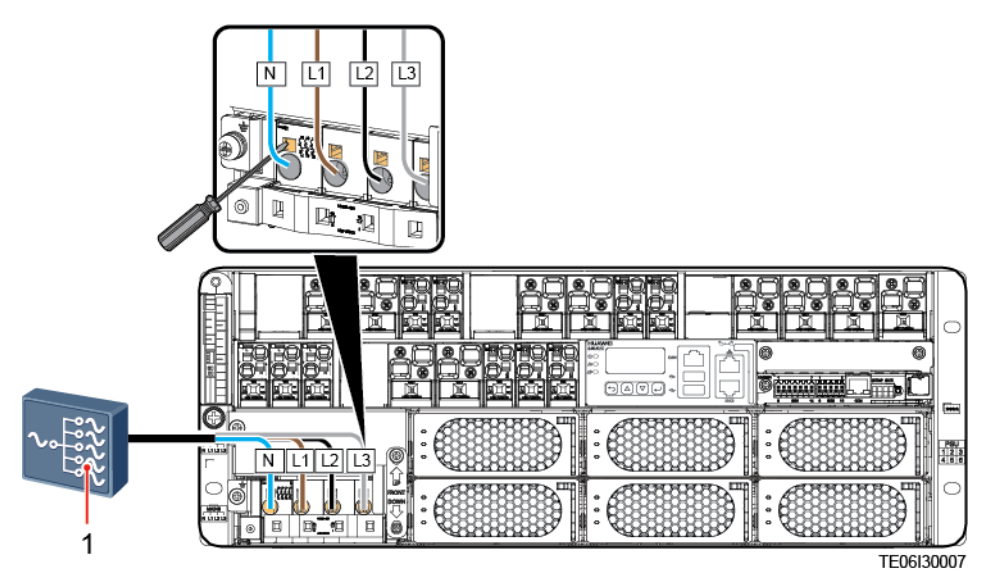

(1) 交流配电箱

图4-38 安装 220/380V AC 三相四线交流输入线缆(可选)

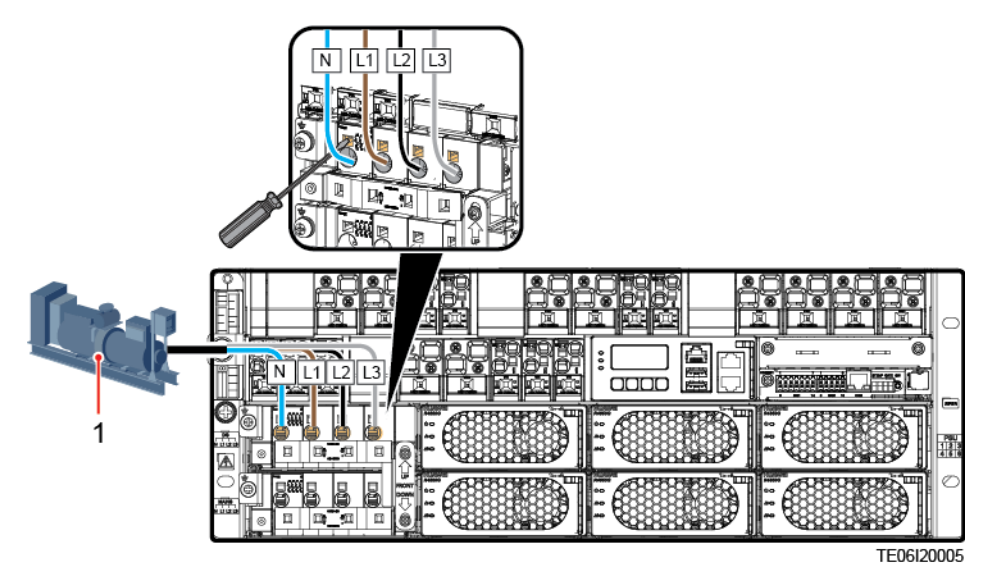

(1) 油机

图4-39 安装 220/380V AC 三相五线交流输入线缆(可选)

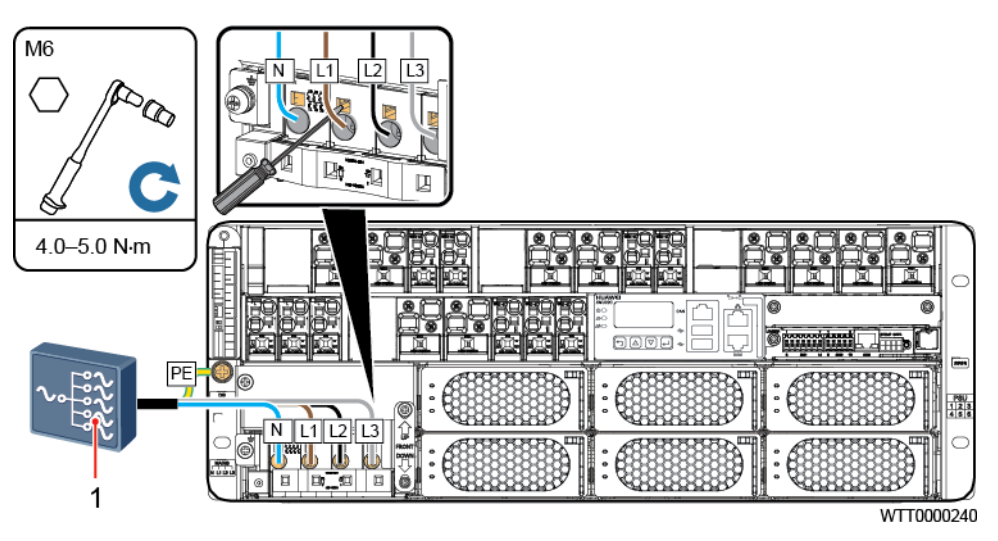

(1) 交流配电箱

图4-40 安装 220/380V AC 三相五线交流输入线缆(可选)

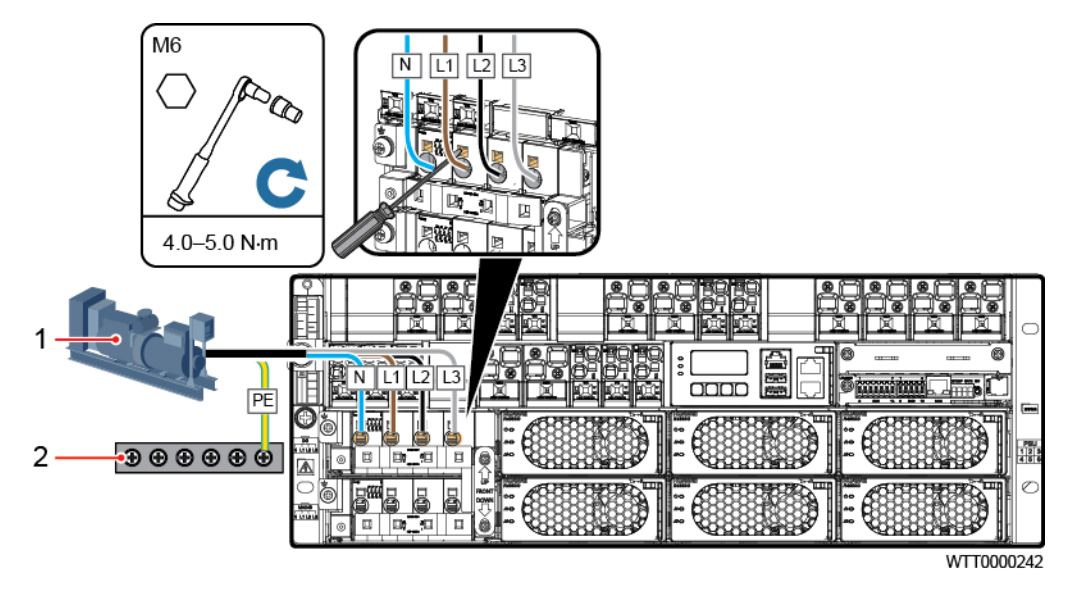

(1) 油机

(2) 机柜接地排或站点接地排

----结束

# 4.4.8 安装铅酸电池线缆

#### <u> 1</u> 危险

- 电池旁禁止抽烟和产生火花。
- 在安装电池前确认电池空开置于 OFF 状态。
- 必须遵守电池厂商的规范和警告。
- 使用带绝缘手柄的工具,否则电池可能被烧毁,同时可能造成人身伤害。
- 电池操作时,应佩戴护目镜、橡胶手套,穿防护服。去除手表、手链、手镯、戒指等易导电物体。
- 如果电池酸液入眼,立即用冷水冲洗15分钟以上,并马上就医。如果电池酸液接触到皮肤或衣服,立即用肥皂和水冲洗。
- 禁止使用金属同时接触电池的两个或两个以上端子;禁止使用金属同时接触电池端 子和已接地物品(例如电池舱),否则会瞬间短路产生火花或爆炸。
- 在安装过程不可将电池正极和负极短路或接反,先连接电池负极线缆,再连接电池 正极线缆。
- 根据电池资料里的力矩拧紧电池线缆,否则电池螺栓虚连将导致连接压降过大,甚至在电流较大时大量发热将蓄电池烧毁。

#### 🛄 说明

每个电源插框线缆安装方式类似,以其中一种为例。

## 操作步骤

步骤1 安装铅酸电池正负极线缆。

- 1. 拧松电池空开孔位上的螺丝。
- 2. 将电池电源线线缆安装到对应孔位的电池空开上。
- 3. 拧紧电池空开孔位上的螺丝。

#### 图4-41 安装电池线缆

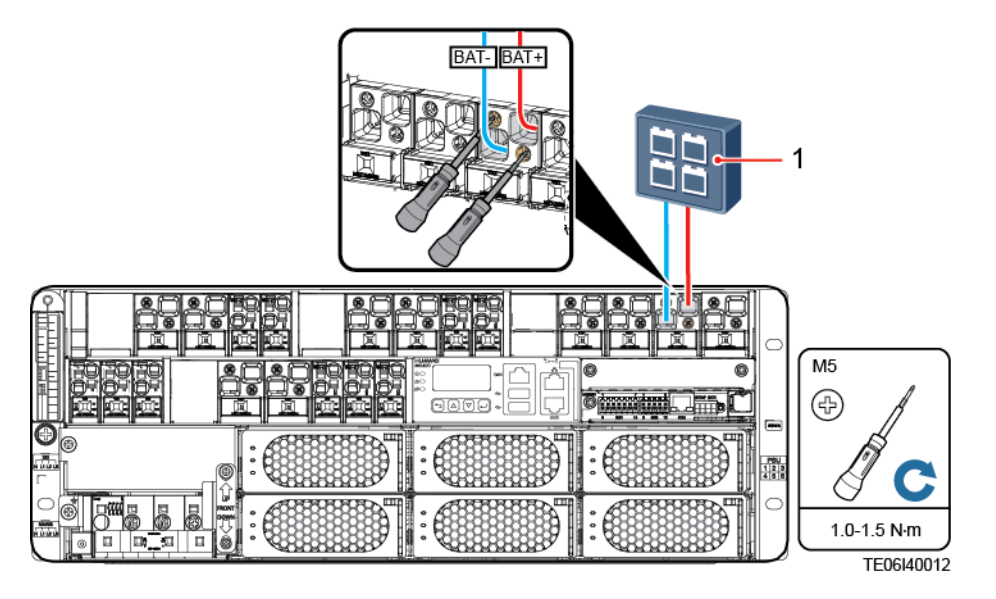

(1) 电池组

----结束

## 4.4.9 安装锂电池及线缆

前提条件

推荐安装的 ESM 为同一厂家同一型号同一批次电池。 必须遵守 ESM 厂商的规范和警告。 安装 ESM 前确认电源电池空开置于 OFF 或电池熔丝已经拔出。

#### <u> 1</u> 危险

- 电池旁禁止抽烟和产生火花。
- 在安装电池前确认前级电池空开置于 OFF 状态。
- 必须遵守电池厂商的规范和警告。
- 使用带绝缘手柄的工具,否则电池可能被烧毁,同时可能造成人身伤害。
- 电池操作时,应佩戴护目镜、橡胶手套,穿防护服。去除手表、手链、手镯、戒指等易导电物体。
- 禁止使用金属同时接触电池的两个或两个以上端子;禁止使用金属同时接触电池端 子和已接地物品(例如电池舱),否则会瞬间短路产生火花或爆炸。
- 在安装过程不可将电池正极和负极短路或接反,先连接电池负极线缆,再连接电池 正极线缆。
- 根据电池资料里的力矩拧紧电池线缆,否则电池螺栓虚连将导致连接压降过大,甚至在电流较大时大量发热将电池烧毁。
- 低温充电会引起电芯内部短路,造成爆炸。
- 电池存放要求:无阳光直射或雨淋,干燥通风良好,四周环境清洁,不存在大量红 外线放射线辐射、有机溶剂及腐蚀气体等,远离火源。
- 电池线缆禁止浸入水中,同时禁止放在可以直接接触到雨水的地方。
- 环境湿度要≤95%。室外机柜防护等级 IPX4 以上。

#### 须知

- 安装锂电池前确认锂电池运行指示灯关闭,使用万用表测量锂电电源端口无电压才 可安装。
- 安装锂电池时,先安装下层锂电池,再安装上层锂电池。
- 搬运电池过程中至少两人一起搬运。
- 下面以一组电池为例进行说明。

#### 🛄 说明

每个电源插框线缆安装方式类似,以其中一种为例。

## 操作步骤

- 步骤1 根据安装指导进行安装和检查,确认机架两侧是否已安装了浮动螺母,若无则需要将随机柜发货的浮动螺母安装至机架两侧。
- 步骤2 将 ESM 推入机柜并固定。

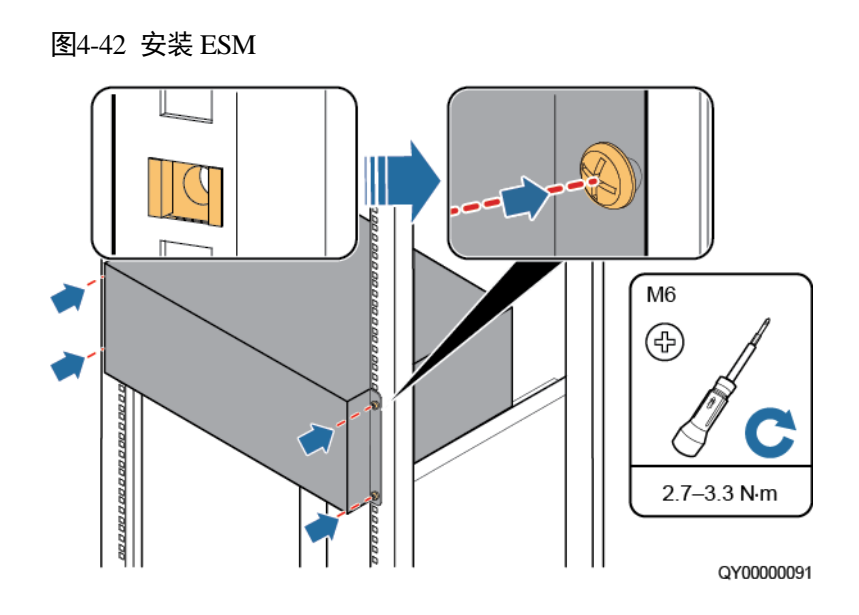

- 步骤3 佩戴防护手套。
- 步骤4 安装锂电池的接地线。

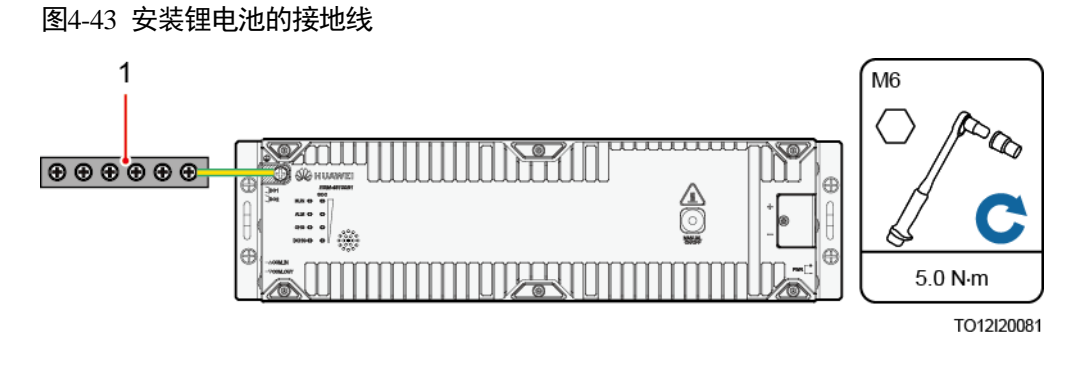

(1) 接地排

步骤5 安装锂电池的通信线。

步骤6 在锂电池通信线缆安装完毕后,在最末端一个电池 COM\_OUT 接口安装匹配电阻。

#### 图4-44 安装 ESM 的通信线

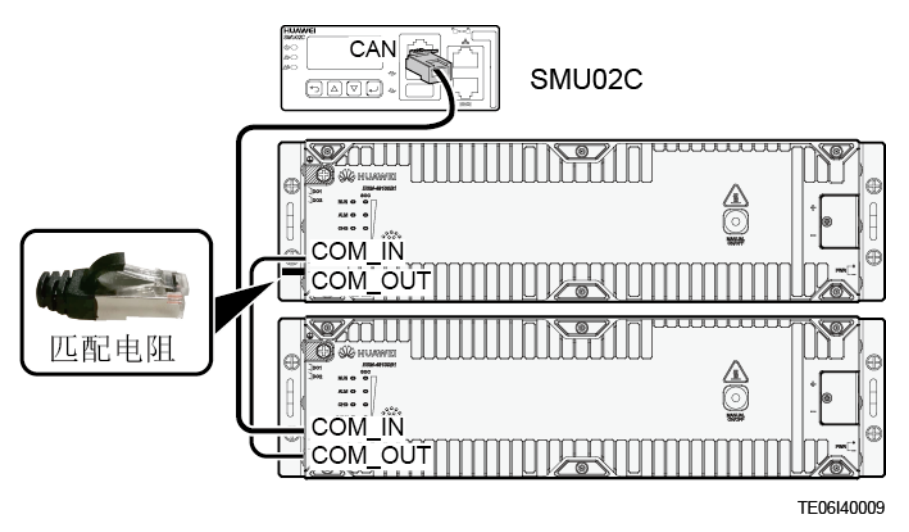

步骤7 准备锂电池电源线(线径范围为25mm<sup>2</sup>~35mm<sup>2</sup>)和冷压端子,并制作线缆。

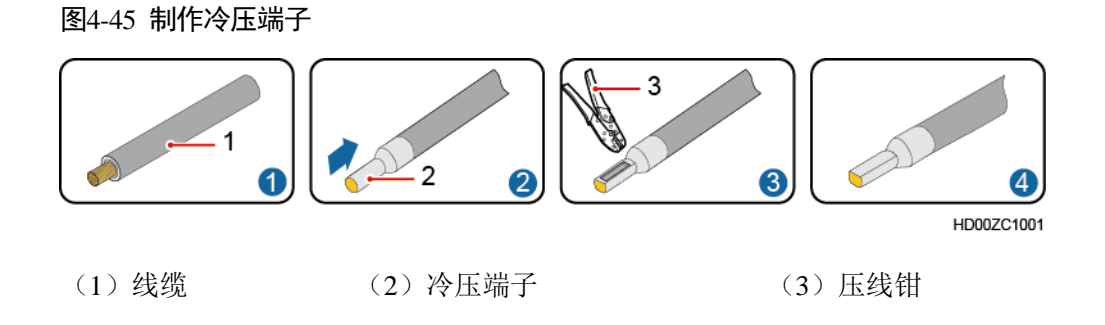

步骤8 安装 ESM 的负极电源线和正极电源线。

- 1. 取下 ESM 电源接线端子的保护罩。
- 2. 连接 ESM 的负极电源线。
- 3. 连接 ESM 的正极电源线。
- 4. 将 ESM 电源线另一端安装到电源系统的电池支路上。
  - a. 拧松电池空开孔位上的螺丝。
  - b. 将电池电源线线缆安装到对应孔位的电池空开上。
  - c. 拧紧电池空开孔位上的螺丝。

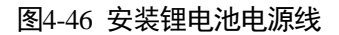

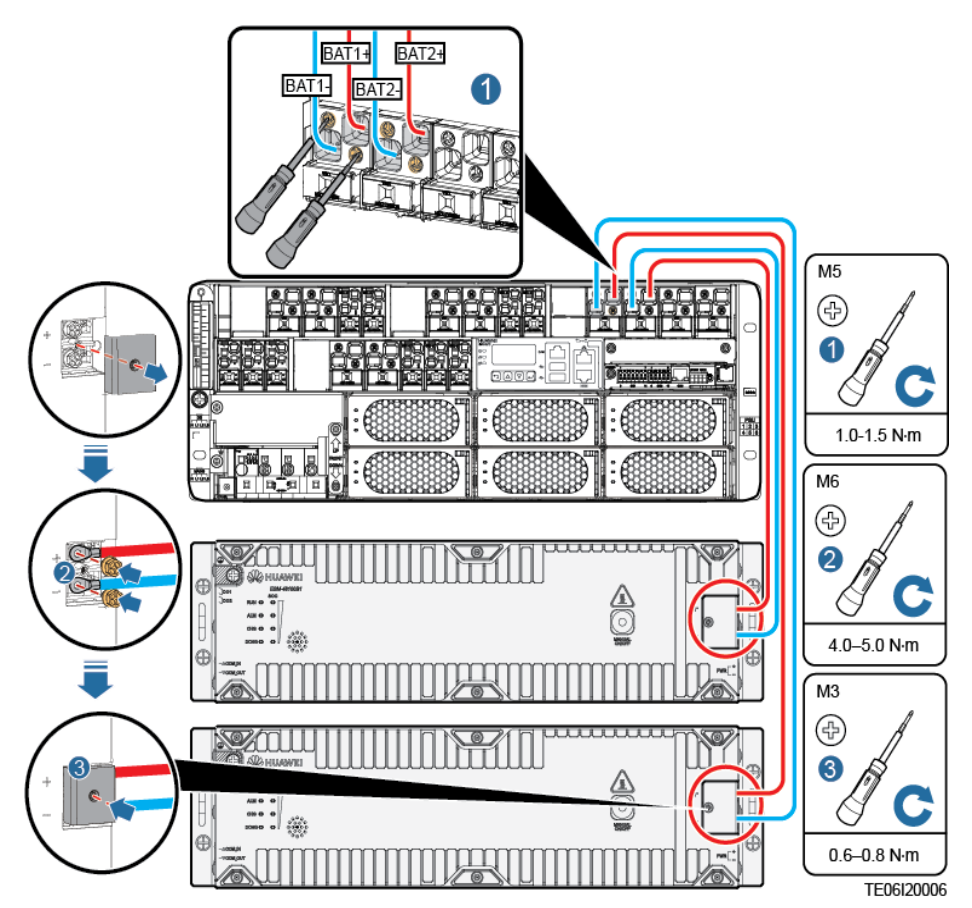

- 5. 装回 ESM 电源接线端子的保护罩。
- 步骤9 取下防护手套,收好工具。

## ----结束

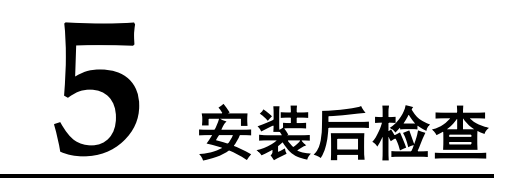

## 5.1 硬件安装检查

- 确认所有螺丝是否拧紧(尤其要注意电气连接部分)。平垫、弹垫要齐全,且不能装反。
- 检查整流模块是否完整的插入到插槽内,并且锁定牢固。

## 5.2 电气连接检查

- 检查所有空开是否处于 OFF 状态或拆除所有熔丝。
- 各 OT 端子处都应安装有平垫和弹垫,确保安装牢固,OT 端子接触面无变形,接触良好。
- 检查电池及电池线正负极连接是否正确,确保无短路。
- 检查输入、输出电源线和保护地线连接是否正确,通过测量确保输入、输出无短路。

## 5.3 线缆安装检查

- 检查所有线缆的连接是否牢固可靠。
- 检查所有线缆是否理顺绑扎在就近的扎线扣上,且没有扭曲或过度弯曲。
- 检查线缆的标签是否正确,确保其没有掉落或破损的状况,且标签在同一方向, 方便查看。

# **6** 系统调测

#### 须知

- 以下调测步骤都可能导致断电或产生告警,需要在操作前和操作完成后通知告警中心。
- 设备调测过程涉及的技术内容较多,调测人员必须经过相应的技术培训。请务必参照调测说明操作。
- 调测过程为带电作业,操作时请站在干燥的绝缘物上,不要佩戴手表、项链等金属物品。调测中应使用经过绝缘处理的工具。
- 作业中要避免人体接触两个不同电位带电体。
- 电源设备调测中,任何"合闸操作"前一定要检查相关单元或部件的状态是否符合要求。
- 在作业过程中,如果不容许其他人操作,用户设备上应悬挂禁止标识:"禁止合闸,有人操作"。
- 在调测的过程中,应边调测边观察,发现异常现象要立即关闭电源系统,待查明原因后,再继续进行。

# 6.1 交流上电

操作步骤

- 步骤1 确保交流输入空开置于 OFF,测量前级交流输入空开的电压,应在 85V AC~300V AC 之间。
- 步骤 2 将交流输入空开置于 ON,测量交流输入空开的输出电压,应在 85V AC~300V AC 之间。
- 步骤3 查看整流模块的运行指示灯,应为常亮状态。
- 步骤 4 测量 48V 母排与 RTN+母排之间的电压,应在 42V DC~ 58V DC 之间。

----结束

# 6.2 选择语言

```
监控单元上电后,LCD显示语言选择界面,通过按▲或♥键选择中文、English或
其他语言,按●键后进入默认的系统信息界面。
```

#### 🗀 说明

- 如果首次选择语言错误,请重新插拔监控模块,监控重启后重新选择语言。
- 预设密码为: 000001。

# 6.3 向导设置

LCD 界面上出现向导设置启动中后,请根据下表设置参数。

| 项目           | 设置值                                                                                                    |  |  |  |  |
|--------------|----------------------------------------------------------------------------------------------------|--|--|--|--|
| 设置时区         | 当地时区                                                                                                    |  |  |  |  |
| 设置日期时间       | 当地日期、时间                                                                                                    |  |  |  |  |
| 电池厂家         | 根据实际情况进行设置                                                                                                    |  |  |  |  |
| 电池型号         | <ul> <li>说明</li> <li>如果电池型号设置为 ESM-A,监控重启后,无需再设置电池参数。</li> <li>如果电池型号设置为铅酸电池型号,监控重启后,需按照下列步骤设置电池参数。</li> <li>如果电池配置为铅酸电池+锂电池,监控重启后,该参数设置为铅酸电池的电池参数。</li> </ul>                                                                                          |  |  |  |  |
| 监控可能重启       | 是                                                                                                    |  |  |  |  |
| 电池 n 接入      | <ul> <li>是/否</li> <li>如电池支路1和电池支路2分别接入1组电池(每组电池由4个<br/>12V/150Ah单体电池串联组成),则将"电池1接入"和"电池2接入"<br/>设置为"是",其余设置为"否","单串电池额定容量"设置为150Ah。</li> <li>如电池支路1并联接入2组电池(每组电池由4个12V/150Ah单体电<br/>池串联组成),则将"电池1接入"设置为"是",其余设置为"否","单<br/>串电池额定容量"设置为300Ah。</li> </ul> |  |  |  |  |
| 单串电池额定容<br>量 | 每串电池的额定容量<br>说明<br>一个开关或熔丝接入的电池称为一串电池。                                                                                                    |  |  |  |  |

#### 表6-1 设置参数

# 6.4 设置时间日期

🗀 说明

- 30 秒内无按键操作 LCD 背光灯关闭。
- 1分钟内无按键操作需重新登录。
- 预设密码为: 000001。

根据实际情况,设置时间和日期。如果向导设置中已经正确设置,那么不需要再次设置。

表6-2 日期时间设置

| 主菜单  | 二级菜单                                                        | 三级菜单   | 默认值          | 设置值                                                             |
|------|-------------------------------------------------------------|--------|--------------|-----------------------------------------------------------------|
| 快速设置 | 日期时间                                                        | 设置时区   | UTC+08:00 北京 | 当地时区                                                            |
|      | <b>说明</b><br>日期和时间随                                         | 设置日期时间 | -            | 当地日期、时间                                                         |
|      | 时区的,<br>了<br>时<br>变<br>化<br>,<br>了<br>的<br>的<br>的<br>的<br>。 | NTP 使能 | 否            | 是、否<br>说明<br>如果需要 SMU 的时间和站点<br>网络服务器的时间一致,则需<br>设置为 <b>是</b> 。 |

# 6.5 设置共用负载参数

根据站点实际负载共用情况,进行设置。此处以共用负载的情况为例说明设置。

表6-3 参数设置

| 主菜单  | 二级菜单 | 三级菜单 | 四级菜单    | 设置值 |
|------|------|------|---------|-----|
| 参数设置 | 开站参数 | 基本参数 | 是否有共用负载 | 是   |

# 6.6 设置整流模块地址(可选)

背景信息

本操作仅支持 LCD 操作。

#### 图6-1 整流模块编号

| 1 | 2 | 3 |
|---|---|---|
| 4 | 5 | 6 |

TN01H00024

#### 操作步骤

步骤1 将"整流模块地址设置"设置为"是"。

#### 表6-4 设置整流模块地址

| 主菜单  | 二级菜单     | 设置值 |
|------|----------|-----|
| 快速设置 | 整流模块地址设置 | 是   |

步骤2 按 键,选择"1.整流模块地址"。

- 步骤3 观察插框中整流模块面板上的指示灯,电源指示灯(绿灯)以0.5Hz 频率闪烁的即为 当前选中的整流模块,根据整流模块的位置,将整流模块的地址设置为图6-1中对应 的编号。
- 步骤4 依次设置当前插框中的所有整流模块地址。

步骤 5 按 健,选择"保存设置",按 ← 键,保存配置。 ----结束

# 6.7 设置交流防雷参数(可选)

当备用交流模块接交流输入时,才需要设置本参数。

表6-5 交流防雷设置

| 主菜单  | 二级菜单 | 三级菜单        | 四级菜单  | 设置值 | 可选范围 |
|------|------|-------------|-------|-----|------|
| 参数设置 | 开站参数 | 传感器配置参<br>数 | 交流避雷器 | 是   | 是/否  |

# 6.8 设置交流输入制式

根据实际情况设置交流输入制式。

表6-6 交流输入制式设置

| 主菜单  | 二级菜单 | 三级菜单   | 设置值         |
|------|------|--------|-------------|
| 参数设置 | 市电   | 市电交流制式 | 与当地供电制式保持一致 |

## 6.9 设置传感器参数

选配传感器时,需要根据实际配置设置传感器参数。

表6-7 传感器参数设置

| 主菜单  | 二级菜单                                                                                                | 三级菜单            | 四级菜单                            | 设置值 |
|------|----------------------------------------------------------------------------------------------------|-----------------|---------------------------------|-----|
| 参数设置 | 开站参数                                                                                                | 传感器配置参          | 门磁传感器                           | 有/无 |
|      | 如       水浸传感器         烟雾传感器          环境温度传感器          环境湿度传感器          Temp1 传感器          Temp2 传感器 | 数               | <b>说明</b><br>根据实际配置,设置为"有"或"无"。 |     |
|      |                                                                                                    |                 | 烟雾传感器                           |     |
|      |                                                                                                    | 环境温度传感器 环境湿度传感器 |                                 |     |
|      |                                                                                                    |                 | 环境湿度传感器                         |     |
|      |                                                                                                    | Temp1 传感器       |                                 |     |
|      |                                                                                                    | Temp2 传感器       |                                 |     |
|      |                                                                                                    |                 | 电池温度传感器 1                       |     |

# 6.10 设置电池参数

🛄 说明

纯智能锂电场景无需设置电池参数。

## 6.10.1 参数设置(智能锂电+铅酸电池/梯次锂电)

表6-8 设置电池类型

| 主菜单 二级菜单 | 三级菜单 | 四级菜单 | 设置值 | 备注 |
|----------|------|------|-----|----|
|----------|------|------|-----|----|

| 主菜单  | 二级菜单 | 三级菜单 | 四级菜单 | 设置值 | 备注                  |
|------|------|------|------|-----|---------------------|
| 参数设置 | 开站参数 | 基本参数 | 混搭场景 | 是   | 锂电与电源监控通信正常<br>时设置。 |

## 表6-9 设置 iMix 使能参数

| 主菜单  | 二级菜单   | 三级菜单 | 四级菜单                                 | 设置值 |
|------|--------|------|--------------------------------------|-----|
| 参数设置 | 直流电源 n | 直流电源 | iMix 使能<br>说明<br>此参数只在"混搭场景"为"是"时出现。 | 使能  |

### 表6-10 设置电池参数

| 主菜单  | 二级菜单     | 三级菜单 | 四级菜单                                                                                            | 设置值                                                                                                    |
|------|----------|------|-------------------------------------------------------------------------------------------------|----------------------------------------------------------------------------------------------------|
| 参数设置 | 电池       | 基本参数 | 浮充电压                                                                                            | 根据实际情况设置                                                                                                    |
|      |          |      | 均充电压                                                                                            | 根据实际情况设置                                                                                                    |
|      |          |      | 充电限流点系数<br>说明<br>FCB<br>(fastchargebattery<br>)电池不显示此<br>参数,监控根据<br>电池充电状态、<br>环境温度等因素<br>自动调节。 | 根据实际情况设置                                                                                                    |
|      |          |      | 电池线缆长度                                                                                          | 根据线缆实际情况设置                                                                                                    |
|      |          |      | 电池线缆截面积                                                                                         | <ul> <li> • 每组电池与 RTN+之间使用一根线缆连接时,"电池线缆长度"设置为此电池两端到正负母排线缆总长度的一半;"电池线缆截面积"设置为此线缆的截面积。 </li> <li> • 每组电池与 RTN+之间使用两根线缆连接时,"电池线缆长度"设置为此电池两端到正负母排其中一组线缆长度的一半;"电池线缆截面积"设置为两根线缆的截面积之和。 </li> </ul> |
|      |          | 其他参数 | 电池安装时间                                                                                          | 设置成当前时间                                                                                                    |
|      | 锂电<br>说明 | 基本参数 | 电池 n 接入                                                                                         | 是/否<br>说明                                                                                                    |

| 主菜单 | 二级菜单                 | 三级菜单 | 四级菜单 | 设置值                                                              |
|-----|----------------------|------|------|------------------------------------------------------------------|
|     | 此参数在"电池<br>型号"为"ESM- |      |      | 根据锂电池的实际配置,设置为"是"或<br>"否"。                                       |
|     | A"时出现。               |      | 优先充电 | 允许/禁止                                                            |
|     |                      |      | 放电方式 | 自动/恒压放电                                                          |
|     |                      |      | 循环模式 | 锂电铅酸循环: 锂电和铅酸按照设<br>置的放电容量比例切换放电。                                |
|     |                      |      |      | 说明<br>该参数当"放电方式"设置为"恒压放电"<br>时显示。当"放电方式"设置为"自动"<br>时,锂电和铅酸同时放电。  |
|     |                      |      |      | 锂电主用铅酸备用:锂电优先放<br>电,锂电放电到设定的 DOD 后切<br>换到铅酸放电。                   |
|     |                      |      |      | 说明<br>该参数当"放电方式"设置为"恒压放电"<br>时显示。当"放电方式"设置为"自动"<br>时, 锂电和铅酸同时放电。 |
|     |                      |      |      | 锂电备用铅酸主用:铅酸优先放<br>电,在放电到设定的 DOD 后再切<br>换到锂电放电。                   |

# 6.10.2 参数设置(铅酸电池/梯次锂电)

## 表6-11 设置电池参数

| 主菜单  | 二级菜单 | 三级菜单 | 四级菜单                                                                                | 设置值      |
|------|------|------|-------------------------------------------------------------------------------------|----------|
| 参数设置 | 电池   | 基本参数 | 浮充电压                                                                                | 根据实际情况设置 |
|      |      |      | 均充电压                                                                                | 根据实际情况设置 |
|      |      |      | 充电限流点系<br>数                                                                         | 根据实际情况设置 |
|      |      |      | 说明                                                                                  |          |
|      |      |      | FCB<br>(fastchargebat<br>tery) 电池不<br>显示此参数,<br>监控根据电池<br>充电状态、环<br>境温度等因素<br>自动调节。 |          |
|      |      |      | 电池线缆长度                                                                              | 根据实际情况设置 |

| 主菜单 | 二级菜单 | 三级菜单 | 四级菜单        | 设置值                                                                                                    |
|-----|------|------|-------------|----------------------------------------------------------------------------------------------------|
|     |      |      | 电池线缆截面<br>积 | <ul> <li> 说明 <ul> <li>每组电池与 RTN+之间使用一根线缆连接时,"电池线缆长度"设置为此电池两端到正负母排线缆总长度的一半;"电池线缆截面积"设置为此线缆的截面积。</li> <li>每组电池与 RTN+之间使用两根线缆连接时,"电池线缆长度"设置为此电池两端到正负母排其中一组线缆总长度的一半;"电池线缆截面积"设置为两根线缆的截面积之和。</li> </ul></li></ul> |
|     |      | 其他参数 | 电池安装时间      | 设置成当前时间                                                                                                    |

# 6.11 设置智能配电单元 DCDB 参数

根据实际情况设置智能配电单元 DCDB 参数

表6-12 DCDB 参数设置

| 主菜单  | 二级菜单 | 三级菜单   | 四级菜单        | 范围          |
|------|------|--------|-------------|-------------|
| 参数设置 | 直流电源 | 配电监控单元 | LLVD n 允许   | 使能/禁止       |
|      |      |        | LLVD n 下电模式 | 电压模式/时间模式   |
|      |      |        | LLVD n 下电电压 | 36.0~56.0 V |
|      |      |        | LLVD n 上电电压 | 37.0~58.0 V |
|      |      |        | LLVD n 下电时间 | 0~6000min   |
|      |      |        | 负载下电滞后时间    | 5~90s       |

# 6.12 设置 57V 恒压输出参数

## 🛄 说明

以下参数只在纯锂电场景下设置。

## 表6-13 57V 恒压输出参数设置

| 主菜单  | 二级菜单 | 三级菜单 | 四级菜单 | 设置值           |
|------|------|------|------|---------------|
| 参数设置 | 锂电池  | 基本参数 | 模式选择 | 48V 模式/57V 模式 |
|      |      |      |      | 说明            |

| 主菜单 | 二级菜单 | 三级菜单 | 四级菜单 | 设置值              |
|-----|------|------|------|------------------|
|     |      |      |      | 根据实际情况设置锂电池输出电压。 |

# 6.13 设置错峰用电参数(可选)

根据实际情况设置错峰用电参数。

## 🗀 说明

ETP48400-C4A1 暂不支持削峰和错峰功能同时启用。

#### 表6-14 错峰用电参数设置

| 主菜单  | 二级菜单   | 三级菜单           | 设置值                 | 可选范围              |
|------|--------|----------------|---------------------|-------------------|
| 参数设置 | 错峰用电参数 | 错峰用电使能         | 使能                  | 使能、禁止             |
|      |        | 电池放电模式         | 电池寿命优先              | 电池寿命优先、错峰节能<br>优先 |
|      |        | 每日放电最大次数       | 2                   | 1~10              |
|      |        | 每日最大放电深度       | 10%                 | 5~50              |
|      |        | 调度模式           | 自动模式                | 自动模式、手工模式         |
|      |        | 电池放电起始时间       | 2000-01-01 00:00:00 | -                 |
|      |        | 电池放电结束时间       | 2000-01-01 00:00:00 | -                 |
|      |        | 电池异常终止错峰功<br>能 | 禁止                  | 禁止、使能             |
|      |        | 错峰终止电压         | 48.0V               | 45.0~53.0         |
|      |        | 错峰终止 SOH       | 60%                 | 0~90              |
|      |        | 错峰终止评估次数       | 3                   | 1~20              |
|      |        | 错峰终止评估时长       | 15min               | 1~600             |

# 6.14 设置削峰用电参数(可选)

根据实际情况设置削峰用电参数。

## 🛄 说明

ETP48400-C4A1 暂不支持削峰和错峰功能同时启用。

#### 表6-15 削峰用电参数设置

| 主菜<br>単  | 二级菜单 | 三级菜<br>单 | 四级菜单             | 设置值     | 设置描述                                             |
|----------|------|----------|------------------|---------|--------------------------------------------------|
| 参数<br>设置 | 交流削峰 | 交流参<br>数 | 市电削峰允许           | 是       | 是否启动削峰功能。当市电容量或者空开<br>容量不够时,建议启动削峰功能。            |
|          |      |          | 削峰市电容量           | 200.0kW | 在输入的变压器功率不足时,设置为变压器的功率(单位: KW);                  |
|          |      |          |                  |         | 当输入的变压器功率足够时,则使用默认<br>值即可,无需设置。                  |
|          |      |          | 交流空开额定<br>电流     | 1000A   | 在空开容量不足时,设置为空开的容量<br>(单位: A);                    |
|          |      |          |                  |         | 在空开容量足够时,则使用默认值即可,<br>无需设置。                      |
|          |      |          | 交流降额系数           | 0.8     | 空开的高温降额系数,默认为0.8,非特殊环境下一般不需要修改默认值。               |
|          |      | 削峰参<br>数 | 交流额定相电<br>压      | 220V    | 根据电网的额定电压进行设置。默认值:<br>220V。                      |
|          |      |          | 削峰预留 SOC         | 30%     | 在停电情况下,需要预留给用于削峰的电                               |
|          |      |          | 削峰预留 SOC<br>(混搭) | 15%     | 池容量。                                             |
|          |      |          | 削峰 LLVD 上<br>电回差 | 20%     | 默认无需设置。                                          |
|          |      |          | 削峰锂电参与<br>备电     | 是       | 在停电情况下,削峰电池是否需要当做备<br>电电池使用。默认值:否。               |
|          |      |          | 削峰关空调使<br>能      | 否       | 在削峰时,是否允许关闭空调。建议不开<br>启此功能。                      |
|          |      |          | LLVDn 削峰<br>下电允许 | 是       | 在电源工作在削峰模式下,当削峰的电池<br>容量放空时,是否要进行 LLVD 负载下<br>电。 |

# 6.15 设置通信参数

# 6.15.1 使用 Web UI 管理前的设置(可选)

## 运行环境

操作系统: Windows XP 或以上

浏览器: Internet Explorer 8.0 或以上、FireFox13 以上、Chrome20

#### 🗀 说明

本文中所涉及的 Web 界面操作均以 IE 浏览器为例。

## 设置局域网

#### 须知

- 如果 SMU 接入局域网,而且用户已经设置为使用代理服务器,则需要进行以下操作,取消代理服务器设置。
- 如果 SMU 连接到因特网而用户计算机接入局域网,则用户不能取消代理服务器, 否则用户将不能访问 SMU。

在 PC 机中设置取消代理服务器的步骤如下:

- 步骤1 打开 IE 浏览器。
- 步骤2 选择"工具 > Internet 选项"。
- 步骤3 选择"连接"页签,单击"局域网设置"。
- 步骤4 取消使用代理服务器设置。

#### 图6-2 取消代理服务器设置1

| Internet 选项                                                                                         | ?                |
|----------------------------------------------------------------------------------------------------|------------------|
| 常规 安全 隐私 内容 连接 程序                                                                                   | 高级               |
| ●●●●●●●●●●●●●●●●●●●●●●●●●●●●●●●●●●●●                                                                | 建立连接 (U)         |
| ┌拨号和虚拟专用网络设置 (2)                                                                                    |                  |
|                                                                                                    | 添加(1)            |
|                                                                                                    | 册除(E)            |
| 如果您要为连接配置代理服务器,单击"设                                                                                 | 设置(S)            |
| <ul> <li>▲</li> <li>● 从不进行拨号连接 (2)</li> <li>○ 不论网络连接是否存在都进行拨号 (2)</li> <li>○ 始终拨默认连接 (0)</li> </ul> |                  |
| 当前默认连接: 无                                                                                           | 设置默认值 (E)        |
| 局域网 (LAN)设置<br>LAN 设置不应用到拨号连接。对于拨号设                                                                 | 局域网设备 (1)        |
| 置,单击上面的"设置"按钮。                                                                                      |                  |
| ()<br>()<br>()<br>()<br>()<br>()<br>()<br>()<br>()<br>()<br>()<br>()<br>()<br>(                     | <b>取消</b> 应用 (A) |

图6-3 取消代理服务器设置 2

| 「局域网 (LAN) 设置 ? 🔀                                         |
|-----------------------------------------------------------|
| 自动配置<br>自动配置会覆盖手动设置。要确保使用手动设置,请禁用自动配<br>置。                |
| □ 自动检测设置 (A)                                              |
| □ 使用自动配置脚本 (S)                                            |
| 地址 (2)                                                    |
| 代理服务器                                                     |
| □ <mark>为 LAN 使用代理服务器 (2) (这些设置不会应用于拨号或</mark><br>元和 连接)。 |
| 地址 (E): 端口 (E): 高級 (C)<br>▼对于本地地址不使用代理服务器 (E)             |
| 确定 取消                                                     |

步骤5 单击"确定"。

----结束

## 设置 IE 安全性

#### 须知

在执行如下操作前,设置 IE 安全性。

- 导出历史日志、历史数据、统计和电池测试记录
- 上传系统配置文件
- 下载系统配置文件
- 升级软件

修改 IE 安全设置的步骤如下:

- 步骤1 打开 IE 浏览器。
- **步骤 2** 选择"工具 > Internet 选项"。
- 步骤3选择"安全"页签。
- **步骤**4 单击"Internet"的"自定义级别"。"Internet"的安全级别设置完成后,请使用同样的方法设置"本地 Intranet"的安全级别。

图6-4 IE 安全

| Internet 选项 |                                                             | ? ×                      |
|-------------|-------------------------------------------------------------|--------------------------|
| 常规安         | 全 院私 内容 连接 程序                                               | 高级                       |
| 选择要查礼       | 的区域或更改安全设置。                                                 |                          |
|             | - 🔍 🗸 🌔                                                     |                          |
| Intern      | • 本地 可信站点 受W<br>Intranet                                    | 限站点                      |
| I           | iternet                                                     |                          |
| ्र 🤍 म      | 区域适用于 Internet 网站,但<br>适用于列在受信任和受限制区域<br>的网站。               |                          |
| ─该区域的       | 安全级别(L)                                                     |                          |
|             | <b>自定义</b><br>自定义设置<br>- 更更改设置,请单击"自定义级<br>- 要使用推荐的设置,请单击"默 | 别"<br>认级别"               |
| ☑启          | 用保护模式(要求重新启动 Internet E<br>自定义级别(C)                         | xplorer) (P)<br>默认级别 (D) |
|             | 将所有区域重量                                                     | 置为默认级别(R)                |
|             | 确定                                                          | 取消 应用(A)                 |

步骤5 自定义安全级别。

使能如下功能:

- 对未标记为可安全执行脚本的 ActiveX 控件初始化并执行脚本
- 允许运行以前未使用的 ActiveX 控件而不提示
- 将文件上载到服务器时包含本地目录路径
- 文件下载的自动提示

图6-5 IE 安全设置1

| 安全设置 - Internet 区域                                                                                                    |
|----------------------------------------------------------------------------------------------------|
| · 设置                                                                                                    |
| <ul> <li>● ActiveX 控件自动提示</li> <li>● 禁用</li> <li>● 启用</li> <li>● 对标记为可安全执行脚本的 ActiveX 控件执行脚本*</li> <li>● 常用</li> <li>● 高用</li> <li>● 提示</li> </ul> |
| <ul> <li>▶ 对未标记为可安全执行脚本的 ActiveX 控件初始化并排</li> <li>◆ 禁用(推荐)</li> <li>◆ <u>   用(不安全)</u></li> <li>◆ 提示</li> </ul>                                    |
| <ul> <li>② 二进制和脚本行为</li> <li>○ 管理员认可</li> <li>○ 禁用</li> </ul>                                                                                      |
|                                                                                                    |
| *重新启动 Internet Explorer 之后生效                                                                                                    |
|                                                                                                    |
| 重置为 健): 中-高 (默认)                                                                                                    |
| <b>确</b> 定 取消                                                                                                    |

图6-6 IE 安全设置 2

| 安全设置 - 受信任的站点区域                                                                                                    |
|----------------------------------------------------------------------------------------------------|
| 设置                                                                                                    |
| <ul> <li>提示</li> <li>允许 Scriptlet</li> <li>禁用</li> <li>月用</li> <li>提示</li> <li>允许运行以前未使用的 ActiveX 控件而不提示</li> <li>基用</li> <li>运行 ActiveX 控件和插件</li> <li>管理员认可</li> <li>禁用</li> <li>目用</li> <li>運行 条件和插件</li> <li>管理员认可</li> <li>禁用</li> <li>日</li> <li>提示</li> <li>在设有使用外部媒体播放机的网页上显示视频和动画</li> </ul> |
|                                                                                                    |
| *重新启动 Internet Explorer 之后生效                                                                                                    |
| 重置自定义设置                                                                                                    |
| 重置为 (2): 中 (默认)                                                                                                    |
| 确定 取消                                                                                                    |

#### 图6-7 IE 安全设置 3

| 安全设置 - 受信任的站点区域                                                                                                    |
|----------------------------------------------------------------------------------------------------|
| 设置                                                                                                    |
| <ul> <li>禁用</li> <li>6用</li> <li>加速应用程序和不安全文件</li> <li>禁用</li> <li>6月</li> <li>提示</li> <li>将文件上载到服务器时包含本地目录路径</li> <li>禁用</li> <li>7月</li> <li>跨域浏览窗口和框架</li> <li>禁用</li> <li>6月</li> <li>提示</li> <li>没有证书或只有一个证书时不提示进行客户端证书选择</li> </ul> |
|                                                                                                    |
| * 車新后初 Internet Explorer 之后生效                                                                                                    |
|                                                                                                    |
|                                                                                                    |
| 确定取消                                                                                                    |

图6-8 IE 安全设置 4

| 安全设置 - 受信任的站点区域                                                                                                    |
|----------------------------------------------------------------------------------------------------|
| 设置                                                                                                    |
| ●       下載         ●       第用         ●       月用         ●       2月         ●       2月         ●       2月         ●       2月         ●       2月         ●       2月         ●       2月         ●       2月         ●       2月         ●       2月         ●       2月         ●       2月         ●       2月         ●       2日         ●       2日         ● <t< td=""></t<> |
|                                                                                                    |
| *重新启动 Internet Explorer 乙后生效                                                                                                    |
|                                                                                                    |
| 単直刃(仮): Ψ (駅以) ▲直低)                                                                                                    |
| <b>一 确定</b>                                                                                                    |

步骤6 单击"确定"。

步骤7 单击"高级"页签,勾选"使用 TLS 1.0"、"使用 TLS 1.1"和"使用 TLS 1.2"。

图6-9 IE 安全设置 5

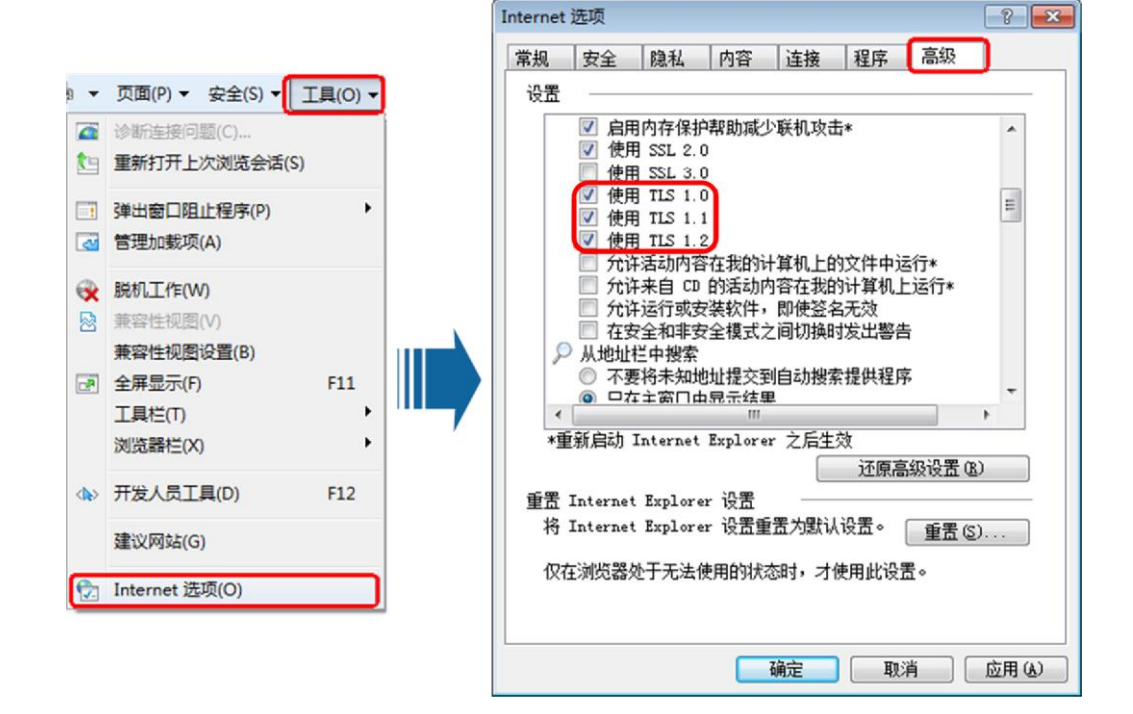

步骤8 单击"确定"。

----结束

#### 设置 SMU 参数

步骤1 向站点或机房的网络管理员申请固定 IP 地址。

步骤2 在 SMU 上的 LCD 界面设置 IP 地址、子网掩码和网关地址。

表6-16 IP 参数

| 主菜单  | 二级菜单 | 三级菜单     | 默认值           | 设置值               |
|------|------|----------|---------------|-------------------|
| 快速设置 | 网络参数 | 本机 IP 地址 | 192.168.0.10  | 根据网络管理员分配的地址进行设置。 |
|      |      | 本机子网掩码   | 255.255.255.0 | 根据网络管理员分配的地址进行设置。 |
|      |      | 本机默认网关   | 192.168.0.1   | 根据网络管理员分配的地址进行设置。 |

----结束

## 登录 Web UI

步骤1 将笔记本的 IP 地址与 SMU 的 IP 地址配置在同一个网段中。

例如,如果监控的 IP 地址为 192.168.0.10,子网掩码为 255.255.255.0,默认网关为 192.168.0.1,则笔记本电脑的 IP 地址设置成 192.168.0.11,子网掩码设置成 255.255.255.0,默认网关设置成 192.168.0.1。

**步骤 2** 在浏览器地址栏中输入 https://监控本机 IP 地址(如: https://192.168.0.10)后,按 "Enter"进入 Web 登录界面。

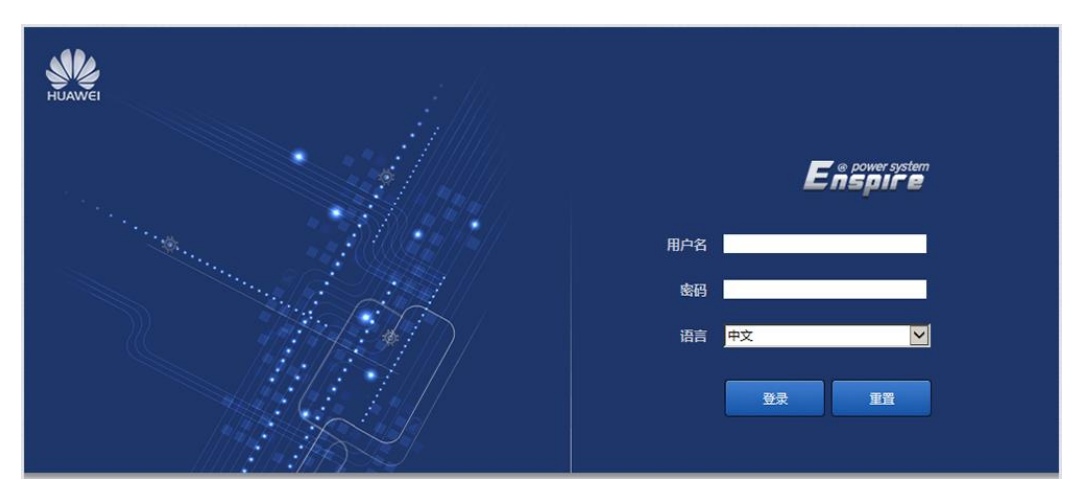

#### 图6-10 Web 登录界面

#### 🗀 说明

预设用户名有三个: admin、engineer 和 operator, 预设密码为 Changeme, 分别供系统管理员、 工程师和操作员使用。

初次登录后请及时修改密码,以保证系统的安全。

----结束

## 6.15.2 使用 NetEco 管理前的设置(可选)

## 组网方式一: FE 接口连接

步骤1 向站点或机房的网络管理员申请固定 IP 地址。

步骤2 在 LCD 界面设置 IP 地址、子网掩码和网关地址。

| 表6-17     | IP | 参数                                      |
|-----------|----|-----------------------------------------|
| · N O I / |    | ~~~~~~~~~~~~~~~~~~~~~~~~~~~~~~~~~~~~~~~ |

| 主菜单  | 二级菜单 | 三级菜单     | 默认值           | 设置值                  |
|------|------|----------|---------------|----------------------|
| 快速设置 | 网络参数 | 本机 IP 地址 | 192.168.0.10  | 根据网络管理员分配的 IP 地址进行设置 |
|      |      | 本机子网掩码   | 255.255.255.0 | 根据网络管理员提供的子网掩码进行设置   |
|      |      | 本机默认网关   | 192.168.0.1   | 根据网络管理员提供的网关地址进行设置   |

步骤3 在 LCD 界面设置 NetEco"主用服务器"的"IP 地址"和"端口号"。

表6-18 NetEco 参数

| 主菜单  | 二级菜单 | 三级菜单 | 四级菜单        | 默认值          | 设置值                        |
|------|------|------|-------------|--------------|----------------------------|
| 参数设置 | 通信参数 | 网络参数 | NetEco 主 IP | 192.168.0.10 | 设置成 NetEco 主用服务器的 IP<br>地址 |
|      |      |      | NetEco 端口号  | 31220        | 设置成 NetEco 的端口号            |

#### ----结束

## 组网方式二: RS485 接口连接

步骤1 在 LCD 界面检查端口模式、通信协议类型、波特率和通信地址。"端口模式"需为 "手动","通信协议类型"需为"主从协议","波特率"需为"9600","通信地 址"需为"3"。

表6-19 通信参数

| 主菜单  | 二级菜单 | 三级菜单 | 四级菜单 | 五级菜单                         | 默认值  | 设置值  |
|------|------|------|------|------------------------------|------|------|
| 参数设置 | 通信参数 | 端口设置 | 北向通信 | 端口模式                         | 自动   | 手动   |
|      |      |      | 端口   | 通信协议类型<br>说明<br>此参数只在"端口模式"设 | 主从协议 | 主从协议 |

| 主菜单 | 二级菜单 | 三级菜单 | 四级菜单 | 五级菜单       | 默认值  | 设置值  |
|-----|------|------|------|------------|------|------|
|     |      |      |      | 置为"手动"时出现。 |      |      |
|     |      | 主从协议 | 波特率  | -          | 9600 | 9600 |
|     |      |      | 通信地址 | -          | 3    | 3    |

## ----结束

## 6.15.3 使用网管管理(电总协议)前的设置(可选)

在 LCD 界面设置端口模式、通信协议类型、波特率和通信地址。

表6-20 通信参数

| 主菜单  | 二级菜单 | 三级菜单 | 四级菜单   | 五级菜单   | 设置值  |
|------|------|------|--------|--------|------|
| 参数设置 | 通信参数 | 端口设置 | 北向通信端口 | 端口模式   | 手动   |
|      |      |      |        | 通信协议类型 | 电总协议 |
|      |      | 电总协议 | 波特率    | -      | 9600 |
|      |      |      | 通信地址   | -      | 1    |

# 6.16 光伏上电(可选)

前提条件

光伏上电调试需要在光照正常情况下进行。

#### 操作步骤

- 步骤1 用钳流表测量 PV 输入电压,应在 70V DC~150V DC 之间。
- 步骤2 将光伏输入空开置于"ON"。
- 步骤3 检查光伏组件正极和负极线缆是否连接正确: SSU 前面板的运行指示灯,绿灯亮,则 接线正确;若绿灯不亮,则正负极可能接反,需检查正负极接线。

#### 🗀 说明

光伏上电后,监控检测到 SSU 将会重启。

#### ----结束

# 6.17 铅酸电池上电

## 操作步骤

- 步骤1 测量电池组间的电压,应在-42V DC~-58V DC 之间。
- 步骤2 将铅酸电池的电池空开置于 ON。
- 步骤 3 测量 48V 母排与 RTN+母排之间的电压,应在 42V DC~ 58V DC 之间。 ----结束

## 6.18 锂电池上电

## 操作步骤

- 步骤1 将锂电池的空开置于 ON。
- 步骤2 检查锂电池是否通信正常。如果锂电池的运行指示灯常亮,表示锂电池与监控设备正常通信;如果锂电池运行指示灯快闪(4Hz),表示锂电池与监控设备通信中断,需要重新确认通信线缆是否连接良好。
- 步骤3 观察锂电池15分钟,锂电池告警指示灯不亮,锂电池运行正常。
- 步骤4 将所有空开设置成实际现场需要的状态。
- **步骤**5 观察电源系统15分钟,监控模块无告警信息(门磁告警除外),电池、负载的电流电压参数正常。

----结束

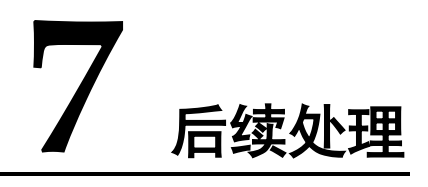

操作步骤

- 步骤1 如果有拆下的面板,将其装回原位。
- 步骤2 插框外部漆饰应保持完好,如有掉漆,掉漆部分需要立即补漆,以防止腐蚀。
- 步骤3 清理现场,退出站点。

-----结束

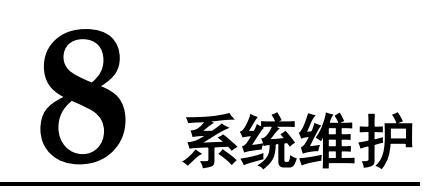

# 8.1 例行维护

维护人员需根据当地实际情况制定维护周期,推荐维护周期为六个月一次。如发现故 障请及时处理。

## 须知

避免在雨天对设备进行维护,防止设备进水损坏。

## 8.1.1 交/直流配电

#### 表8-1 交/直流配电维护

| 编号 | 维护项                         | 状态异常的可能原因                                                              | 推荐的处理方法                                                                              |
|----|-----------------------------|------------------------------------------------------------------------|--------------------------------------------------------------------------------------|
| 1  | 交流输入电压是否欠压                  | <ul> <li>交流输入线缆压降过大</li> <li>交流输入线缆存在接触不良现象</li> <li>市电电压偏低</li> </ul> | <ol> <li>减小交流输入线缆走线长<br/>度或加粗线缆</li> <li>紧固交流输入线缆的连接</li> <li>向供电部门反馈电压状况</li> </ol> |
| 2  | 交流输入电压是否过压                  | 市电电压偏高                                                                 | 向供电部门反馈电压状况                                                                          |
| 3  | 交流输入电压是否缺相                  | <ul> <li>交流输入线缆存在接触不良、断路或线缆损坏现象</li> <li>市电故障</li> </ul>               | <ol> <li>1. 检查线缆状况并整修</li> <li>2. 向供电部门反馈缺相状况</li> </ol>                             |
| 4  | 直流输出空开是否处在 OFF<br>状态,熔丝是否熔断 | <ul><li> 负载过流</li><li> 负载短路</li></ul>                                  | 检查负载是否存在过载或短路<br>现象,排除负载故障后将空开<br>置于 ON 或更换熔丝。                                       |
| 5  | 测量直流母排电压是否过压                | 整流模块异常                                                                 | 更换异常的整流模块                                                                            |
| 6  | 测量直流母排电压是否欠压                | <ul><li>交流停电</li><li>系统过载</li></ul>                                    | <ol> <li>恢复交流供电</li> <li>检查负载状况并排查故障</li> </ol>                                      |

| 编号 | 维护项 | 状态异常的可能原因 | 推荐的处理方法      |
|----|-----|-----------|--------------|
|    |     | • 整流模块异常  | 3. 更换异常的整流模块 |

# 8.1.2 整流模块

## 表8-2 整流模块维护

| 编号 | 维护项                   | 状态异常的可能原因                                                                                                    | 推荐的处理方法                                                                                                    |
|----|-----------------------|----------------------------------------------------------------------------------------------------|----------------------------------------------------------------------------------------------------|
| 1  | 检查绿色指示灯的状态(正<br>常:常亮) | 常灭:<br>• 无交流输入<br>• 整流模块故障                                                                                      | <ol> <li>1. 检查整流模块的交流输入<br/>状况</li> <li>2. 更换整流模块</li> </ol>                                                                   |
| 2  | 检查黄色指示灯的状态(正<br>常:常灭) | 常亮: <ul> <li>环境温度过高预告警</li> <li>环境温度过高或过低,整<br/>流模块关机保护</li> <li>交流输入电压过/欠压保<br/>护</li> <li>整流模块休眠关机</li> </ul> | <ol> <li>检查环境温度状态并清理<br/>机柜风道</li> <li>排查室内温控系统故障</li> <li>检查交流输入电压状况</li> <li>整流模块休眠,无需处理</li> </ol>                          |
|    |                       | <ul><li>闪烁:</li><li>整流模块通信失败</li><li>整流模块故障</li></ul>                                                           | <ol> <li>1. 检查整流模块的通信线缆<br/>连接状况</li> <li>2. 更换整流模块</li> </ol>                                                                 |
| 3  | 检查红色指示灯的状态(正<br>常:常灭) | 常亮:<br>• 输出过压锁死<br>• 整流模块故障                                                                                     | <ol> <li>检查机柜是否接入了电压<br/>过高(大于 58.5V DC)的<br/>外部直流电源</li> <li>检查整流模块的输出电压<br/>是否过高(大于 58.5V<br/>DC)</li> <li>更换整流模块</li> </ol> |

# 8.1.3 监控单元

## 表8-3 监控单元维护

| 编号 | 维护项         | 状态异常的可能原因                                      | 推荐的处理方法                                                                |
|----|-------------|------------------------------------------------|------------------------------------------------------------------------|
| 1  | 检查监控绿色指示灯状态 | <ul><li> 常灭: 无直流输入</li><li> 常灭: 监控故障</li></ul> | <ol> <li>检查直流输入线缆连接状况</li> <li>2.检查通信线缆连接状况</li> <li>3.更换监控</li> </ol> |

| 编号 | 维护项          | 状态异常的可能原因                                           | 推荐的处理方法                                                                   |  |
|----|--------------|-----------------------------------------------------|---------------------------------------------------------------------------|--|
| 2  | 检查监控红色指示灯状态  | <ul> <li>常亮:存在紧急告警或重要告警</li> <li>常亮:监控故障</li> </ul> | <ol> <li>1. 根据告警,检查相关部件</li> <li>2. 更换监控</li> </ol>                       |  |
| 3  | 检查 LCD 显示状态  | <ul> <li>LCD 连接松动</li> <li>监控故障</li> </ul>          | <ol> <li>1. 检查 LCD 线缆连接状况</li> <li>2. 更换监控</li> </ol>                     |  |
| 4  | 检查监控是否能与网管通信 | <ul><li>通信线缆松开</li><li>网络参数设置错误</li></ul>           | <ol> <li>1. 检查通信线缆连接状况</li> <li>2. 检查网络参数,如果参数<br/>错误,重新设置网络参数</li> </ol> |  |

## 8.1.4 监控参数

#### 表8-4 监控参数维护

| 编号 | 维护项                                             | 状态异常的可能原因                                              | 推荐的处理方法                                                       |
|----|-------------------------------------------------|--------------------------------------------------------|---------------------------------------------------------------|
| 1  | 检查监控显示的电池容量、组<br>数是否与现场的电池容量、组<br>数一致           | <ul><li>参数设置错误</li><li>电池整改</li></ul>                  | 重新设置电池参数                                                      |
| 2  | 检查"电池均充限流系数"<br>(通常为"0.15C10",用户可<br>以根据实际需求调整) | -                                                      | 根据用户实际需求调整,若用<br>户无特别要求,保持<br>"0.15C10"                       |
| 3  | 检查监控显示的电池温度与实<br>际温度是否一致                        | <ul><li>电池温度传感器故障</li><li>监控故障</li></ul>               | <ol> <li>1. 更换电池温度传感器</li> <li>2. 更换监控</li> </ol>             |
| 4  | 检查监控显示的总负载电流与<br>钳流表测出的实际电流是否一<br>致             | <ul><li> 电流检测线缆松动</li><li> 监控故障</li></ul>              | <ol> <li>1. 检查电流检测线缆连接状况</li> <li>2. 更换监控</li> </ol>          |
| 5  | 检查监控显示的电池充电电流<br>与钳流表测出的实际电流是否<br>一致            | <ul><li>电流检测线缆松动</li><li>监控故障</li></ul>                | <ol> <li>1. 检查电流检测线缆连接状况</li> <li>2. 更换监控</li> </ol>          |
| 6  | 检查监控显示的直流输出电压<br>与直流母排电压的差值(要求<br>差值小于 0.5V DC) | <ul><li> 机柜母排、线缆连接松动<br/>或接触不良</li><li> 监控故障</li></ul> | <ol> <li>1. 检查并紧固机柜母排连<br/>接、线缆连接</li> <li>2. 更换监控</li> </ol> |

# 8.1.5 线缆

#### 表8-5 线缆维护

| 编号 | 维护项 | 可能原因 | 推荐的处理方法 |
|----|-----|------|---------|
|    |     |      |         |

## ETP48400-C4A1 嵌入式电源 用户手册

| 编号 | 维护项                       | 可能原因                                   | 推荐的处理方法                                                                    |
|----|---------------------------|----------------------------------------|----------------------------------------------------------------------------|
| 1  | 信号线和电源线是否已经分开<br>捆绑       | 安装不规范                                  | 整改线缆,分开绑扎信号线和<br>电源线                                                       |
| 2  | 所有线缆是否捆扎良好                | 安装不规范                                  | 重新绑扎好线缆                                                                    |
| 3  | 柜内接地排是否已经牢固连接<br>到站点或机房地网 | 安装不规范                                  | 将柜内接地排连接到站点或机<br>房地网                                                       |
| 4  | 接地线是否存在生锈现象               | 自然腐蚀                                   | 更换生锈线缆                                                                     |
| 5  | 线缆是否存在局部过热和老化<br>现象       | <ul><li> 线缆过细</li><li> 安装不规范</li></ul> | 更换线缆,优化走线路径                                                                |
| 6  | 靠近空开输出口的线缆是否过<br>热        | <ul><li> 线缆过细</li><li> 安装不规范</li></ul> | <ul> <li>更换线缆</li> <li>重新安装线缆(线缆需剥<br/>线 18mm),并确保线缆连<br/>接牢固可靠</li> </ul> |
| 7  | 空开接线口处的线缆是否有铜<br>丝裸露      | 安装不规范                                  | <ul> <li>整改线缆,采用标准端子<br/>压接后接入</li> <li>针对裸露的铜丝进行绝缘<br/>保护</li> </ul>      |
| 8  | 线缆是否存在被金属件挤压变<br>形现象      | 安装不规范                                  | 更换线缆,优化走线路径                                                                |
| 9  | 配电接线是否都采用了标准端<br>子        | 安装不规范                                  | 整改线缆,采用标准端子压接<br>后接入                                                       |
| 10 | 线缆是否破损                    | 安装不规范                                  | 使用绝缘胶带缠绕,进行绝缘<br>防护                                                        |

# 8.1.6 ESM 锂电池

#### 须知

- 为了确保 ESM 工作在最佳状态,维护人员应对 ESM 进行定期检查与维护,在维护 过程养成良好的记录习惯,以便后续核实 ESM 的管理参数。
- 无阳光直射或雨淋,干燥通风良好,四周环境清洁,远离火源。
- 不存在大量红外线放射线辐射、有机溶剂及腐蚀气体等。
- 电池线缆禁止浸入水中或放在雨水可直接接触的地方。
- 若为室外机柜,则需满足防护等级 IPX4 以上。

#### 表8-6 锂电池维护

| 维护周期 | 维护项目 | 推荐的处理方法                                                                             |
|------|------|-------------------------------------------------------------------------------------|
| 每月   | 运行环境 | 要求远离热源,并避免阳光直射。                                                                     |
|      | 检查外观 | 如发现外观破损、渗漏或变形,应断开有故障的 ESM,拍照并更换 ESM。                                                |
| 每季度  | 外观清洁 | 用棉布清洁 ESM 外观。ESM 电压较高,清洁时注意安全。                                                      |
|      | 检查连接 | 检查每个端子处螺栓,如果有松动,要重新拧紧。                                                              |
|      |      | 如果连接线温度超过 40°C(手感发热),应检查原因。                                                         |
| 每半年  | 电压测量 | <ul> <li>在充电末期,测量并记录母排电压、ESM 正负端电压,要求两者电压保持<br/>一致。如果不一致,则检修对应连接处电缆是否故障。</li> </ul> |
|      |      | <ul> <li>第一年至少每半年进行一次放电末期实时数据采集。当配置网管监控时通<br/>过远程获取。</li> </ul>                     |
|      |      | • 第二年开始,每三个月进行现场容量判定一次。                                                             |

## 8.2 部件故障定位

## 8.2.1 监控模块故障定位

监控模块故障主要有以下几种现象:

- 电源系统直流输出正常,监控模块绿色指示灯长灭。
- 监控模块有明显的故障,如:死机、开机无反应、液晶屏显示问题、按键无法操 作等。
- 告警使能的情况下,电源系统发生故障时,监控模块没有产生告警。
- 监控模块产生告警后,经检测,电源系统并没有告警所指示的故障发生。
- 通信线路正常的情况下,监控模块中显示的所有下级设备都通讯中断。
- 整流模块和通信线都正常的情况下,监控模块与所有整流模块通信中断。
- 通讯线、直流配电均正常的情况下,监控模块无法正常检测直流配电。
- 监控模块无法进行参数设置或查看运行信息。
# 8.2.2 整流模块故障定位

整流模块故障主要有以下几种现象:

- 交流输入和槽位连接器正常的情况下,整流模块亮红灯或者指示灯全部熄灭。
- 槽位连接器和监控运行正常的情况下,整流模块黄灯在重新插拔后仍然闪烁。
- 交流输入和监控模块都正常的情况下,监控无法控制整流模块。

# 8.2.3 太阳能模块故障定位

太阳能模块故障主要有以下几种现象:

- 太阳能输入和槽位连接器正常的情况下,太阳能模块亮红灯或者指示灯全部熄灭。
- 槽位连接器和监控运行正常的情况下,太阳能模块黄灯在重新插拔后仍然闪烁。
- 太阳能输入和监控模块都正常的情况下,监控无法控制太阳能模块。

### 8.2.4 空开故障定位

监控显示:负载熔丝断,推断为空开跳闸,如果合闸后,后级设备仍然没电(母排有电),则判断为空开故障,需要更换。

# 8.2.5 交流输入模块故障定位

交流输入模块故障主要有以下几种现象:

- 监控显示:交流避雷器故障
- 交流供电正常的情况下,空开合闸后(前级有电)整流模块无输出,可以判定空开故障。

# 8.2.6 ESM 锂电池故障处理

| 故障类型          | 故障分析                     | 故障排除                                                                                                  |
|---------------|--------------------------|----------------------------------------------------------------------------------------------------|
| 高温告警          | 温度传感器检测到 ESM<br>温度超过设定值。 | 检查温度传感器是否位于本地温度较高的环境中。如果是<br>这样,确定传感器附近温度异常的原因,并纠正故障。                                                 |
| 过压或欠压告<br>警   | ESM 电压超过设定值。             | <ol> <li>检查 ESM 和系统连接是否可靠以及连接器是否生锈或<br/>氧化。如果是这样,擦亮被腐蚀的层。</li> <li>检查连接器是否牢固连接。固定任何松动的连接器。</li> </ol> |
| 短时间电池放        | 连接松动。                    | 检查电池的每个端子充电和放电环路是否牢固连接。                                                                               |
| 电或不均衡放<br>电电流 | 电源系统参数设置不正<br>确。         | 检查电源系统参数设置是否正确。                                                                                       |

# 8.3 部件更换

#### 须知

- 电源系统主要部件更换时,不允许负载断电,请做好重要负载不断电的保证措施, 例如:将重要负载开关保持在 ON,电池与交流输入避免同时断开等。
- 如需断开负载,需取得客户同意。
- 整流模块、监控模块可热插拔。

# 8.3.1 更换 SMU02C

#### 前提条件

- 准备好机柜门钥匙。
- 确认新的 SMU 外观无损坏。

#### 操作步骤

步骤1 连接防静电腕带的接地线,戴上防静电腕带和防静电手套。

#### 🗀 说明

请记录旧的 SMU 的软件版本,如果旧的 SMU 已经损坏无法查看,可将旧的 SMU 和机柜的条码 反馈给华为服务进行查询。

- 步骤2 拆除 SMU02C 面板上的通信线缆并记录线缆信息。
- 步骤3 向左拨动拨销。
- 步骤4 向外拉把手将 SMU02C 从插框中取出,拆卸过程如图 8-1 所示。

图8-1 拆卸 SMU02C

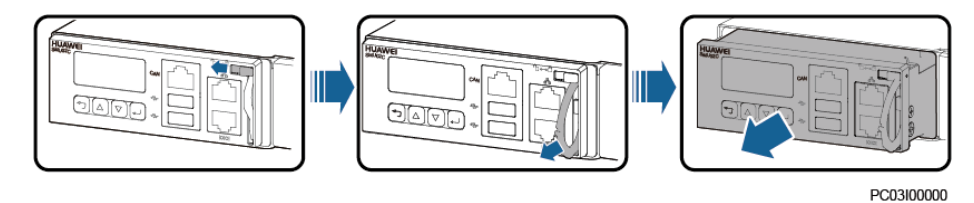

步骤5 取下 SMU02C 侧面的 SD 卡。

#### 🗀 说明

如果没有安装 SD 卡可直接进入步骤7

- 步骤6 将 SD 卡插入新的 SMU02C 中。
- 步骤7 将新的 SMU02C 放到对应槽位,向左拨动拨销,并拉开把手。

步骤8 将 SMU02C 沿滑道缓缓推进到位,合上把手然后向右拨动拨销。

#### 图8-2 安装 SMU02C

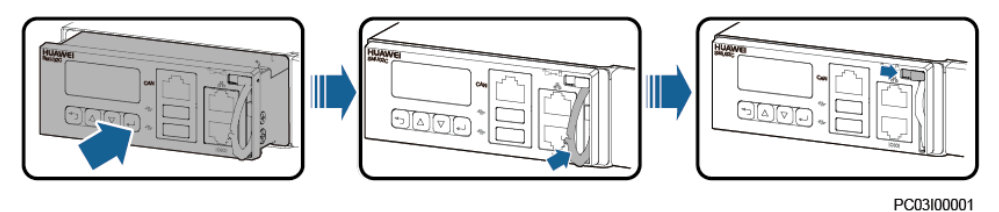

步骤9 重新设置 SMU02C 参数。

#### 🗀 说明

更换新的 SMU 后,上电查看新 SMU 的软件版本,如果新的 SMU 的软件版本低于旧 SMU 的软件版本,需要对新的 SMU 的软件进行升级。

步骤 10 根据记录的线缆信息装回 SMU02C 面板上的通信线缆。

#### ----结束

#### 后续处理

将拆卸下来的部件包装好返回华为当地库房。

### 8.3.2 更换 UIM05B1

前提条件

- 准备好工具和材料:防静电腕带、防静电手套、防静电盒或防静电袋、工具箱。
- 确认新的 UIM05B1 外观无损坏。

#### 操作步骤

- 步骤1 连接防静电腕带的接地线,戴上防静电腕带和防静电手套。
- 步骤 2 记录 UIM05B1 面板上的线缆连接位置,然后拆除线缆。
- 步骤3 拧松 UIM05B1 面板上的螺丝,并将把手拨到底,取出 UIM05B1。

#### 图8-3 拆除 UIM05B1

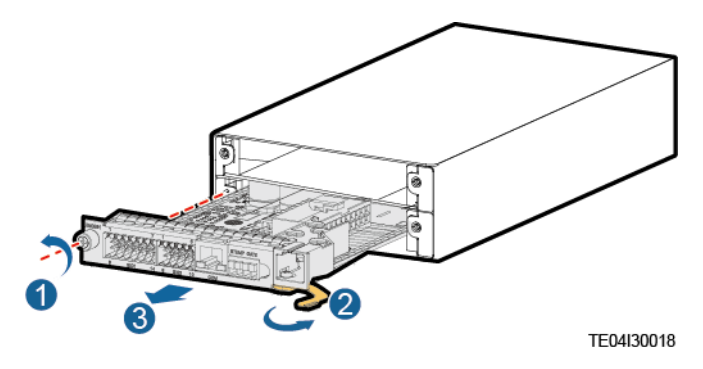

- 步骤4 安装新的 UIM05B1。
- 步骤5 根据记录的线缆信息及位置安装线缆。
- 步骤6 拔掉防静电腕带的接地线,脱下防静电腕带和防静电手套。

----结束

#### 后续处理

将拆卸下来的部件包装好返回华为当地库房。

# 8.3.3 更换 NIM01C3

#### 前提条件

- 准备好工具和材料:防静电腕带、防静电手套、防静电盒或防静电袋、机柜门钥 匙、工具。
- 确认新的 NIM01C3 外观无损坏。

#### 操作步骤

- 步骤1 连接防静电腕带的接地线,戴上防静电腕带和防静电手套。
- 步骤 2 记录 NIM01C3 上的所有线缆连接位置,然后拆除线缆。
- 步骤3 拧松 NIM01C3 面板两侧的螺钉。
- 步骤4 向右拉开把手,取出 NIM01C3。

图8-4 拆卸 NIM01C3

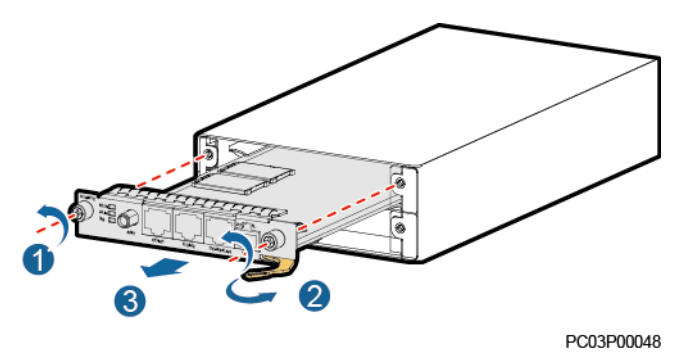

- 步骤 5 将 SIM 卡从 NIM01C3 的 SIM 卡槽中取出,并将其插入到新 NIM01C3 的 SIM 卡槽中,若未安装 SIM 卡请跳过此步骤。
- 步骤 6 将新的 NIM01C3 放入监控单元插框相应的槽位,推进 NIM01C3,直到其前面板和监 控单元插框的前面板完全齐平。
- 步骤7 向内推动把手回原位,并拧紧螺丝。

图8-5 安装 NIM01C3

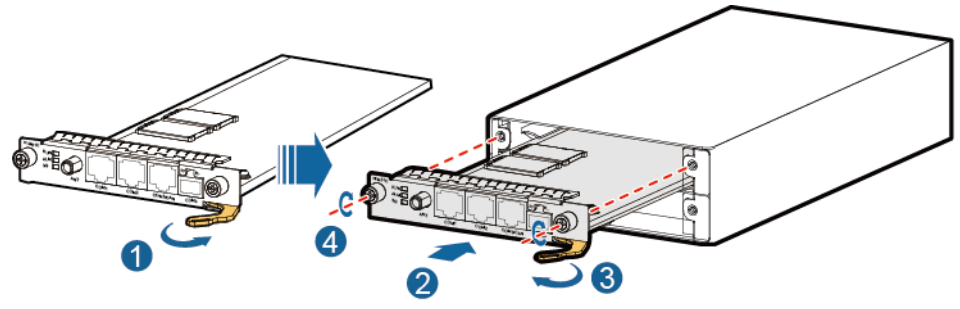

PO01HC0331

- 步骤8 根据记录的信息将线缆连接到新的 NIM01C3 面板上。
- 步骤9 拔掉防静电腕带的接地线, 脱下防静电腕带和防静电手套。

----结束

#### 后续处理

将拆卸下来的部件包装好返回华为当地库房。

# 8.3.4 更换 CIM02C

#### 前提条件

准备好工具和材料:防静电腕带、防静电手套、防静电盒或防静电袋、机柜门钥匙、工具。

• 确认新的 CIM02C 外观无损坏。

#### 操作步骤

- 步骤1 连接防静电腕带的接地线,戴上防静电腕带和防静电手套。
- 步骤 2 记录 CIM02C 面板上的线缆连接位置,然后拆除线缆。
- 步骤3 拧松 CIM02C 面板两侧的螺丝。
- 步骤4 向右拉开把手,取出 CIM02C。

图8-6 拆卸 CIM02C

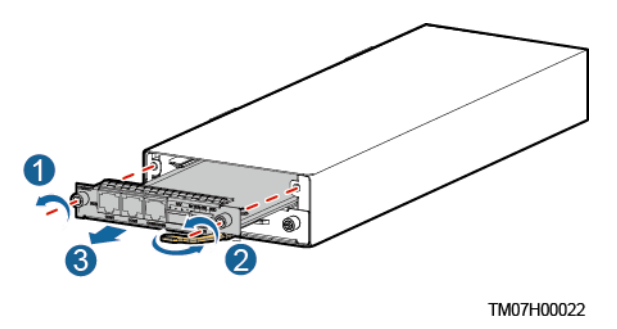

- 步骤5 将新的 CIM02C 放入监控单元插框相应的槽位,推进 CIM02C,直到其前面板和监控 单元插框的前面板完全齐平。
- 步骤6 向内推动把手回原位,并拧紧螺丝。

图8-7 安装 CIM02C

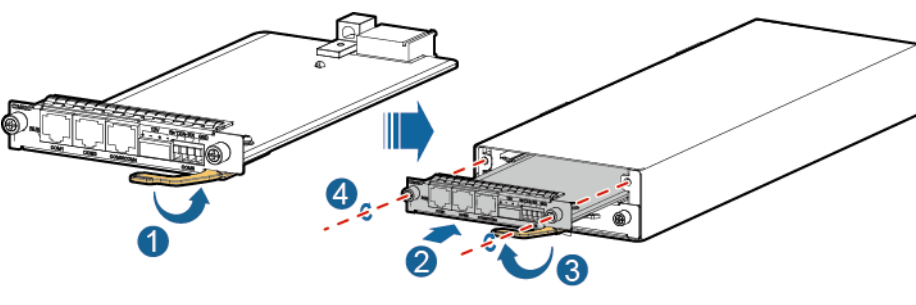

PQ00HC0096

- 步骤7 根据记录的信息将线缆连接到新的 CIM02C 面板上。
- 步骤8 拔掉防静电腕带的接地线,脱下防静电腕带和防静电手套。

----结束

#### 后续处理

将拆卸下来的部件包装好返回华为当地库房。

文档版本 03 (2020-02-24)

# 8.3.5 更换整流模块 R4875G1/R4850G2

#### 前提条件

- 准备好材料:劳保手套、机柜门钥匙。
- 确认新的整流模块外观无损坏。

#### ⚠ 注意

运行中的整流模块表面温度较高,请小心取放,以防烫手。

#### 操作步骤

- 步骤1 戴好劳保手套。
- 步骤2 向左拨动待更换整流模块面板右侧的拨销。
- 步骤3 向外轻拉把手使整流模块的锁紧卡扣脱离插框,将整流模块从插框中取出。

#### 图8-8 拉出旧整流模块

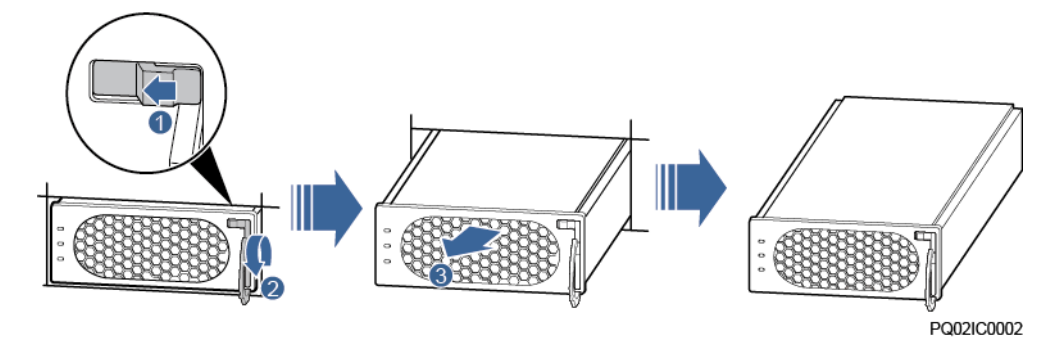

步骤4 将新的整流模块向左拨动拨销,拉出整流模块把手。

- 步骤5 将整流模块放在相应的槽位上。
- 步骤6 沿滑道缓慢推到底,并扣上拉开的把手,向右拨动拨销,锁住把手。

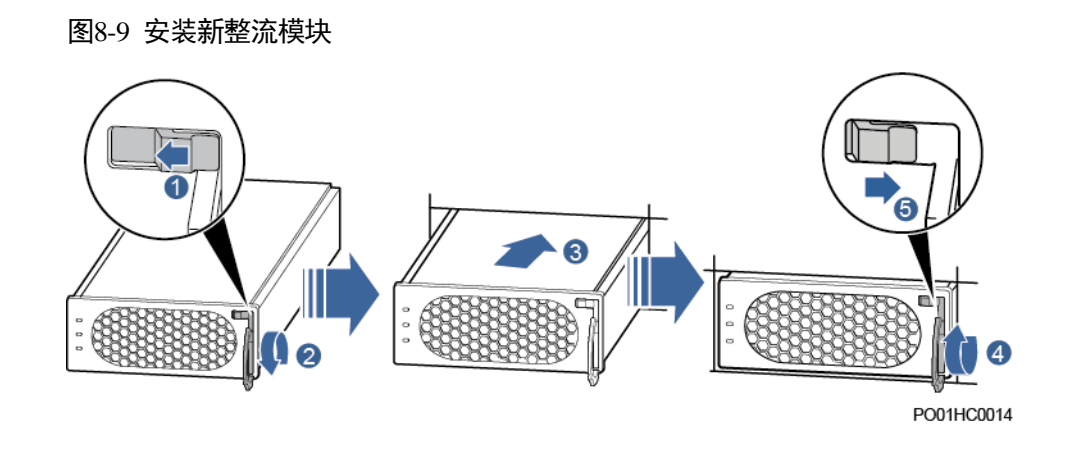

步骤7 脱掉劳保手套。

----结束

#### 后续处理

将拆卸下来的部件包装好返回华为当地库房。

# 8.3.6 更换太阳能模块 S4850G1

#### 前提条件

- 准备好工具和材料:劳保手套、机柜门钥匙、维护工具箱。
- 确认新的太阳能模块外观无损坏。

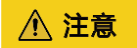

运行中的太阳能模块表面温度较高,请小心取放,以防烫手。

操作步骤

- 步骤1 戴好劳保手套。
- 步骤2 关闭太阳能配电单元上对应空开,拆除太阳能模块面板上线缆并做标识。
- 步骤3 向左拨动待更换太阳能模块面板右侧的拨销。
- 步骤4 向外轻拉把手使太阳能模块的锁紧卡扣脱离插框,将太阳能模块从插框中取出。

#### 图8-10 拉出旧太阳能模块

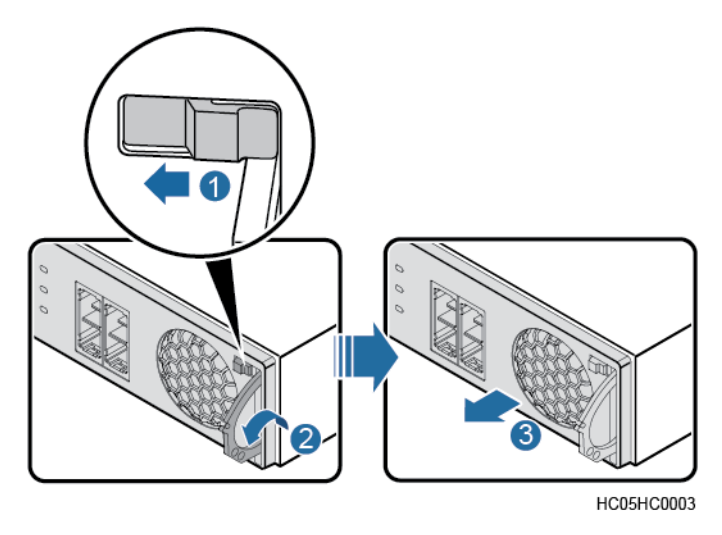

- 步骤5 将新的太阳能模块向左拨动拨销,拉出太阳能模块把手。
- 步骤6 将太阳能模块放在相应的槽位上。
- 步骤7 沿滑道缓缓推到底,并扣上拉开的把手,向右拨动拔销,锁住把手。

图8-11 安装新太阳能模块

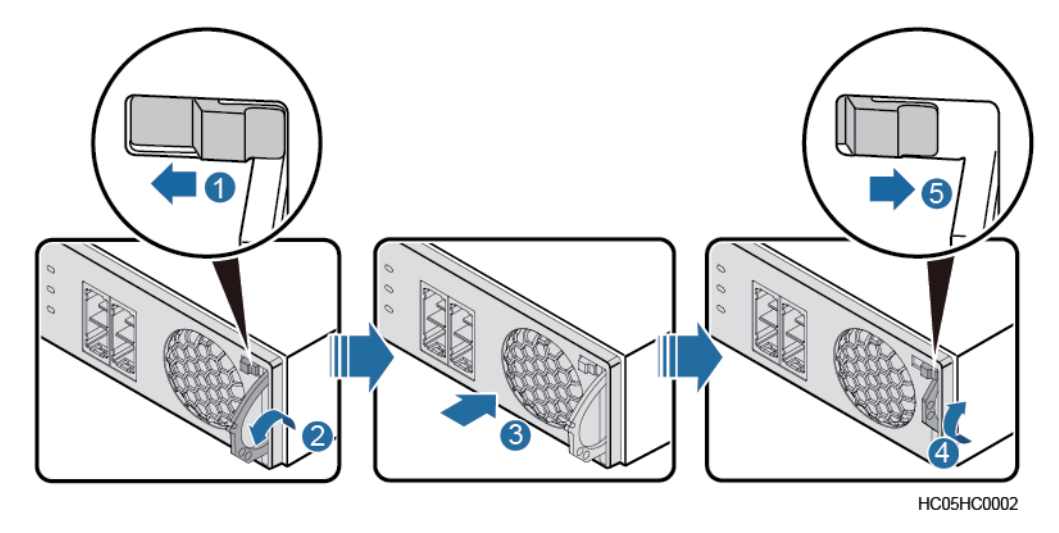

### ⚠ 注意

在安装过程不可将直流输入正极线和负极线接反。

步骤8 按照记录的信息连接新太阳能模块上的线缆,并打开太阳能配电单元上对应空开。

步骤9 脱掉劳保手套。

#### ----结束

#### 后续处理

将拆卸下来的部件包装好返回华为当地库房。

# 8.3.7 更换锂电池

#### 前提条件

- 已准备好工具和材料:防护手套、十字螺丝刀、套筒扳手。
- 已确认待更换 ESM 型号,准备好新的 ESM。
- 己被获准进入站点,并带好钥匙。

#### 背景信息

更换 ESM 的情况下可能会导致系统掉电。如果需要保证系统不掉电,需要保证配电接入的其他能源可以持续供电(例如市电、油机、第三方直流电源)。

#### 更换要求

ESM 进入和退出维护模式的条件:

- 1. 非维护模式下,长按 Manual 按钮≥15s,进入维护模式。
- 2. 维护模式下,长按 Manual 按钮≥15s,退出维护模式。

实际维护场景更换 ESM 时,要先长按 Manual 按钮让被更换的 ESM 下电,更换完成 后,手动使新的 ESM 退出维护模式。

#### 拆除旧电池

- 步骤1 佩戴防护手套。
- 步骤2 将电源系统侧的 BAT-的电池空开置于 OFF 或拔出电池熔丝。
- 步骤3 使用电池上的 Manual ON/OFF,将电池输出关闭。
- 步骤4 拆卸旧 ESM 上的线缆,拆卸过程要及时对线缆进行绝缘处理,并做好标签。
- 步骤5 拧松面板上的螺丝后,取下 ESM。

#### ----结束

#### 安装新电池

- 步骤1 安装新的 ESM 并紧固螺丝。
- 步骤 2 使用 Manual ON/OFF 按键,长按键 15s 使电池进入"维护更换模式"(在维护更换模式下所有指示灯闪亮,ESM 单板会激活,但不会充电或放电)。
- 步骤3 根据线缆上的标签,按原样接回到 ESM 上。
- 步骤4 将电源系统侧的 BAT-的电池空开置于 ON 或用熔丝起拔器插回电池熔丝。

- 步骤5 使用 Manual ON/OFF 按键,长按键 15s 使电池退出"维护更换模式", ESM 会被自动 激活接入系统。
- 步骤6 取下防护手套,收好工具。

----结束

#### 后续处理

- 将更换下来的部件放入防静电盒/防静电袋,再放入垫有填充泡沫的纸板盒中(可使用新部件的包装)。
- 填写故障卡,记录更换下的部件信息。
- 与华为公司当地办事处联系,处理可能已经故障的部件。

#### 8.3.8 更换空开

前提条件

- 准备好工具。
- 确认新的空开外观无损坏。

#### 须知

- 更换空开前必须断电,不可带电操作。
- 断电会造成客户的负载设备下电,更换空开前需征得客户同意。

#### 操作步骤

- 步骤1 将需要更换的空开置于 OFF 状态。
- 步骤2 记录线缆信息,拆除线缆并做好绝缘处理。
- 步骤3 将已损坏的空开延滑道水平拉出。

#### 图8-12 拆除空开

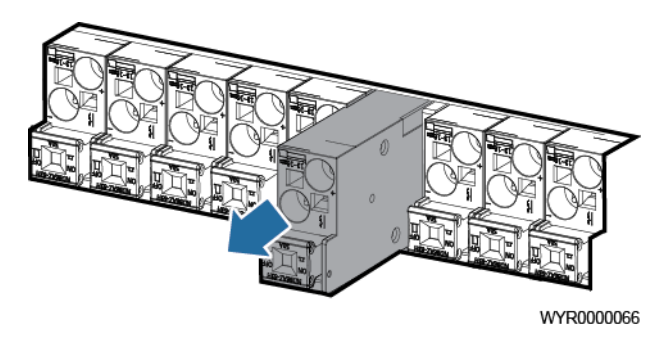

步骤4 将新空开放到对应位置,并沿滑道缓慢推到底。

步骤5 根据记录的线缆信息,安装线缆到空开。

步骤6 将空开置于 ON。

#### ----结束

#### 后续处理

将拆卸下来的部件包装好返回华为当地库房。

# 8.3.9 更换交流输入模块

#### 前提条件

- 准备好工具。
- 确认新的交流输入模块外观无损坏。

#### 须知

- 更换模块前必须断电,不可带电操作。
- 断电会造成客户的负载设备下电,更换模块前需征得客户同意。

#### 操作步骤

- 步骤1 将需要更换的交流输入模块置于 OFF 状态。
- 步骤2 记录线缆信息,拆除线缆并做好绝缘处理。

#### 图8-13 拆除线缆

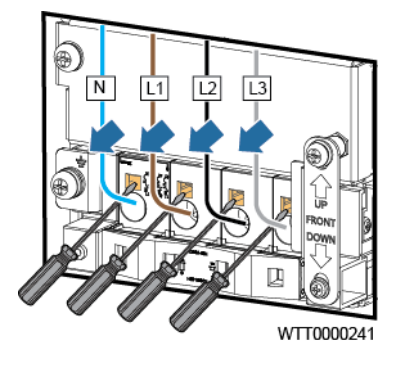

步骤3 拆除机械互锁,拧松固定交流输入模块的螺丝,并拆除模块。

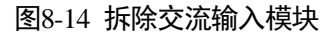

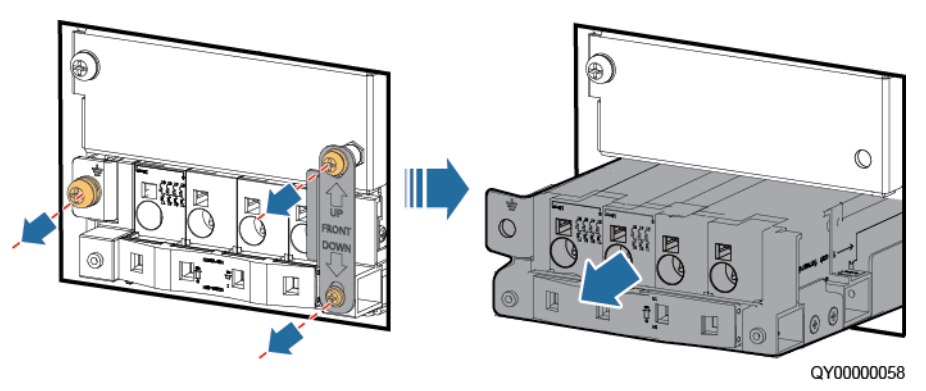

步骤4 安装新的交流输入模块,并安装械互锁弹片。

#### 图8-15 安装机械互锁弹片

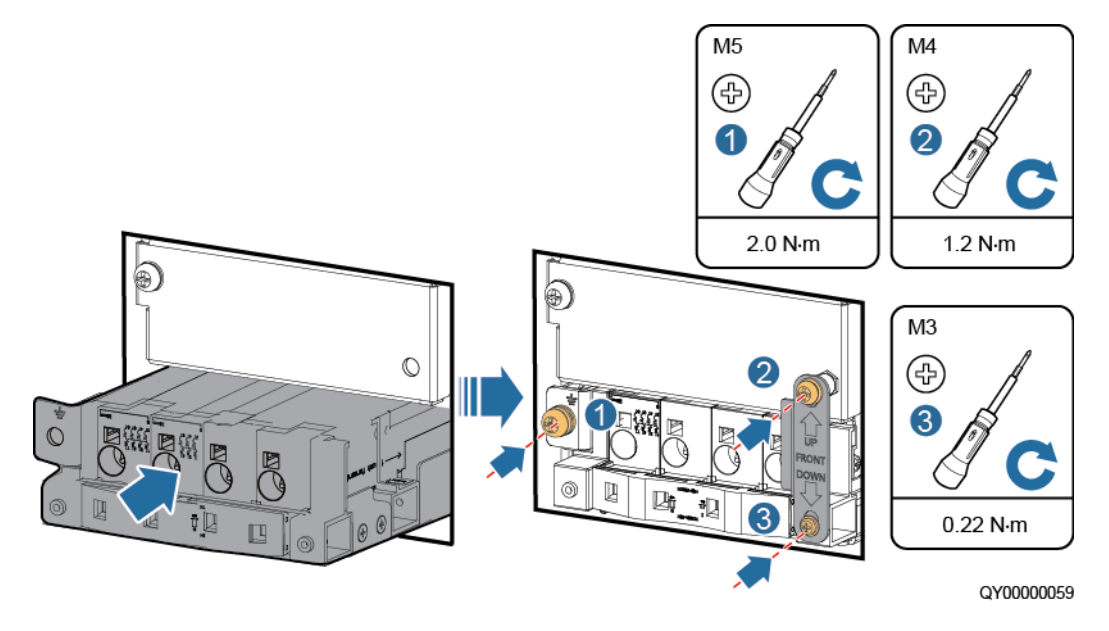

步骤5 根据记录的线缆信息,安装线缆到交流输入模块。

步骤6 将交流输入模块置于 ON。

----结束

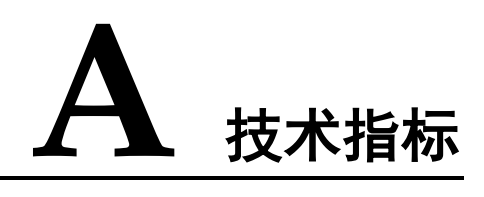

#### 表A-1 技术指标

| 参数类别         | 参数名称     | 描述                                                                                      |
|--------------|----------|-----------------------------------------------------------------------------------------|
| 环境条件         | 工作温度     | - 40°C ~+65°C                                                                           |
|              |          | (当环境温度为-33~55℃时,正常工作;55~65°C输出<br>功率线性降额 20%,电源系统在-40度时候,交流上电<br>后可以正常起机,起机输出电压波形不做要求。) |
|              | 输入电压运输温度 | - 40°C∼+70°C                                                                            |
|              | 贮存温度     | - 40°C ~+70°C                                                                           |
|              | 工作湿度     | 5%RH~95%RH(无凝露)                                                                         |
| 运输湿度<br>贮存湿度 |          | 5%RH~95%RH(无凝露)                                                                         |
|              |          | 5%RH~95%RH(无凝露)                                                                         |
|              | 海拔要求     | 0m~4000m                                                                                |
|              |          | (在 2000m~4000m 环境下高温降额,每升高 200m,工作<br>温度降低 1℃)                                          |
|              | 其他       | 没有导电尘埃和腐蚀性气体、没有爆炸危险                                                                     |
|              |          | 灰尘度、腐蚀性物质、有害生物、霉菌等指标应符合 ETSI EN 300 019-1-3(V2.3.2 或更高版本)Class 3.1 要求                   |
| 交流输入         | 输入制式     | 220/380V AC 三相四线                                                                        |
|              | 输入频率     | 45Hz~66Hz,额定值为 50Hz/60Hz                                                                |
|              | 功率因数(PF) | ≥0.99(额定电压输入,50%~100%负载)                                                                |
| 直流输出         | 输出电压范围   | • 48V 制式: 默认 - 53.5V DC (- 42V DC~ - 58V DC)                                            |
|              |          | • 57V 制式:默认 - 57V DC (-48V DC~-57V DC)                                                  |
|              | 最大输出功率   | 输出功率为配置整流模块个数与单个整流模块输出功率的乘积                                                             |

| 参数类别   | 参数名称                                  | 描述                                                                                                    |  |
|--------|---------------------------------------|----------------------------------------------------------------------------------------------------|--|
|        | 稳压精度                                  | $\leq \pm 1\%$                                                                                          |  |
|        | 峰峰值杂音电压                               | ≤200mV (0~20MHz)                                                                                        |  |
|        | 电话衡重杂音电压                              | ≪2mV(在输出 53.5 V 和 57 V 两个额定输出电压点均满<br>足)                                                                |  |
|        | 均流不平衡度                                | ≤±5%(50%~100%负载)                                                                                        |  |
| 交流输入保护 | 交流输入过压保护点                             | ≥300V AC                                                                                                |  |
|        | 交流输入过压恢复点                             | 290V AC~300V AC                                                                                         |  |
|        | 交流输入欠压保护点                             | ≤80V AC                                                                                                 |  |
|        | 交流输入欠压恢复点                             | 80V AC~90V AC                                                                                           |  |
| 直流输出保护 | 直流输出过压保护点                             | 范围为 - 58.5V DC~ - 60.5V DC                                                                              |  |
| EMC 指标 | 辐射干扰                                  | EN55032 Class A <sup>1</sup>                                                                            |  |
|        | 传导干扰                                  | <ul> <li>交流端口 EN55032; Class A</li> <li>直流端口 EN55032; Class A</li> <li>信号端口 EN55032; Class A</li> </ul> |  |
|        | 谐波电流                                  | IEC 61000-3-12                                                                                          |  |
|        | 电压闪烁和波动                               | IEC 61000-3-11                                                                                          |  |
|        | 静电放电抗扰性(ESD)                          | IEC 61000-4-2<br>壳体端口接触放电 6kV,空气放电 8kV,信号端口接触放<br>电 2kV                                                 |  |
|        | 电快速脉冲群抗扰性<br>(EFT)                    | IEC 61000-4-4<br>交直流电源端口 2kV                                                                            |  |
|        | 辐射抗扰性( <b>RS</b> )                    | IEC 61000-4-3<br>10V/m                                                                                  |  |
|        | 传导抗扰性(CS)                             | IEC 61000-4-6<br>电源口满足 10V 的指标要求,信号口满足 3V 指标要求                                                          |  |
|        | 浪涌抗扰性(SURGE)                          | IEC 61000-4-5<br>交直流电源端口差模 2kV,共模 4kV, 8/20μs                                                           |  |
|        | 电源跌落抗扰度 (DIP)                         | 满足 IEC 61000-4-11 标准要求                                                                                  |  |
| 其它     | MTBF                                  | 20万小时(25℃)                                                                                              |  |
| 结构     | 电源系统(高×宽×深) 175 mm x 482.6 mm x330 mm |                                                                                                    |  |
|        | 重量                                    | ≤25kg(不含整流模块)                                                                                           |  |

| 参数类别 | 参数名称  | 描述           |
|------|-------|--------------|
|      | 防护等级  | IP20         |
|      | 安装方式  | 支持 19 英寸机架安装 |
|      | 进出线方式 | 前进前出线、上走线    |
|      | 维护方式  | 前维护          |
|      | 散热方式  | 自然散热         |

#### 🗀 说明

1:此为A级产品,在生活环境中,该产品可能会造成无线电干扰。在这种情况下,可能需要用 户对其干扰采取切实可行的措施。

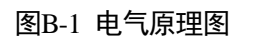

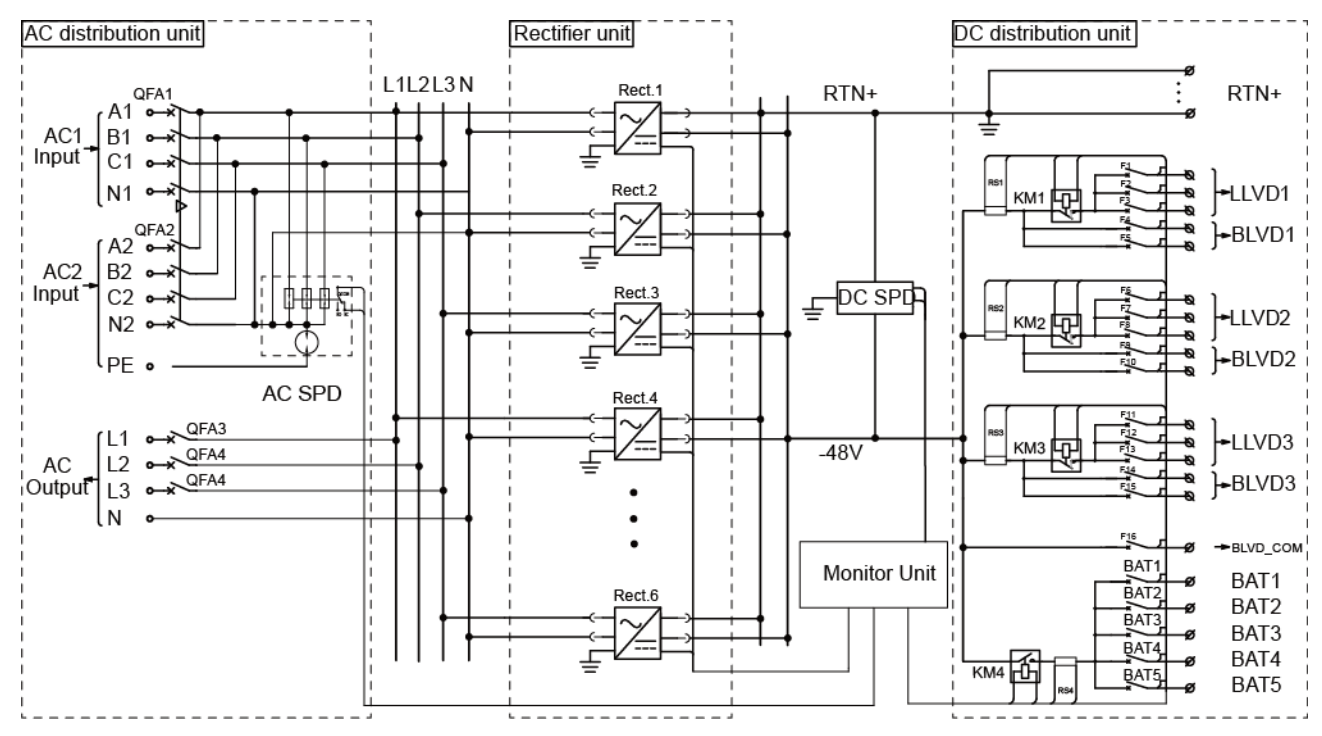

R

B 电气原理图

电气原理图

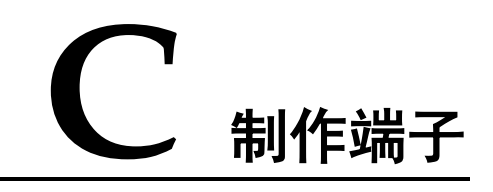

根据实际走线路径,截取长度适宜的线缆,并制作端子。

制作冷压端子

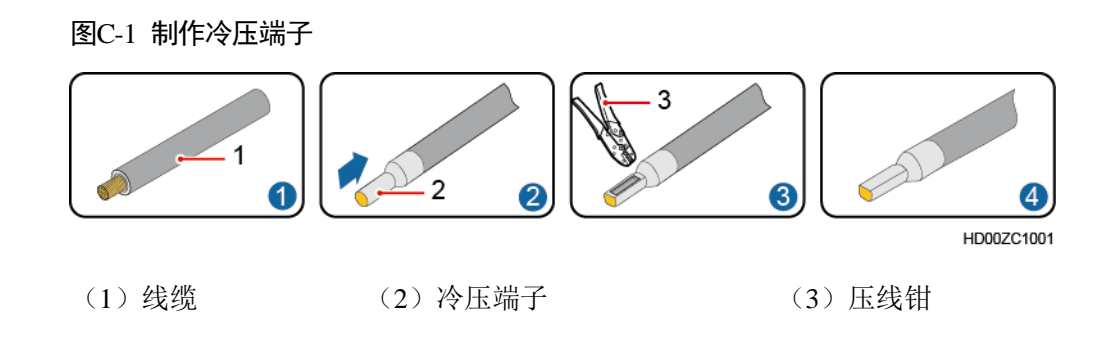

制作 OT 端子

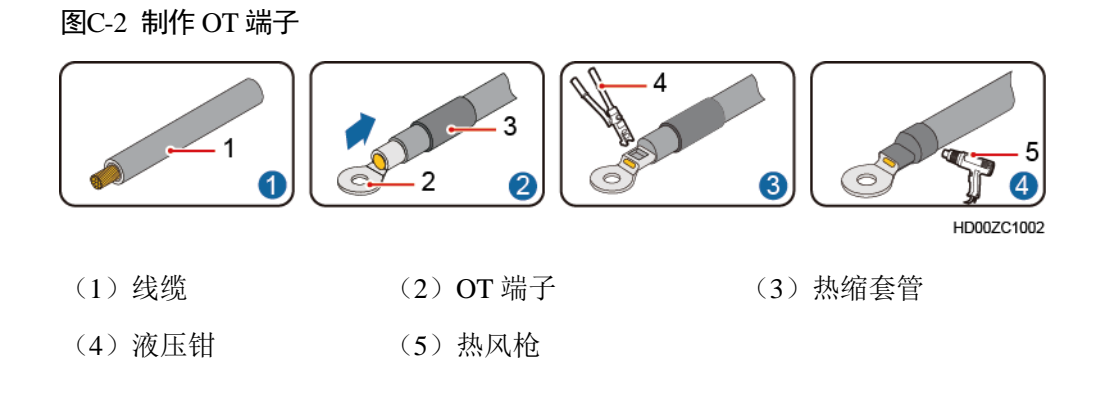

# D 监控模块干接点关联

#### 表D-1 干接点告警关联

| 接口类型                               | 丝印   | 关联告警                                                                                 |
|------------------------------------|------|--------------------------------------------------------------------------------------|
| 干接点输入口                             | DIN1 | 用户自定义                                                                                |
|                                    | DIN2 | 干接点输入口2                                                                              |
|                                    | DIN3 | 干接点输入口 3                                                                             |
|                                    | DIN4 | 干接点输入口 4                                                                             |
| 干接点输出口                             | ALM1 | 交流停电/长时间交流停电(默认禁止)                                                                   |
| 默认设置(闭<br>合:告警;断<br>开:正常),可<br>修改。 | ALM2 | 直流过压/直流欠压                                                                            |
|                                    | ALM3 | 单整流模块故障 冗余(默认 禁止)/单整流<br>模块故障 非冗余(默认 禁止)<br>多整流模块故障/所有整流模块通信失败<br>整流模块故障/整流模块保护/通信失败 |
|                                    | ALM4 | 交流防雷器故障/直流防雷器故障                                                                      |
|                                    | ALM5 | 负载熔丝断/电池熔丝断                                                                          |
|                                    | ALM6 | 用户自定义                                                                                |
|                                    | ALM7 | 用户自定义                                                                                |
|                                    | ALM8 | 用户自定义                                                                                |

# **E** 电源监控界面告警名称与用户重要次要负载 断开的对应关系

| 农E-1 电冰血在介面口言有你可用厂里安从安贝银町开时对应大为 | 表E-1 | 电源监控界面告警名称与用户重要次要负载断开的对应关系 |
|---------------------------------|------|----------------------------|
|---------------------------------|------|----------------------------|

| 负载熔丝名称  | 关联告警   |
|---------|--------|
| 用户1次要负载 | 负载熔丝1断 |
| 用户1重要负载 | 负载熔丝2断 |
| 用户2次要负载 | 负载熔丝3断 |
| 用户2重要负载 | 负载熔丝4断 |
| 用户3次要负载 | 负载熔丝5断 |
| 用户3重要负载 | 负载熔丝6断 |
| 公共负载    | 负载熔丝7断 |

# **F** 如何更改 COM4 和 COM5 的通信协议

- 如果需要使用 COM4 接口的 CAN 通信: 取出 CIM02C, 在如图 F-1 所示的 J18 位置上取下插在 1 和 2 针脚上的跳线帽, 然后将跳线帽插在 2 和 3 针脚上即可。
- 如果需要使用 COM5 接口的 RS232 通信:取出 CIM02C,分别在如图 F-1 所示的 J16、J17 位置上取下插在 1 和 2 针脚上的跳线帽,然后将跳线帽插在 2 和 3 针脚 上即可。

#### 图F-1 COM4 和 COM5 接口跳线位置

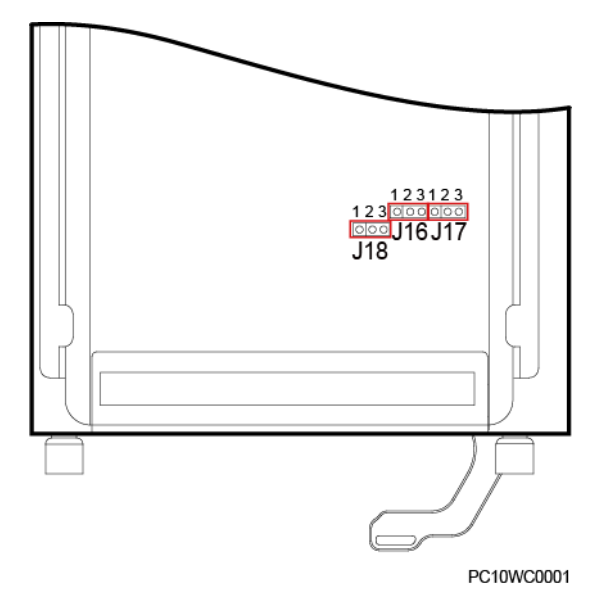

#### 图F-2 COM4 和 COM5 接口跳线原则

|      | RS232(默认)                                     |                        | CAN                      |     |
|------|-----------------------------------------------|------------------------|--------------------------|-----|
| COM4 | J18<br><b>o</b> 3<br><b>o</b> 2<br><b>o</b> 1 |                        | J18<br>• 3<br>• 2<br>• 1 |     |
|      | RS48                                          | 5(默认)                  | RS                       | 232 |
| COM5 | J16<br>0 3<br>0 2<br>0 1                      | J17<br>0 3<br>2<br>0 1 | J16                      | J17 |

PO01WC0899

# **G** 更改负载支路

根据客户实际需求可以将 ETP48400-C4A1 (01075024-002) 用户 1-3 的负载支路进行 调整。更改方法参考 8.3.8 更换空开。

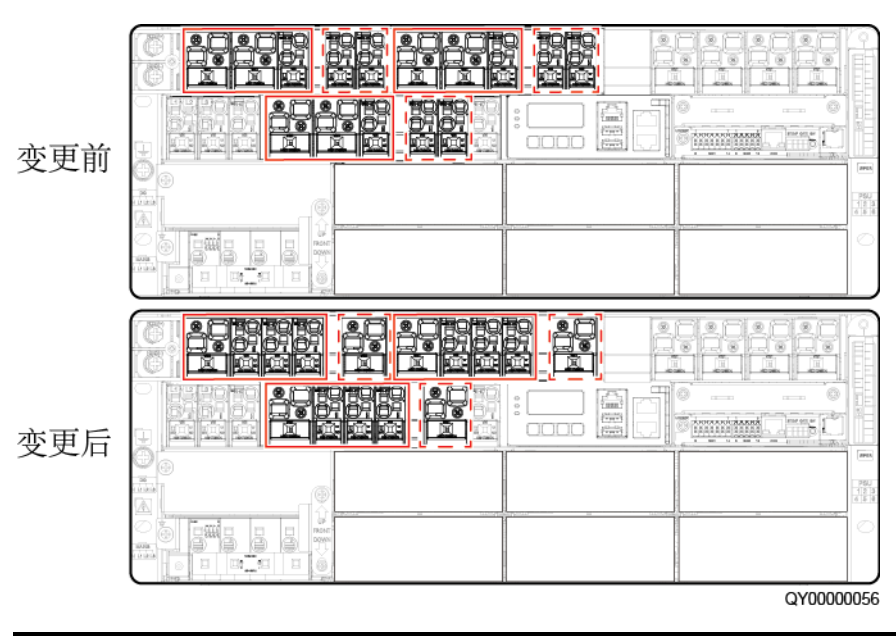

#### 图G-1 更改负载支路

须知

LLVD 空开与 BLVD 空开间的假面板需要一起调整位置。

#### 表G-1 负载支路配置信息

| 项目   | 更改前                                                                                                  | 更改后                                                                                              |
|------|----------------------------------------------------------------------------------------------------|--------------------------------------------------------------------------------------------------|
| 直流配电 | <ul> <li>3个用户,每个用户:</li> <li>LLVD 空开: 2×<br/>100A/1P, 1×40A/1P</li> <li>BLVD 空开: 2×40A/1P</li> </ul> | <ul> <li>3个用户,每个用户:</li> <li>LLVD 空开: 1×100A/1P, 3×40A/1P</li> <li>BLVD 空开: 1×100A/1P</li> </ul> |

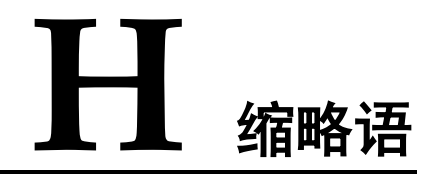

| Ε          |                                       |           |
|------------|---------------------------------------|-----------|
| EFT        | electrical fast transient             | 电快速脉冲群抗扰性 |
| EMC        | electromagnetic compatibility         | 电磁兼容性     |
| ESD        | electrostatic discharge               | 静电放电抗扰性   |
| H<br>HTTPS | Hypertext Transfer Protocol<br>Secure | 超文本传输安全协议 |
| I<br>IP    | Internet Protocol                     | 互联网协议     |
| L<br>LCD   | liquid crystal display                | 液晶显示屏     |
| M<br>MTBF  | mean time between failures            | 平均无故障时间   |
| R<br>RS    | radiated susceptibility               | 辐射抗扰性     |
| S<br>SMU   | site monitoring unit                  | 监控单元      |

| Η | 缩略语 |
|---|-----|
|---|-----|

| SNMP     | Simple Network Management<br>Protocol | 简单网管协议 |
|----------|---------------------------------------|--------|
| SPD      | surge protection device               | 防雷器    |
| T<br>THD | total harmonic distortion             | 总谐波失真  |
| U<br>UIM | user interface module                 | 用户接口模块 |